# SYSMAC WS02-NCTC1-E CX-Position

# **OPERATION MANUAL**

# OMRON

# **WS02-NCTC1-E CX-Position**

## **Operation Manual**

Produced July 2001

### Notice:

OMRON products are manufactured for use according to proper procedures by a qualified operator and only for the purposes described in this manual.

The following conventions are used to indicate and classify precautions in this manual. Always heed the information provided with them. Failure to heed precautions can result in injury to people or damage to property.

- DANGER Indicates an imminently hazardous situation which, if not avoided, will result in death or serious injury.
- **WARNING** Indicates a potentially hazardous situation which, if not avoided, could result in death or serious injury.
- **Caution** Indicates a potentially hazardous situation which, if not avoided, may result in minor or moderate injury, or property damage.

### **OMRON Product References**

All OMRON products are capitalized in this manual. The word "Unit" is also capitalized when it refers to an OMRON product, regardless of whether or not it appears in the proper name of the product.

The abbreviation "Ch," which appears in some displays and on some OMRON products, often means "word" and is abbreviated "Wd" in documentation in this sense.

The abbreviation "PC" means Programmable Controller and it is not used as the abbreviation for anything else.

### Visual Aids

The following headings appear in the left column of the manual to help you locate different types of information.

**Note** Indicates information of particular interest for efficient and convenient operation of the product.

*1,2,3...* 1. Indicates lists of one sort or another, such as procedures, checklists, etc.

### Notation

In this manual, the following conventions are used to describe screen messages and mouse/keyboard operations.

Names of menus and menu items are indicated in bold italic, e.g., the File Menu.

Names of keys and buttons are indicated in bold (usually followed by "Key" or "Button"), e.g., **Tab** Key and **OK** Button.

Dialog box and window names are indicated with capitalization, e.g., the Search Dialog Box.

The levels of items in menu hierarchies are distinguished with back-slashes. For example, "Select *File/ New*" tells the reader to select *New* from the *File* Menu.

The "+" sign is used to indicate that keys are pressed simultaneously. For example, "Press the **Ctrl+S** Keys" tells the reader to press the **S** Key while holding down the **Ctrl** Key.

### Copyrights

Windows is a registered trademark of the Microsoft Corporation. VS-FlexGrid Pro is a product of Bunka Orient. Co., Ltd. (©Copyright VideoSoft Corporation, 2000). Other system and product names used in this manual are the trademarks or registered trademark of the respective companies.

#### © OMRON, 2001

All rights reserved. No part of this publication may be reproduced, stored in a retrieval system, or transmitted, in any form, or by any means, mechanical, electronic, photocopying, recording, or otherwise, without the prior written permission of OMRON.

No patent liability is assumed with respect to the use of the information contained herein. Moreover, because OMRON is constantly striving to improve its high-quality products, the information contained in this manual is subject to change without notice. Every precaution has been taken in the preparation of this manual. Nevertheless, OMRON assumes no responsibility for errors or omissions. Neither is any liability assumed for damages resulting from the use of the information contained in this publication.

### **TABLE OF CONTENTS**

| PRF        | ECAUTIONS                                       |
|------------|-------------------------------------------------|
| 1          | Intended Audience                               |
| 2          | General Precautions                             |
| 3          | Safety Precautions                              |
| 4          | Application Precautions                         |
| 5          | Operating Environment Precautions               |
| SEC        | CTION 1                                         |
| Ove        | rview                                           |
| 1-1        | Introduction                                    |
| 1-2        | System Configuration                            |
| 1-3        | List of Functions                               |
| 1-4        | Comparison with SYSMAC-NCT                      |
| 1-5        | Basic Operating Procedure                       |
| SEC        | CTION 2                                         |
| Setu       | <b>b</b> and Basic Procedures                   |
| 2-1        | Installation.                                   |
| 2-2        | Connecting to a PC                              |
| 2-3        | Basic Operations                                |
| SEC        | TION 3                                          |
| Cre        | ating New Projects                              |
| 3 1        | Creating New Projects                           |
| 2.7        | Adding and Delating PCa                         |
| 3-2        | Adding and Deleting NC Units                    |
| 2-5<br>2-1 | Automatic NC Unit Search                        |
| 3-4        |                                                 |
| SEC        | CTION 4                                         |
| Edit       | ing Settings                                    |
| 4-1        | Overview                                        |
| 4-2        | Setting Editing Screens                         |
| 4-3        | Editing Parameter Settings                      |
| 4-4        | Editing Sequence Settings                       |
| 4-5        | Editing Speed Settings                          |
| 4-6        | Editing Acceleration/Deceleration Time Settings |
| 4-7        | Editing Dwell Time Settings                     |
| 4-8        | Editing Zone Settings                           |

### **TABLE OF CONTENTS**

| Saving and Reading Projects.         5-1         Saving Projects         5-2         Reading Projects         SECTION 6         Online Connection Default Configurations.         6-1         Default Configurations for Connecting Online.         6-2         FinsGateway Configuration and Startup.         SECTION 7         Transferring and Verifying Data         7-1       Downloading Data         7-2       Uploading Data         7-3       Verifying Data         7-4       Writing Data to Flash Memory.         SECTION 8         Monitoring NCs         8-1       Monitoring NCs         8-2       Multiple Unit Monitoring         8-3       Operating Memory Area Monitoring         8-4       Operating Data Area Monitoring         8-5       SECTION 9         Printing Data       Printing Data         9-1       Printing Data         9-1       Printing Data         9-1       Printing Data         9-1       Printing Data         10-1       NC Unit Error Logs         10-2       Troubleshooting         10-1       NC Unit Error Logs                                                                  | SEC  | CTION 5                                      |
|----------------------------------------------------------------------------------------------------|------|----------------------------------------------|
| 5-1       Saving Projects         5-2       Reading Projects         5-2       Reading Projects         5-2       Reading Projects         5-2       Reading Projects         5-2       Reading Projects         5-1       Default Configuration Default Configurations.         6-1       Default Configurations for Connecting Online.         6-2       FinsGateway Configuration and Startup.         SECTION 7         Transferring and Verifying Data         7-1       Downloading Data         7-2       Uploading Data         7-3       Verifying Data         7-4       Writing Data to Flash Memory.         SECTION 8         Monitoring NCs         8-1       Monitoring NCs         8-2       Multiple Unit Monitoring         8-3       Operating Memory Area Monitoring         8-4       Operating Data Area Monitoring         8-5       SECTION 9         Printing Data       9-1         9-1       Printing Data         9-1         9-1       Printing Data         9-1       NC Unit Error Logs         9-2       Troubleshooting         10-1 <th>Savi</th> <th>ng and Reading Projects</th>                 | Savi | ng and Reading Projects                      |
| 5-2       Reading Projects         SECTION 6       Online Connection Default Configurations.         6-1       Default Configurations for Connecting Online.         6-2       FinsGateway Configuration and Startup.         SECTION 7         Transferring and Verifying Data         7-1       Downloading Data         7-2       Uploading Data         7-3       Verifying Data         7-4       Writing Data to Flash Memory.         SECTION 8         Monitoring NCs         8-1       Monitoring NCs         8-2       Multiple Unit Monitoring         8-3       Operating Memory Area Monitoring         8-4       Operating Data         9-1       Printing Data         9-1       Printing Data         9-1       Printing Data         Operating Memory Area Monitoring         8-5       Multiple Unit Monitoring         8-6       Operating Data Area Monitoring         9-1       Printing Data         9-1       Printing Data         9-1       Printing Data         10-1       NC Unit Error Logs         10-2       Troubleshooting         10-2       Troubleshooting <th>5-1</th> <th>Saving Projects</th> | 5-1  | Saving Projects                              |
| SECTION 6         Online Connection Default Configurations.         6-1       Default Configurations for Connecting Online         6-2       FinsGateway Configuration and Startup.         SECTION 7         Transferring and Verifying Data         7-1       Downloading Data         7-2       Uploading Data         7-3       Verifying Data         7-4       Writing Data to Flash Memory.         SECTION 8         Monitoring NCs         8-1       Monitoring NCs         8-2       Multiple Unit Monitoring         8-3       Operating Memory Area Monitoring         8-4       Operating Data         9-1       Printing Data         9-1       Printing Data         9-1       Printing Data         9-1       Printing Data         9-1       Printing Data         9-1       Printing Data         9-1       Printing Data         9-1       Printing Data         9-1       Printing Data         10-1       NC Unit Error Logs         10-1       NC Unit Error Logs         10-2       Troubleshooting         10-2       Troubleshooting         10-2       Trou                                                | 5-2  | Reading Projects                             |
| Online Connection Default Configurations.         6-1       Default Configurations for Connecting Online.         6-2       FinsGateway Configuration and Startup.         SECTION 7         Transferring and Verifying Data         7-1       Downloading Data         7-2       Uploading Data         7-3       Verifying Data         7-4       Writing Data to Flash Memory.         SECTION 8         Monitoring NCs         8-1       Monitoring NCs         8-2       Multiple Unit Monitoring         8-3       Operating Memory Area Monitoring         8-4       Operating Data Area Monitoring         SECTION 9         Printing Data         9-1       Printing Data         9-1       Printing Data         9-1       Printing Data         Image and Troubleshooting         10-1       NC Unit Error Logs         10-1       NC Unit Error Logs         10-2       Troubleshooting                                                                                                    | SEC  | CTION 6                                      |
| 6-1       Default Configurations for Connecting Online.         6-2       FinsGateway Configuration and Startup.         SECTION 7         Transferring and Verifying Data         7-1       Downloading Data         7-2       Uploading Data         7-3       Verifying Data         7-4       Writing Data to Flash Memory.         SECTION 8         Monitoring NCs         8-1       Monitoring NCs         8-2       Multiple Unit Monitoring         8-3       Operating Memory Area Monitoring .         8-4       Operating Data         9-1       Printing Data         9-1       Printing Data         9-1       Printing Data         SECTION 10         Error Logs and Troubleshooting         10-1       NC Unit Error Logs.         10-2       Troubleshooting         10-2       Troubleshooting                                                                                                    | On   | ine Connection Default Configurations        |
| 6-2       FinsGateway Configuration and Startup         SECTION 7         Transferring and Verifying Data         7-1       Downloading Data         7-2       Uploading Data         7-3       Verifying Data         7-4       Writing Data to Flash Memory         SECTION 8         Monitoring NCs         8-1       Monitoring NCs         8-2       Multiple Unit Monitoring         8-3       Operating Memory Area Monitoring         8-4       Operating Data         9-1       Printing Data         9-1       Printing Data         9-1       Printing Data         9         Printing Data         9         Printing Data         9         Printing Data         9         Printing Data         9         Printing Data         10-1         NC Unit Error Logs         10-1         NC Unit Error Logs         10-2         Toubleshooting         Revision His                                                                                                    | 6-1  | Default Configurations for Connecting Online |
| SECTION 7 Transferring and Verifying Data 7-1 Downloading Data 7-2 Uploading Data 7-3 Verifying Data 7-4 Writing Data to Flash Memory 7-4 Writing Data to Flash Memory SECTION 8 Monitoring NCs 8-1 Monitoring NCs 8-2 Multiple Unit Monitoring 8-3 Operating Memory Area Monitoring 8-4 Operating Data Area Monitoring 8-4 Operating Data 9-1 Printing Data 9-1 Printing Data 10-1 NC Unit Error Logs 10-2 Troubleshooting 10-1 NC Unit Error Logs 10-2 Troubleshooting                                                                                                    | 6-2  | FinsGateway Configuration and Startup        |
| Transferring and Verifying Data         7-1       Downloading Data         7-2       Uploading Data         7-3       Verifying Data         7-4       Writing Data to Flash Memory         SECTION 8         Monitoring NCs         8-1       Monitoring NCs         8-2       Multiple Unit Monitoring         8-3       Operating Memory Area Monitoring         8-4       Operating Data Area Monitoring         8-5       SECTION 9         Printing Data       9-1         Printing Data       9-1         9-1       Printing Data         9-1       NC Unit Error Logs and Troubleshooting         10-1       NC Unit Error Logs         10-2       Troubleshooting         Revision History                                                                                                    | SEC  | CTION 7                                      |
| 7-1       Downloading Data         7-2       Uploading Data         7-3       Verifying Data         7-4       Writing Data to Flash Memory         SECTION 8         Monitoring NCs         8-1       Monitoring NCs         8-2       Multiple Unit Monitoring         8-3       Operating Memory Area Monitoring         8-4       Operating Data Area Monitoring         8-4       Operating Data Area Monitoring         8-5       SECTION 9         Printing Data       9-1         9-1       Printing Data         9-1       Printing Data         9-1       Printing Data         10-1       NC Unit Error Logs         10-1       NC Unit Error Logs         10-2       Troubleshooting         Revision History                                                                                                    | Tra  | nsferring and Verifying Data                 |
| 7-2       Uploading Data.         7-3       Verifying Data.         7-4       Writing Data to Flash Memory.         SECTION 8         Monitoring NCs         8-1       Monitoring NCs         8-2       Multiple Unit Monitoring.         8-3       Operating Memory Area Monitoring         8-4       Operating Data Area Monitoring         SECTION 9         Printing Data         9-1       Printing Data         9-1       Printing Data         9-1       NC Unit Error Logs and Troubleshooting         10-1       NC Unit Error Logs.         10-2       Troubleshooting                                                                                                    | 7-1  | Downloading Data                             |
| <ul> <li>7-3 Verifying Data</li></ul>                                                                                                    | 7-2  | Uploading Data                               |
| 7-4       Writing Data to Flash Memory         SECTION 8         Monitoring NCs         8-1       Monitoring NCs         8-2       Multiple Unit Monitoring         8-3       Operating Memory Area Monitoring         8-4       Operating Data Area Monitoring         8-4       Operating Data Area Monitoring         8-5       SECTION 9         Printing Data       9-1         9-1       Printing Data         9-1       Printing Data         9-1       NC Unit Error Logs and Troubleshooting         10-1       NC Unit Error Logs.         10-2       Troubleshooting         Revision History                                                                                                    | 7-3  | Verifying Data                               |
| SECTION 8<br>Monitoring NCs<br>8-1 Monitoring NCs<br>8-2 Multiple Unit Monitoring<br>8-3 Operating Memory Area Monitoring<br>8-4 Operating Data Area Monitoring<br>8-4 Operating Data Area Monitoring<br>9-1 Printing Data<br>9-1 Printing Data<br>9-1 Printing Data<br>10-1 NC Unit Error Logs<br>10-2 Troubleshooting<br>Revision History                                                                                                    | 7-4  | Writing Data to Flash Memory                 |
| Monitoring NCs         8-1       Monitoring NCs         8-2       Multiple Unit Monitoring         8-3       Operating Memory Area Monitoring         8-4       Operating Data Area Monitoring         8-4       Operating Data Area Monitoring         8-5       SECTION 9         Printing Data       9-1         9-1       Printing Data         SECTION 10         Error Logs and Troubleshooting         10-1       NC Unit Error Logs.         10-2       Troubleshooting         Revision History                                                                                                    | SEC  | CTION 8                                      |
| <ul> <li>8-1 Monitoring NCs</li> <li>8-2 Multiple Unit Monitoring</li> <li>8-3 Operating Memory Area Monitoring</li> <li>8-4 Operating Data Area Monitoring</li> <li>SECTION 9</li> <li>Printing Data</li> <li>9-1 Printing Data</li> <li>SECTION 10</li> <li>Error Logs and Troubleshooting</li> <li>10-1 NC Unit Error Logs.</li> <li>10-2 Troubleshooting</li> <li>Revision History</li> </ul>                                                                                                    | Mor  | nitoring NCs                                 |
| <ul> <li>8-2 Multiple Unit Monitoring</li></ul>                                                                                                    | 8-1  | Monitoring NCs                               |
| <ul> <li>8-3 Operating Memory Area Monitoring</li></ul>                                                                                                    | 8-2  | Multiple Unit Monitoring                     |
| <ul> <li>8-4 Operating Data Area Monitoring</li> <li>SECTION 9</li> <li>Printing Data.</li> <li>9-1 Printing Data.</li> <li>9-1 Printing Data.</li> <li>SECTION 10</li> <li>Error Logs and Troubleshooting</li> <li>10-1 NC Unit Error Logs.</li> <li>10-2 Troubleshooting .</li> <li>Revision History</li> </ul>                                                                                                    | 8-3  | Operating Memory Area Monitoring             |
| SECTION 9<br>Printing Data                                                                                                    | 8-4  | Operating Data Area Monitoring               |
| Printing Data         9-1       Printing Data         SECTION 10         Error Logs and Troubleshooting         10-1       NC Unit Error Logs.         10-2       Troubleshooting         Revision History                                                                                                    | SEC  | CTION 9                                      |
| 9-1 Printing Data                                                                                                    | Prin | ting Data                                    |
| SECTION 10<br>Error Logs and Troubleshooting                                                                                                    | 9-1  | Printing Data                                |
| Error Logs and Troubleshooting                                                                                                    | SEC  | CTION 10                                     |
| 10-1 NC Unit Error Logs.         10-2 Troubleshooting         Revision History                                                                                                    | Erre | or Logs and Troubleshooting                  |
| 10-2 Troubleshooting                                                                                                    | 10-1 | NC Unit Error Logs.                          |
| Revision History                                                                                                    | 10-2 | Troubleshooting                              |
|                                                                                                    | Rev  | ision History                                |

### About this Manual:

This manual describes the specifications and operation of the WS02-NCTC1-E CX-Position software and includes the sections described below. The CX-Position runs on Windows 95, 98, 2000, or NT operating systems and is used to create data for and monitor the operation of the CS1W-NC $\square$  and CJ1W-NC $\square$  Position Control Units (referred to as NC Units in this manual).

Please read this manual carefully and be sure you understand the information provided before attempting to install and operate CX-Position. Please read the following manuals carefully and be sure you understand the information provided before using a Position Control Unit.

| NC Unit model number           | Manual name                                                               | Cat. No. |
|--------------------------------|---------------------------------------------------------------------------|----------|
| CS1W-NC113/213/413/133/233/433 | CS1W-NC113/213/413/133/233/433<br>Position Control Units Operation Manual | W376     |
| CJ1W-NC113/213/413/133/233/433 | CJ1W-NC113/213/413/133/233/433<br>Position Control Units Operation Manual | W397     |

**Section 1** provides an overview of CX-Position, its functions, and the system configuration in which it is used.

Section 2 provides information about CX-Position installation, connecting to the PC, and basic operating procedures

*Section 3* describes the procedures for creating new projects, as well as those for adding and deleting Programmable Controllers (PCs) and Position Control Units (NCs).

Section 4 describes the procedures used to edit settings

Section 5 provides information about saving and reading files.

Section 6 provides information on default configurations for connecting online.

*Section 7* provides information on data transfer and verification operations between the CX-Position and NC Units, and about operations for writing data transferred to NC Units into the NC Unit flash memory.

**Section 8** provides information about monitoring NC Units. The NC Unit's current positions, error codes, and status are displayed on the NC Monitor. Monitor Units are also available, displaying sequence numbers and current positions for up to four Units simultaneously. Operating memory area monitoring, operating data area monitoring, and NC Unit error logs can also be displayed. For details on NC error log display, refer to 10-1 NC Unit Error Logs.

Section 9 provides information about printing data.

Section 10 provides information about NC Unit error log displays and troubleshooting.

WARNING Failure to read and understand the information provided in this manual may result in personal injury or death, damage to the product, or product failure. Please read each section in its entirety and be sure you understand the information provided in the section and related sections before attempting any of the procedures or operations given.

### PRECAUTIONS

This section provides general precautions for using CX-Position and related devices.

The information contained in this section is important for the safe and reliable application of CX-Position. You must read this section and understand the information contained before attempting to set up or operate the CX-Position.

| 1 | Intended Audience                 | xii  |
|---|-----------------------------------|------|
| 2 | General Precautions               | xii  |
| 3 | Safety Precautions                | xii  |
| 4 | Application Precautions           | xiii |
| 5 | Operating Environment Precautions | xiv  |

### 1 Intended Audience

This manual is intended for the following personnel, who must also have knowledge of electrical systems (an electrical engineer or the equivalent).

1

- Personnel in charge of installing FA systems.
- Personnel in charge of designing FA systems.
- Personnel in charge of managing FA systems and facilities.

### 2 General Precautions

The user must operate the product according to the performance specifications described in the operation manuals.

Before using the product under conditions which are not described in the manual or applying the product to nuclear control systems, railroad systems, aviation systems, vehicles, combustion systems, medical equipment, amusement machines, safety equipment, and other systems, machines, and equipment that may have a serious influence on lives and property if used improperly, consult your OMRON representative.

Make sure that the ratings and performance characteristics of the product are sufficient for the systems, machines, and equipment, and be sure to provide the systems, machines, and equipment with double safety mechanisms.

This manual provides information for using CX-Position. Be sure to read this manual before attempting to use CX-Position and keep this manual close at hand for reference during operation.

**WARNING** It is extremely important that CX-Position and related devices be used for the specified purpose and under the specified conditions, especially in applications that can directly or indirectly affect human life. You must consult with your OMRON representative before applying CX-Position and related devices to the above mentioned applications.

### **3** Safety Precautions

- **WARNING** Never attempt to disassemble any Units while power is being supplied. Doing so may result in serious electric shock.
- WARNING Never touch any of the terminals while power is being supplied. Doing so may result in serious electric shock.
  - ▲ Caution Save parameters and other data to flash memory after transferring them to the Position Control Unit (referred to as NC Units in this manual). If parameters and other data are not saved to flash memory, data will return to their previous values the next time power is turned ON, possibly resulting in Unit malfunction.
  - Caution Confirm the safety of the destination node before transferring parameters or other data to the node. Transferring parameters or other data without confirming safety may result in injury.
  - Caution Do not save data to flash memory during memory operation or while the motor is running. Doing so may result in unexpected operation.

### 4 Application Precautions

**Caution** Observe the following precautions when using CX-Position.

- Confirm the unit number before transferring parameters and other data to an NC Unit.
- Confirm that set parameters and data operate properly before using in actual operation.
- When the settings of the following parameters have been changed, they
  must be transferred to the NC Unit and written to flash memory, and then
  the NC Unit must be turned OFF and back ON, or restarted as a Special I/
  O Unit, to enable using the new settings.
  - Output pulse selection
  - Limit input signal type
  - Origin proximity input signal type
  - Origin input signal type
  - Emergency stop input function
  - No-origin specification
  - Operating mode selection
  - Origin search operation
  - Origin detection method
  - Origin search direction
- Do not turn OFF the power to an NC Unit while writing to flash memory. Doing so may damage flash memory.
- Confirm that no adverse effect will occur in the system before attempting any of the following. Not doing so may result in unexpected operation.
  - Changing the operating mode of the PC.
  - Changing the present value of any word or any set value in memory.
  - Force-setting/force-resetting any bit in memory.
- Do not turn OFF the power to the computer while installing or uninstalling CX-Position. Doing so may corrupt computer data.

4

### **5 Operating Environment Precautions**

- Caution Perform installation properly, according to the procedures described in this manual.
- **Caution** Do not install in the following locations:
  - Locations subject to direct sunlight.
  - Locations subject to temperatures or humidity outside the range specified in the specifications.
  - Locations subject to condensation as the result of severe changes in temperature.
  - Locations subject to corrosive or flammable gases.
  - Locations subject to dust (especially iron dust) or salts.
  - Locations subject to exposure to water, oil, or chemicals.
  - Locations subject to shock or vibration.
- **Caution** Take appropriate and sufficient countermeasures when installing in the following locations:
  - Locations subject to static electricity or other forms of noise.
  - Locations subject to strong electromagnetic fields.
  - · Locations subject to possible exposure to radioactivity.
  - Locations close to power supplies.

### SECTION 1 Overview

This section provides an overview of CX-Position, its functions, and the system configuration in which it is used.

| 1-1 | Introduction               |                      |   |
|-----|----------------------------|----------------------|---|
|     | 1-1-1                      | What Is CX-Position? | 2 |
|     | 1-1-2                      | Applicable NC Units. | 2 |
|     | 1-1-3                      | Features             | 2 |
|     | 1-1-4                      | Applicable Computers | 3 |
|     | 1-1-5                      | CX-Position Data     | 3 |
|     | 1-1-6                      | Software Structure   | 3 |
|     | 1-1-7                      | Checking the Package | 4 |
| 1-2 | System                     | Configuration        | 5 |
| 1-3 | List of Functions          |                      |   |
| 1-4 | Comparison with SYSMAC-NCT |                      |   |
| 1-5 | Basic Operating Procedure  |                      |   |

### 1-1 Introduction

### 1-1-1 What Is CX-Position?

The CX-Position is a software package that enables the setting, transfer, storage, and printing of data used with Position Control Units (referred to as NC Units in this manual), as well as monitoring of NC Unit operating status.

The CX-Position runs on a Windows 95, 98, 2000, or NT operating system.

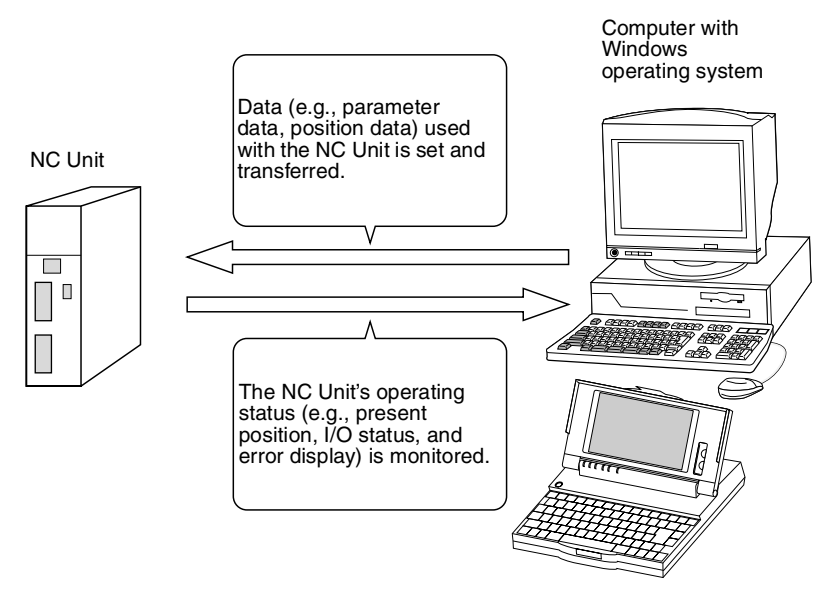

### 1-1-2 Applicable NC Units

CX-Position can be used with the following NC Units.

| NC Unit model number           | PC series |
|--------------------------------|-----------|
| CS1W-NC113/133/213/233/413/433 | CS Series |
| CS1W-NC113/133/213/233/413/433 | CJ Series |

**Note** For details on the system configuration, refer to *1-2 System Configuration*.

### 1-1-3 Features

Data Management and Editing in Project Units The CX-Position enables data for several NC Units (96 NC Units max. per PC) on several PCs (1,000 max.) to be handled as 1 project. Data is displayed in tree format with parameter data, sequence data, speed data, acceleration/ deceleration data, dwell times, and zone data displayed under the corresponding NC Unit, NC Units displayed under the corresponding PC, and PCs displayed under the corresponding project.

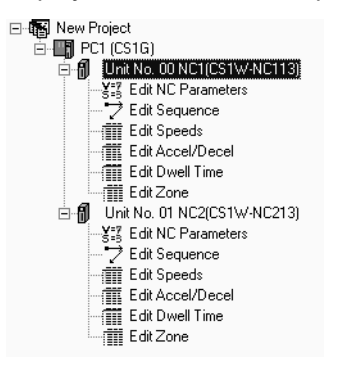

| Individual Copying and<br>Moving of NC Unit Data | NC Unit data, such as parameters, sequences, and speeds, can be moved or copied (overwritten) between PCs in the project tree. This feature enables editing and re-use of the same or similar data with other PCs or NC Units.                                                                                                    |
|--------------------------------------------------|----------------------------------------------------------------------------------------------------|
| Communications with NC<br>Units via Networks     | The CX-Position communicates with NC Units using FinsGateway. Depending<br>on the type of FinsGateway driver used, online operations (e.g., monitoring<br>and transfer/verification of parameter and sequence data) are possible via<br>Host Link (SYSWAY-CV) or Ethernet.                                                              |
| Automatic Project<br>Generation                  | The CX-Position can read information about the NC Units mounted on a PC connected online, and automatically create a project based on this information. (CX-Position can also upload actual data from NC Units and use it in the project.) This feature eliminates the necessity of creating a new project offline before going online. |
| Importing SYSMAC-NCT<br>Data                     | Data created for the C200HW-NC using the SYSMAC-NCT (with ".ncm" file extension) can be imported and used as data for the CS1W-NC or CJS1W-NC.                                                                                                    |

### 1-1-4 Applicable Computers

The CX-Position can be used on computers that satisfy the following conditions.

| ltem             | Requirement                         |  |
|------------------|-------------------------------------|--|
| Computer         | IBM PC/AT or compatible             |  |
| Operating system | Windows 95, 98, 2000, or NT 4.0     |  |
| CPU              | Pentium 100 Mhz or higher           |  |
| Memory           | 32 Mbytes min.                      |  |
| Hard disk drive  | 100 Mbytes min.                     |  |
| CD-ROM drive     | 1 min.                              |  |
| Monitor          | SVGA (800 $\times$ 600 pixels) min. |  |

### 1-1-5 CX-Position Data

The CX-Position is used to make project files with the configuration shown below. The file extension for project files is ".nci".

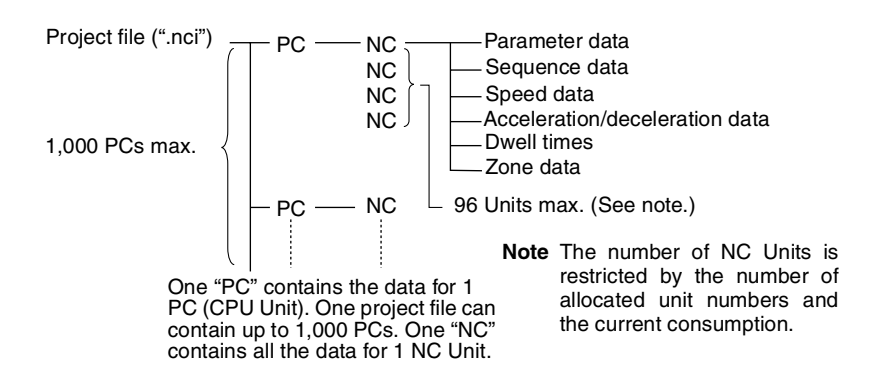

### 1-1-6 Software Structure

The CX-Position exchanges data (online communications) with NC Units via FinsGateway. In order to execute functions online, either FinsGateway Version 2 Embedded Edition or FinsGateway Version 3 Embedded Edition must be installed on the same computer as CX-Position.

FinsGateway Version 3 Embedded Edition is included on the setup disk.

The communications method (i.e., the type of network) depends on the Fins-Gateway driver used. For example, to connect using Host Link (SYSWAY-CV) via the RS-232C port, use the FinsGateway Serial Unit driver.

| CX-Position                                                |                 |  |
|------------------------------------------------------------|-----------------|--|
| FinsGateway                                                |                 |  |
| Serial Unit driver                                         | ETN_UNIT driver |  |
| Host Link (SYSWAY-CV)<br>(peripheral port or RS-232C port) | Ethernet        |  |

Note The CX-Position can be used with a Serial Unit driver or via Ethernet only.

#### 1-1-7 **Checking the Package**

After purchase, confirm that the contents of the package are as described below.

Model Number

Confirm that the following details are correct. 

| Product name                             | Model number                                                                                                    | Setup disk                                                                                                    |
|------------------------------------------|----------------------------------------------------------------------------------------------------|----------------------------------------------------------------------------------------------------|
| CX-Position                              | WS02-NCTC1-E                                                                                                    | CD-ROM                                                                                                    |
| The CX-Position sof that accessories are | tware package consists of t                                                                                                    | the following items. Confirm                                                                                                    |
| Setup disk (CD-ROM                       | 1)                                                                                                    | 1                                                                                                    |
| Operation manual (th                     | nis manual)                                                                                                    | 1                                                                                                    |
| Software Licence Ag                      | reement/User Registration C                                                                                                    | ard 1                                                                                                    |
| Address label                            |                                                                                                    | 1                                                                                                    |
|                                          | CX-Position<br>The CX-Position softhat accessories are<br>Setup disk (CD-ROM<br>Operation manual (the<br>Software Licence Ag<br>Address label | CX-Position       WS02-NCTC1-E         The CX-Position software package consists of that accessories are provided.         Setup disk (CD-ROM)         Operation manual (this manual)         Software Licence Agreement/User Registration C         Address label |

### 1-2 System Configuration

The system configuration for the NC Units is given below with the CS1W-NC413/433 used as a representative example. The CS1W-NC213/233 and CS1W-NC113/133 are used for control of 2 axes and 1 axis respectively.

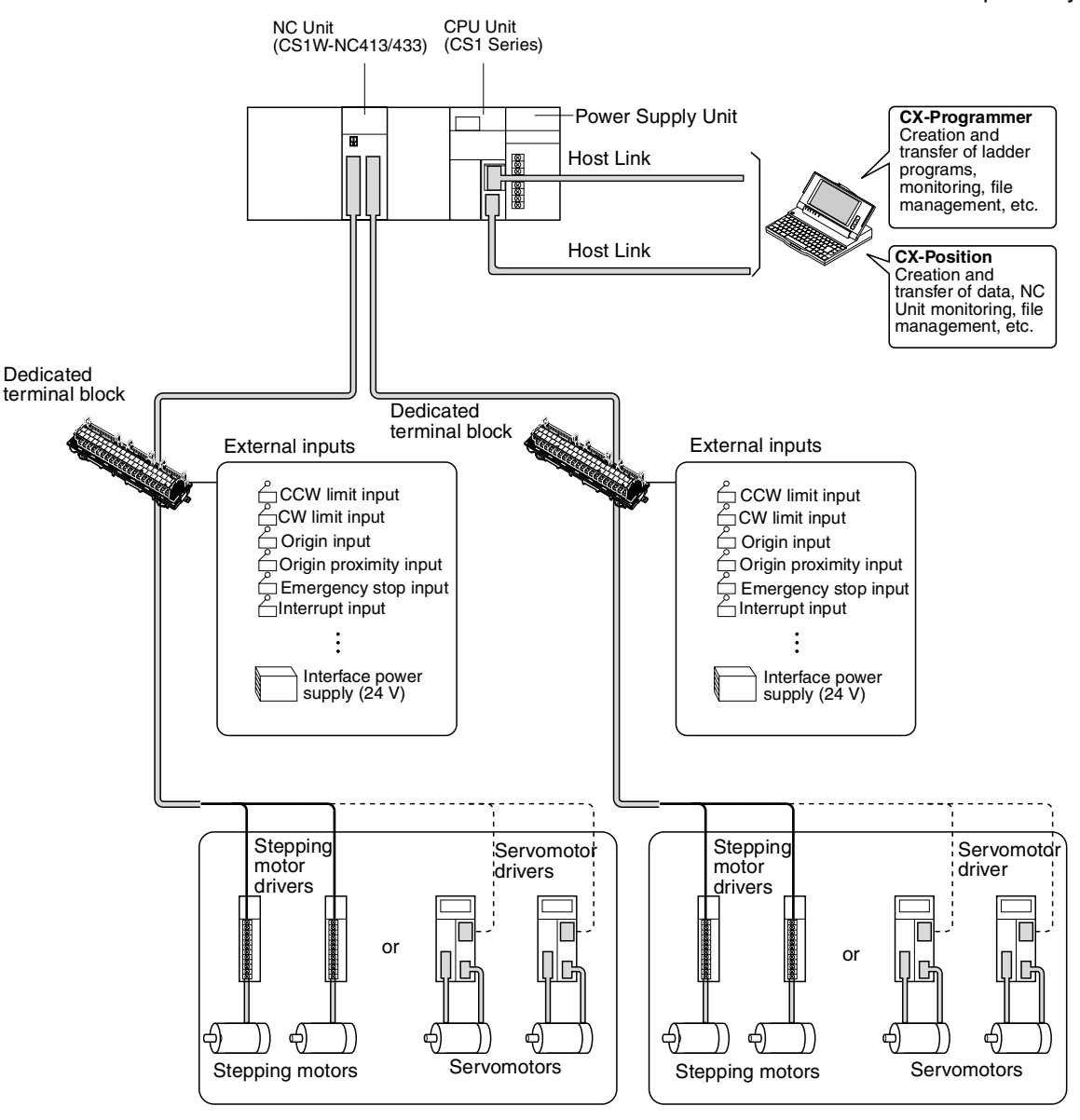

Note 1. Special cables are available to connect OMRON U-series Drivers, W-series Drivers, or Smart Step A-series Drivers. Cables made by the user can also be used.

- 2. Special cables are available for connections to special terminal blocks. Cables made by the user can also be used.
- 3. A battery for data backup is required when using an absolute encoder.

### 1-3 List of Functions

| Group                                    | Function                       | Details                                                                                                    |                                          | Page                |
|------------------------------------------|--------------------------------|----------------------------------------------------------------------------------------------------|------------------------------------------|---------------------|
| Editing projects                         | Create project                 | Used to create project files (".nci").                                                                                                    |                                          | page 38             |
|                                          | Create PC                      | Used to specify a PC model and add PC data to a project.                                                                                                    |                                          | page 39             |
|                                          | Create NC Unit                 | Used to specify an NC Unit model and add NC Unit data to a PC in a project.                                                                                                    |                                          | page 41             |
|                                          | Edit PC/NC Unit                | Used to perform editing for a project, such as making property set-<br>tings for or deleting PCs or NC Units, cutting, copying, or pasting<br>NC Units, pasting NC Unit data, and drag-and-drop.                                                                           |                                          | page 41             |
| Editing NC Unit                          | Edit                           | Used to edit the NC Unit                                                                                                    | Parameter data                           | page 55             |
| data                                     |                                | data shown on the right.                                                                                                    | Sequence data                            | page 56             |
|                                          |                                |                                                                                                    | Speed data                               | page 58             |
|                                          |                                |                                                                                                    | Acceleration/deceleration time data      | page 59             |
|                                          |                                |                                                                                                    | Dwell time data                          | page 60             |
|                                          |                                |                                                                                                    | Zone data                                | page 61             |
| Saving and                               | Save                           | Used to save all the data in a project as a project file (".nci").                                                                                                    |                                          | page 64             |
| loading project<br>files                 | Load                           | Used to read a project file (".nci") to a project.                                                                                                    |                                          | page 65             |
| Importing NCT data files                 | Import                         | Used to import data files created with SYSMAC-NCT to CX-Position projects.                                                                                                    |                                          | page 65             |
| Online Download/upload/verify Used to do |                                | Used to download, upload                                                                                                    | sed to download, upload, or verify data. |                     |
|                                          | Flash memory write             | Used to write data to flash memory.                                                                                                    |                                          | page 78             |
|                                          | Monitor                        | Used to display the sequence number, present position, I/O sta-<br>tus, and error code for an NC Unit.                                                                                                    |                                          | page 82             |
|                                          | Monitor Units                  | Used to display the sequence numbers, present positions, I/O sta-<br>tuses, and error codes for 4 NC Units.                                                                                                    |                                          | page 82             |
|                                          | Automatic project setting      | Used to read information about the NC Units mounted on a speci-<br>fied PC connected online, and creates a project tree based on<br>this. If the data upload check box is turned ON, the data for all NC<br>Units on the specified PC is read and included in the project. |                                          | page 42,<br>page 76 |
|                                          | Operating memory area monitor  | Used to monitor the CPU Unit's operating memory area.                                                                                                    |                                          |                     |
|                                          | Operating data area monitor    | Used to monitor the CPU Unit's operating data area.                                                                                                    |                                          |                     |
|                                          | NC Unit error log moni-<br>tor | Used to monitor items (20 max. per NC Unit) in NC Unit error logs. p                                                                                                    |                                          |                     |

## 1-4 Comparison with SYSMAC-NCT

| Item               | CX-Position                                                                                                    | SYSMAC-NCT                                                                                     |
|--------------------|----------------------------------------------------------------------------------------------------|------------------------------------------------------------------------------------------------|
| NC Unit            |                                                                                                    | C200HW-NC                                                                                      |
| Created files      | Project files (".nci") created with the data from more than 1 NC Unit mounted on more than 1 PC (1,000 max.)                                                                                                    | Data files (C200HW-NC: ".ncm"; C500-<br>NC: ".ncl") created with the data from 1<br>NC Unit    |
| Managing and edit- | Supported                                                                                                    | Not supported                                                                                  |
| ing using projects | Within a project, data can be moved or copied (see note)<br>in units of NC Units using "drag-and-drop" and "copy-<br>and-paste" operations. (Data can be moved or copied<br>within the same PC or between PCs.) | All data is handled together. (Moving<br>and copying in units of NC Units is not<br>possible.) |
|                    | <b>Note</b> The data at the NC Unit to which data is copied is overwritten. Icons are not copied along with the data.                                                                                           |                                                                                                |

#### **Basic Operating Procedure**

### Section 1-5

| Item                                  | CX-Position                                                                                                    | SYSMAC-NCT                                                            |
|---------------------------------------|----------------------------------------------------------------------------------------------------|-----------------------------------------------------------------------|
| Method for connect-<br>ing to PC      | <ul> <li>Connected to the RS-232C port on the CPU Unit or a<br/>Serial Communications Board/Unit using an RS-232C<br/>cable.</li> <li>Connected to the peripheral port on the CPU Unit</li> </ul> | Connected to the RS-232C port on the CPU Unit using an RS-232C cable. |
|                                       | using a peripheral cable, or via Ethernet.                                                                                                    |                                                                       |
| Networks for con-                     | Select from the following using the FinsGateway driver:                                                                                                    | Host Link (RS-232C) only                                              |
| nection to PC                         | <ul> <li>Host Link (SYSWAY-CV or RS-232C)</li> </ul>                                                                                                    |                                                                       |
|                                       | <ul> <li>Ethernet (via an Ethernet board)</li> </ul>                                                                                                    |                                                                       |
| Decimal/binary dis-<br>play selection | Supported.                                                                                                    | Not supported (decimal only).                                         |
| Changing display font size            | Supported.                                                                                                    | Not supported.                                                        |
| NC Unit error log dis-<br>play        | Supported.                                                                                                    | Not supported.                                                        |

### 1-5 Basic Operating Procedure

A basic outline of the procedures required to install the CX-Position and Fins-Gateway, create data, transfer it to the NC Units, and use in actual operation is given below.

#### **Basic Operating Procedure**

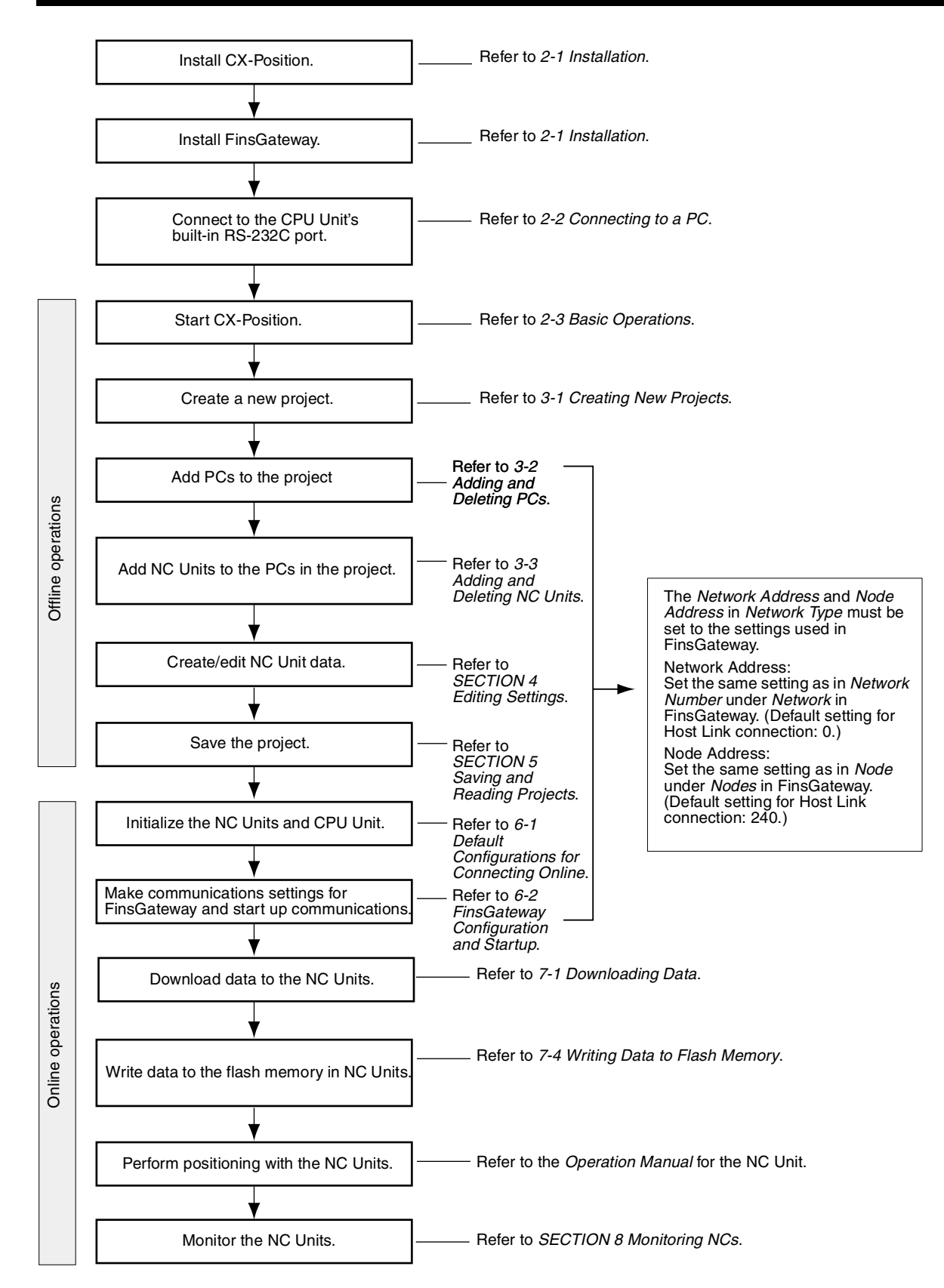

### SECTION 2 Setup and Basic Procedures

This section provides information about CX-Position installation, connecting to the PC, and basic operating procedures.

| 2-1 | Installat | tion                                    | 10 |
|-----|-----------|-----------------------------------------|----|
|     | 2-1-1     | Installing CX-Position and FinsGateway  | 10 |
|     | 2-1-2     | Uninstalling CX-Position or FinsGateway | 13 |
| 2-2 | Connec    | ting to a PC                            | 13 |
|     | 2-2-1     | Connecting via Host Link (SYSWAY-CV)    | 14 |
|     | 2-2-2     | Connecting via Ethernet                 | 18 |
| 2-3 | Basic O   | perations                               | 18 |
|     | 2-3-1     | Starting                                | 18 |
|     | 2-3-2     | Quitting                                | 19 |
|     | 2-3-3     | Basic Window                            | 20 |
|     | 2-3-4     | Displaying Menus                        | 21 |
|     | 2-3-5     | Moving and Copying NC Unit Data         | 22 |
|     | 2-3-6     | Main Menus                              | 24 |
|     | 2-3-7     | Main Menu Items                         | 25 |
|     | 2-3-8     | Operations Listed by Purpose            | 28 |
|     | 2-3-9     | Toolbar                                 | 31 |
|     | 2-3-10    | Status Bar                              | 31 |
|     | 2-3-11    | Option Settings                         | 31 |
|     | 2-3-12    | View Settings                           | 32 |
|     | 2-3-13    | Setting the Network Type                | 33 |
|     | 2-3-14    | Help                                    | 33 |
|     |           |                                         |    |

### 2-1 Installation

To use the CX-Position, the following software must be installed on the same computer.

- CX-Position
- FinsGateway Version 3 Embedded Edition
- Note 1. FinsGateway Version 3 Embedded Edition is included with the CX-Position package.
  - 2. If FinsGateway Version 3 Embedded Edition is not installed, CX-Position can be started up, but online operations are not possible. Only offline operations can be performed.
  - 3. CX-Position can also be used with FinsGateway Version 2.
  - 4. For details on preparation required before installing FinsGateway, refer to the *FinsGateway User's Manual* (PDF data).

### 2-1-1 Installing CX-Position and FinsGateway

Use the following procedure to install CX-Position, FinsGateway, and the Serial Unit driver or Ethernet driver.

*1,2,3...* 1. Insert the CD-ROM into the computer's CD-ROM drive.

After a dialog box indicating that setup preparation is taking place has been displayed, the following window will be displayed.

| CX-Position | CX-Position Setup | Welcome to the InstallShield Wizard for<br>CX-Position           The InstallShield® Wizard will install CX-Position on your<br>computer. To continue, click Next. |  |
|-------------|-------------------|----------------------------------------------------------------------------------------------------|--|
|             |                   | KBpk Next Cancel                                                                                                    |  |

- 2. Click Next. The Software Licence Agreement Dialog Box will be displayed.
- 3. Click **Next** and input the licence number (as printed on the Software Licence Agreement/User Registration Card). The Destination Location Dia-

#### log Box will be displayed.

| CX-Position Setup                                                                                                   | х |
|----------------------------------------------------------------------------------------------------|---|
| Choose Destination Location                                                                                         |   |
| Select folder where Setup will install files.                                                                       | 3 |
| Setup will install CX-Position in the following folder.                                                             |   |
| To install to this folder, click Next. To install to a different folder, click Browse and select<br>another folder. |   |
|                                                                                                    |   |
|                                                                                                    |   |
|                                                                                                    |   |
|                                                                                                    |   |
| Destination Folder                                                                                                  |   |
| C:\Program Files\OMRON\CX-Position Browse                                                                           |   |
| InstallShield                                                                                                    |   |
| < <u>B</u> ack <u>Next</u> ≻ Cancel                                                                                 | J |

4. Specify the drive and folder to which CX-Position is to be installed. The default destination is C:\Program Files\OMRON\CX-Position.

No changes are required to install in the folder that is displayed. To install in a different folder, click **Browse** and select the desired drive and folder.

- 5. Click **Next**. The Program Folder Dialog Box will be displayed. Select the desired program folder. The default program folder is CX-Position.
- Click Next. The CX-Position Setup Dialog Box will be displayed and installation will start.

Next, the following dialog box will be displayed to confirm whether Fins-Gateway installation is necessary.

| FinsGate <del>w</del> ay 🛛 🕅                                                |
|-----------------------------------------------------------------------------|
| FinsGateway is necessary, to CX-Position.<br>Do I install it consecutively? |
|                                                                             |

7. Click **Yes**. (If FinsGateway is already installed, click **No**.) The FinsGateway and Serial Unit Driver Installation Window will be displayed.

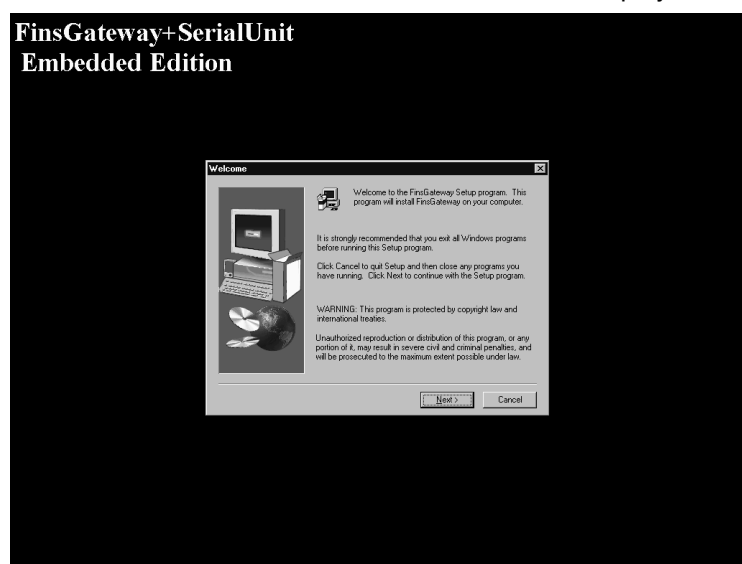

- 8. Click **Next.** The FinsGateway and ETN\_UNIT Driver Installation Window will be displayed.
- 9. Click Next. The User Registration Dialog Box will be displayed.

| User registration |               |            |                |  |  |  |  |
|-------------------|---------------|------------|----------------|--|--|--|--|
| Enter your Nam    | ne and Organi | zation     |                |  |  |  |  |
| Name:             |               |            |                |  |  |  |  |
| Organization:     |               |            |                |  |  |  |  |
|                   |               | <u>0</u> K | <u>C</u> ancel |  |  |  |  |

- 10. Enter your name and organization, and click **OK**. A confirmation will be displayed.
- 11. Click Next. The Destination Location Dialog Box will be displayed.

| Choose Destination Loc | ation 🗙                                                                                                    |
|------------------------|----------------------------------------------------------------------------------------------------|
|                        | Setup will install FinsGateway in the following folder.<br>To install to this folder, click Next.<br>To install to a different folder, click Browse and select another<br>folder.<br>You can choose not to install FinsGateway by clicking Cancel to<br>exit Setup. |
| -5 7                   | Destination Folder C:\Program Files\OMRON\FinsServer95 Browse                                                                                                    |
|                        | < <u>B</u> ack <u>N</u> ext > Cancel                                                                                                    |

12. Specify the drive and folder to which FinsGateway is to be installed. The default destination is C:\Program Files\OMRON\FinsServer95.

No changes are required to install in the folder that is displayed. To install in a different folder, click **Browse** and select the desired drive and folder.

13. Click **Next**. The Program Folder Dialog Box will be displayed. Select the desired program folder. The default program folder is FinsGateway.

No changes are required to install in the folder that is displayed. To install in a different folder, click **Browse** and select the desired drive and folder.

14. Click **Next**. FinsGateway has been installed.

| CX-Position Setup |                                                                                                    |
|-------------------|----------------------------------------------------------------------------------------------------|
|                   | InstallShield Wizard Complete<br>Setup has finished installing CX-Position on your computer.                                                                                                    |
|                   | <ul> <li>Yes, I want to restart my computer now.</li> <li>No, I will restart my computer later.</li> <li>Remove any disks from their drives, and then click Finish to complete setup.</li> </ul> |
|                   | Karak Finish Cencel                                                                                                    |

- 15. Click Finish.
- **Note** Do not turn OFF or reset the power to the computer during installation. Computer data may be damaged.

### 2-1-2 Uninstalling CX-Position or FinsGateway

Uninstalling CX-Position Use the following procedure to remove CX-Position from the computer.

- *1,2,3...* 1. Click *Start* on the task bar and move the cursor to *Settings*.
  - 2. Select Control Panel.
    - 3. Double-click the Add/Remove Programs Icon.
    - The Add/Remove Programs Properties Dialog Box will be displayed. Select *CX-Position* from the Install/Uninstall List and click the Add/Remove Button.
    - 5. Click **OK** in the confirmation dialog box. CX-Position will be removed from the computer.

#### **Uninstalling FinsGateway** Use the following procedure to remove FinsGateway from the computer.

- 1,2,3... 1. Click the Start on the task bar and move the cursor to Settings.
  - 2. Select Control Panel.
    - 3. Double-click the Add/Remove Programs Icon.
    - 4. The Add/Remove Programs Properties Dialog Box will be displayed. Select *OMRON FinsGateway + SerialUnit Embedded Edition* from the Install/Uninstall List and click the **Add/Remove** Button.
    - 5. Click **OK** in the confirmation dialog box. FinsGateway will be removed from the computer.
  - **Note** Do not attempt to uninstall CX-Position or FinsGateway Version 3 when they are running. The uninstall operation may not be completed successfully.

### 2-2 Connecting to a PC

**Note** If OMRON Support Software that communicates using CX-Server (e.g., CX-Programmer, CX-Protocol, or CX-Motion) or an application that uses a special serial driver is connected online, it is not possible to perform online operations from CX-Position using the same COM port. Quit online connection for the OMRON Support Software that communicates using CX-Server (e.g., CX-Programmer, CX-Protocol, or CX-Motion) or the application that uses a special serial driver, and then re-attempt online operations from CX-Position after starting up FinsGateway's Serial Unit servicing.

CX-Position can be connected to the PC using any of the following methods.

| Network type              | Computer port                    | FinsGateway<br>communications driver |
|---------------------------|----------------------------------|--------------------------------------|
| Host Link (SYSWAY-<br>CV) | RS-232C port                     | Serial Unit driver                   |
| (See note.)               |                                  |                                      |
| Ethernet                  | Ethernet port (or built-in port) | Ethernet driver                      |

**Note** Connection is also possible to PCs on Controller Link, SYSMAC LINK, or Ethernet networks via Host Link (using the PC's gateway functions).

Any FinsGateway Version 2 driver can be used.

FinsGateway Version 3 Embedded Edition is included with CX-Position. The following explanation is for when FinsGateway Version 3 Embedded Edition is used.

Use the following procedure to start up the FinsGateway communications driver. For details, refer to 6-2 FinsGateway Configuration and Startup.

- 1,2,3... 1. Select *Programs/FinsGateway/FinsGateway Settings* from the *Start* Menu.
  - Select the desired communications driver under *Driver* under *Network* on the **Basic** Tab Page, click **Properties**, and make the required settings (COM port used, communications protocol (see note), communications conditions, etc.).

Note For example, select **SYSWAY-CV** to connect via Host Link (SYSWAY-CV).

3. Select the desired communications driver (service) under *Services* on the **Basic** Tab Page, and click the **Start** Button.

### 2-2-1 Connecting via Host Link (SYSWAY-CV)

To connect via Host Link, use FinsGateway Version 3's Serial Unit driver. Use Host Link (SYSWAY-CV) to connect to the PC's peripheral port or RS-232C port.

#### **Connection Method**

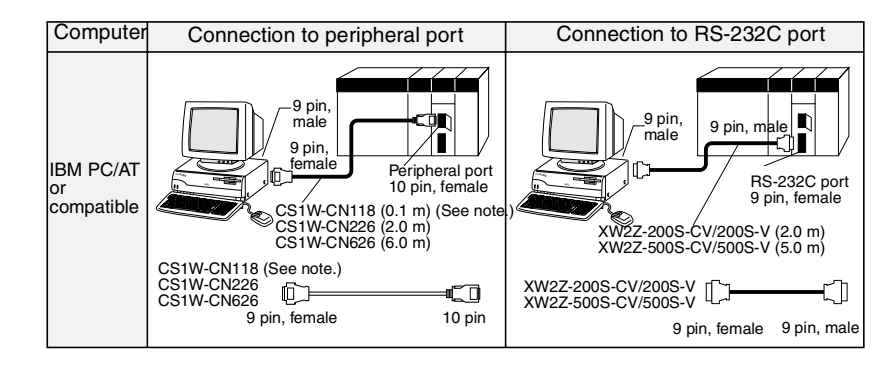

**Note** Use the CS1W-CN118 to connect to the peripheral port of the CPU Unit using one of the RS-232C cables shown on the right (XW2Z-□□□-□□) in the way shown below.

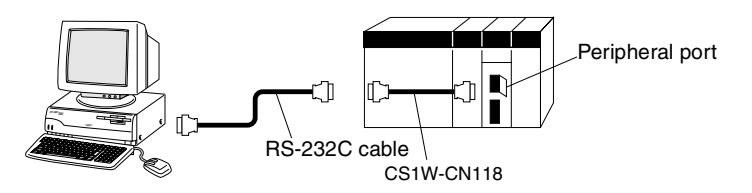

**Note** With CS/CJ-series PCs, it is also possible to connect to ports on Serial Communications Units/Boards. In this case, connection can be made by Host Link only.

#### **Connecting Cables**

| Unit                  | Port on<br>Unit                      | Computer        | Port on computer       | FinsGateway<br>communica-<br>tions driver | Protocol (serial<br>communica-<br>tions mode) | Model<br>number  | Length | Remarks             |
|-----------------------|--------------------------------------|-----------------|------------------------|-------------------------------------------|-----------------------------------------------|------------------|--------|---------------------|
| CPU Unit              | Built-in<br>peripheral               | IBM PC/AT<br>or | D-SUB, 9-<br>pin, male | Serial Unit                               | SYSWAY-CV                                     | CS1W-<br>CN226   | 2.0 m  |                     |
|                       | port                                 | compatible      |                        |                                           |                                               | CS1W-<br>CN626   | 6.0 m  |                     |
|                       | Built-in<br>RS-232C                  |                 |                        |                                           |                                               | XW2Z-<br>200S-CV | 2 m    | Uses<br>anti-static |
|                       | port<br>(D-SUB,<br>9-pin,<br>female) |                 |                        |                                           |                                               | XW2Z-<br>500S-CV | 5 m    | connector           |
| Serial<br>Communi-    | RS-232C<br>port                      |                 |                        |                                           |                                               | XW2Z-<br>200S-CV | 2 m    | Uses<br>anti-static |
| cations<br>Board/Unit | (D-SUB,<br>9-pin,<br>female)         |                 |                        |                                           |                                               | XW2Z-<br>500S-CV | 5 m    | connector           |

Note When connecting the connectors of the above cables to the PC's RS-232C port, discharge any static build-up (e.g., by touching a grounded metal object) before touching the connectors. Although XW2Z-DDS-CV Cables use the anti-static XM2S-0911-E Connector Hood (thus reducing the possibility of static build-up), be sure to discharge any static as a safety precaution.

#### Other Connection Methods

Connecting RS-232C Cable to Peripheral Port The following connection methods can be used when connecting an RS-232C cable to the peripheral port.

| Unit     | Port on<br>Unit                | Computer                      | Port on<br>computer    | FinsGateway<br>communica-<br>tions driver | Protocol (serial<br>communica-<br>tions mode) | Model<br>number                                 | Length                   | Remarks                                              |
|----------|--------------------------------|-------------------------------|------------------------|-------------------------------------------|-----------------------------------------------|-------------------------------------------------|--------------------------|------------------------------------------------------|
| CPU Unit | Built-in<br>peripheral<br>port | IBM PC/AT<br>or<br>compatible | D-Sub, 9-<br>pin, male | Serial Unit                               | SYSWAY-CV                                     | CS1W-<br>CN118 +<br>XW2Z-<br>200S-CV/<br>500-CV | 0.1 m<br>(2 m or<br>5 m) | The<br>XW2Z-<br>USES an<br>anti-static<br>connector. |
|          |                                |                               |                        |                                           |                                               | CS1W-<br>CN118 +<br>XW2Z-<br>200S-V/<br>500-V   |                          |                                                      |

Connecting CQM1-CIF01/02 to Peripheral Port The following connection method can be used when connecting the conventional CQM1-CIF01/02 Cable to the peripheral port.

| Unit     | Port on<br>Unit                | Computer                      | Port on computer       | FinsGateway<br>communica-<br>tions driver | Protocol (serial<br>communica-<br>tions mode) | Model<br>number                    | Length           | Remarks |
|----------|--------------------------------|-------------------------------|------------------------|-------------------------------------------|-----------------------------------------------|------------------------------------|------------------|---------|
| CPU Unit | Built-in<br>peripheral<br>port | IBM PC/AT<br>or<br>compatible | D-Sub, 9-<br>pin, male | Serial Unit                               | SYSWAY-CV                                     | CS1W-<br>CN114 +<br>CQM1-<br>CIF02 | 0.5 m +<br>3.3 m |         |

#### Section 2-2

# Connecting a Computer with an RS-232C Cable

The following connection method can be used when connecting an IBM PC/ AT or compatible computer using an RS-232C cable.

| Unit                   | Port on<br>Unit               | Computer        | Port on<br>computer    | FinsGateway<br>communica-<br>tions driver | Protocol (serial<br>communica-<br>tions mode) | Model<br>number | Length | Remarks |
|------------------------|-------------------------------|-----------------|------------------------|-------------------------------------------|-----------------------------------------------|-----------------|--------|---------|
| CPU Unit               | Built-in RS-<br>232C port     | IBM PC/AT<br>or | D-SUB, 9-<br>pin, male | Serial Unit                               | SYSWAY-CV                                     | XW2Z-<br>200S-V | 2 m    |         |
|                        | (D-SUB, 9-<br>pin,<br>female) | compatible      |                        |                                           |                                               | XW2Z-<br>500S-V | 5 m    |         |
| Serial Com-<br>munica- | RS-232C<br>port (D-           |                 |                        |                                           |                                               | XW2Z-<br>200S-V | 2 m    |         |
| tions Board/<br>Unit   | SUB, 9-pin,<br>male)          |                 |                        |                                           |                                               | XW2Z-<br>500S-V | 5 m    |         |

#### Making an RS-232C Cable

For connections with an RS-232C cable, either purchase one of the cables listed above, or make a cable using the connection method and components given below.

#### Connector Pin Arrangement

The pin arrangement for the CPU Unit connector is shown below.

| Pin<br>number | Signal abbreviation | Signal name            | Signal direction |
|---------------|---------------------|------------------------|------------------|
| 1             | FG                  | Frame ground           |                  |
| 2             | SD (TXD)            | Send data              | Output           |
| 3             | RD (RXD)            | Receive data           | Input            |
| 4             | RS (RTS)            | Request to send        | Output           |
| 5             | CS (CTS)            | Clear to send          | Input            |
| 6             | 5V                  | Power supply           |                  |
| 7             | DR (DSR)            | Data set ready         | Input            |
| 8             | ER (DTR)            | Data terminal<br>ready | Output           |
| 9             | SG (0V)             | Signal ground          |                  |
| Metal cap     | FG                  | Frame ground           |                  |

**CS-series** Pin Arrangement

CJ-series Pin Arrangement

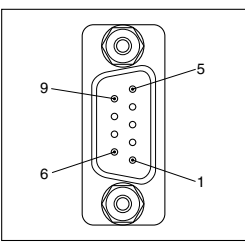

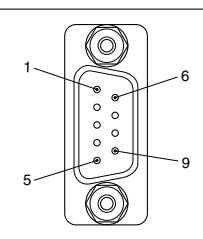

#### **Connection Method**

Either of the following configurations can be used for connection via Host Link.

#### Connecting to a PC

#### Section 2-2

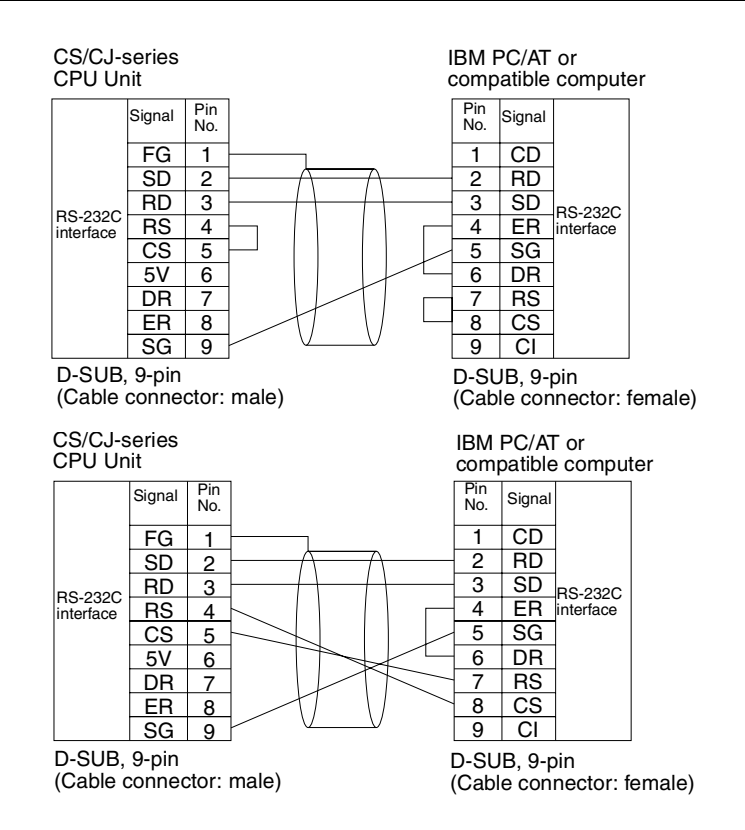

#### **Applicable Connectors**

Use the following connector at the CPU Unit end.

| Product name | Model number | Specifications                             |                                                                    |  |
|--------------|--------------|--------------------------------------------|--------------------------------------------------------------------|--|
| Plug         | XM2A-0901    | 9-pin, male                                | Use together.                                                      |  |
| Hood         | XM2S-0911-E  | For 9-pin, metric<br>screws<br>Anti-static | (1 is provided with<br>CPU Units as a<br>standard acces-<br>sory.) |  |

Use the following connector at the computer end (IBM PC/AT or compatible).

| Product name | Model number | Specifi                    | cations       |
|--------------|--------------|----------------------------|---------------|
| Plug         | XM2D-0901    | 9-pin, female              | Use together. |
| Hood         | XM2S-0913    | For 9-pin, Imperial screws |               |

Connect to an IBM PC/AT compatible computer using the following configuration.

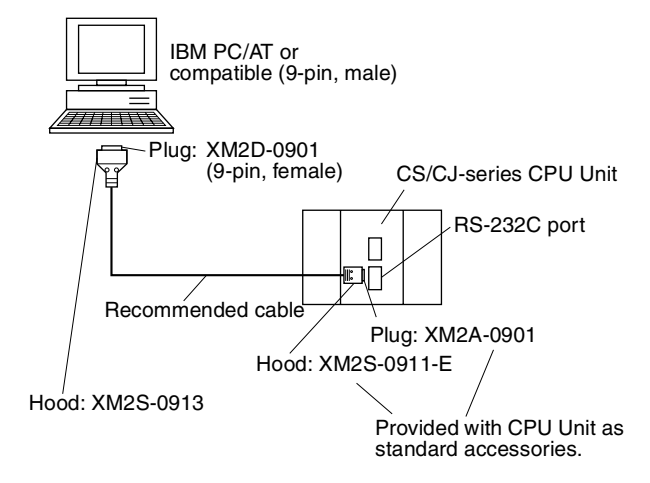

Recommended Cables

Fujikura Ltd.UL2464 AWG28  $\times$  5P IFS-RVV-SB (UL item)AWG28  $\times$  5P IFVV-SB (non-UL item)Hitachi Cable, Ltd.UL2464-SB (MA) 5P  $\times$  28AWG (7/0.127) (UL item)CO-MA-VV-SB 5P  $\times$  28AWG (7/0.127) (non-UL item)

### 2-2-2 Connecting via Ethernet

Use FinsGateway Version 3's Ethernet driver to connect to the PC via Ethernet.

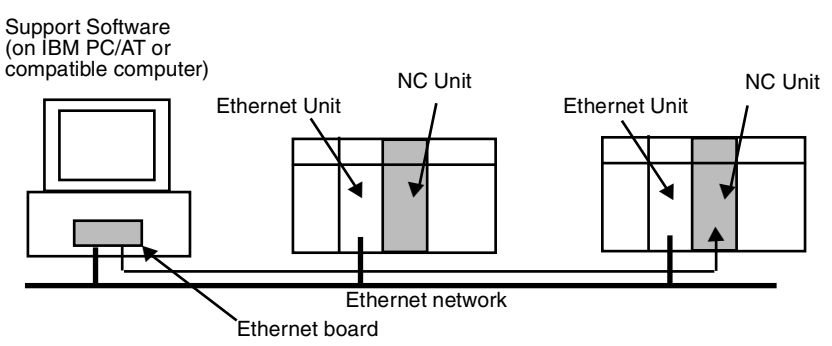

**Note** Connection via Ethernet is not possible if the Ethernet driver for FinsGateway Version 3 is not installed.

**Ethernet Units** 

Use one of the following Ethernet Units.

| Model<br>number | Applicable<br>PC | Unit<br>classification | Communications<br>path | FinsGateway<br>communications<br>driver |
|-----------------|------------------|------------------------|------------------------|-----------------------------------------|
| CS1W-ETN01      | CS Series        | CPU Bus Unit           | Ethernet<br>10BASE-5   | Ethernet driver                         |
| CS1W-ETN11      |                  |                        | Ethernet               |                                         |
| CJ1W-ETN11      | CJ Series        |                        | 10BASE-T               |                                         |

### 2-3 Basic Operations

Descriptions of CX-Position's basic operations is given below.

### 2-3-1 Starting

- *1,2,3...* 1. Click *Start*, and move the cursor to *Program/OMRON/CX-Position*.
  - 2. Click CX-Position.

### Section 2-3

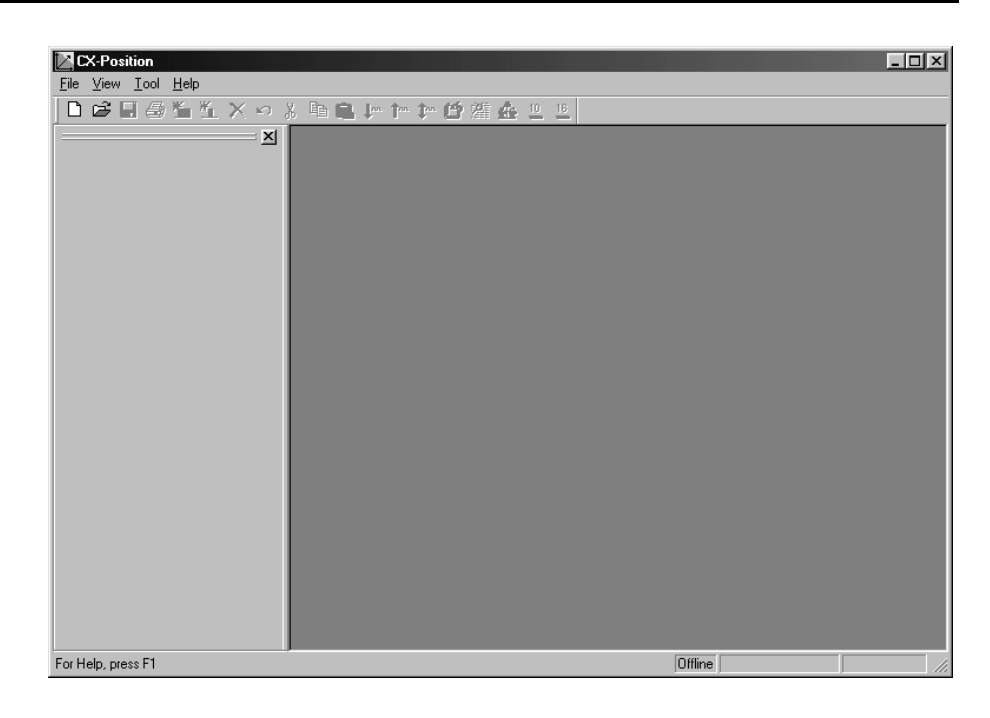

### 2-3-2 Quitting

Select *File/Exit* or click the Close Button at the top right corner of the window. After editing a project, if the project has not been saved, the following dialog box will be displayed.

| CX-Position           |           |             |          |  |  |
|-----------------------|-----------|-------------|----------|--|--|
| $\underline{\Lambda}$ | Save char | nges to New | Project? |  |  |
| ( <u>Y</u> e          | s         | <u>N</u> o  | Cancel   |  |  |

2. Click **Yes** to save the changes made. Click **No** if it is not necessary to save the changes. Click Cancel to return to the Project Editing Window without quitting CX-Position. Refer to *5-1 Saving Projects*.

### 2-3-3 Basic Window

|                                                                                                    |                                                                                                    | Project windows                                    |
|----------------------------------------------------------------------------------------------------|----------------------------------------------------------------------------------------------------|----------------------------------------------------|
| Title bar                                                                                                    |                                                                                                    | (e.g., Farameter Data Editing Window)              |
| Menu bar <u>File Edit View Icol</u> Online <u>Windc</u>                                                                                                    | ₩ <u>H</u> elp                                                                                                    |                                                    |
| Toolbar                                                                                                    | □ □ ↓ ↑ ↓ Ó 猫 会 □ <u>□</u>                                                                                                    |                                                    |
| Project<br>name<br>Project<br>name<br>Project<br>Project | Wunit No. 00 New NC1(CS1W-NC113): Ed           S1WANC11           Ne           Winit No. 00 New NC1(CS1W-NC113)           Axis           Winit No. 00 New NC1(CS1W-NC113)           By Posit           No.           Dist           Brid           Hoit           Construction           Brid           Horizon | NC Parameters                                      |
| Project workspace                                                                                                    | STW-NC21                                                                                                    | lew NC1(CS1W-NC113): Edit Zone                     |
|                                                                                                    |                                                                                                    | D95m [C23)(MC112 00                                |
|                                                                                                    |                                                                                                    | Project window<br>(e.g., Zone Data Editing Window) |

CX-Position's Basic Window is shown below.

The Basic Window is split into 2 sections.

- The data hierarchy is displayed in tree format in the section on the left. This section is called the project workspace.
- The section on the right contains project windows, which are displayed when data icons in the project workspace are selected, when new data is created, and when online operations are performed.

The menus that can be used with CX-Position are displayed on the menu bar. The functions that can be used with CX-Position are displayed as icons on the toolbar.

#### **Windows**

**Project Workspace** 

Data is displayed in the hierarchy shown below.

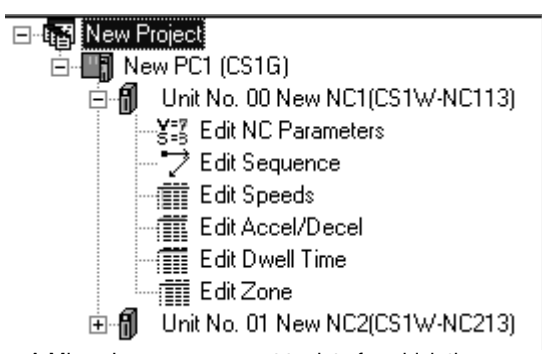

A Minus Icon appears next to data for which the lower level is displayed. A Plus Icon appears next to data for which the lower level is not displayed. If there is more than one PC or NC Unit, then the corresponding number of icons is displayed. One of each type of data file (e.g., parameters and speeds) is registered for each NC Unit.

The Plus and Minus Icons can be used to display/hide sub-hierarchies. The Plus Icon next to a data icon indicates that there is a hidden sub-hierarchy for that data. Click the Plus Icon to display the sub-hierarchy. The Minus Icon next to a data icon indicates that the sub-hierarchy for that data is displayed. Click the Minus Icon to hide the sub-hierarchy.

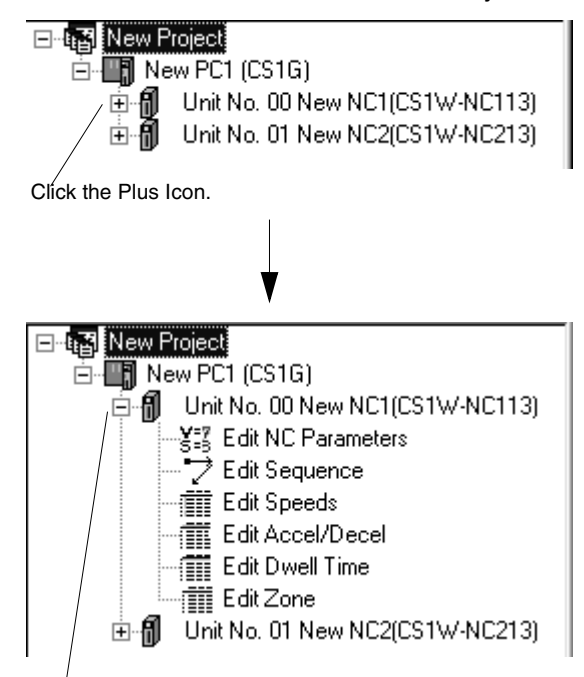

The Plus Icon changes to a Minus Icon and the sub-hierarchy is displayed.

The cursor can be moved up and down inside the project workspace when it is active using the **Up** and **Down** Keys. If the **Right** Key is pressed when the cursor is at a Plus Icon, the corresponding sub-hierarchy will be displayed. If the **Left** Key is pressed when the cursor is at a Minus Icon, the cursor will move to the next level up in the hierarchy.

Project Windows Project windows are displayed for data files selected from the project workspace by double-clicking, and for online operations, such as transferring data and monitoring NC Unit operation. The project workspace or project windows can be made active simply by clicking on the required window. Project windows can also be made active by selecting *Window/Project* from the menu bar.

#### 2-3-4 Displaying Menus

If, for example, you click *File*, or press the **Alt**+**F** Keys, a menu will be displayed. Select functions from the menu my clicking on the desired item. Example:The following menu is displayed if you click *File*.

| New                          | Ctrl+N |
|------------------------------|--------|
| <u>O</u> pen                 | Ctrl+O |
| <u>C</u> lose Project        |        |
| <u>S</u> ave Project         | Ctrl+S |
| Save Project <u>A</u> S      | Ctrl+A |
| Close                        |        |
| Import                       |        |
| Export                       |        |
| <u>P</u> rint                | Ctrl+P |
| Properties                   |        |
| E <u>x</u> it                |        |
| 1 C:\My Documents\sample.nci |        |
|                              |        |

Shortcut keys are allocated to some functions. These allocations are displayed on the right side of the menu. For example, *New* can be selected by pressing the **Ctrl+N** Keys (i.e., by pressing the **N** Key while holding down the **Ctrl** Key).

If the menu is displayed, *New* can also be selected by pressing the N Key (i.e., the underlined letter).

### 2-3-5 Moving and Copying NC Unit Data

NC Unit data, such as parameters, sequences, and speeds, can be moved to other NC Units in the same project in units of NC Units either using drag-anddrop or by using the *Cut* and *Paste* commands. Data can also be copied using the *Copy* and *Paste* commands.

#### **Moving NC Unit Data**

NC Unit data can be moved between CPU Units of the same series. The following example shows how to move the data for NC2 on PC1 to PC2.

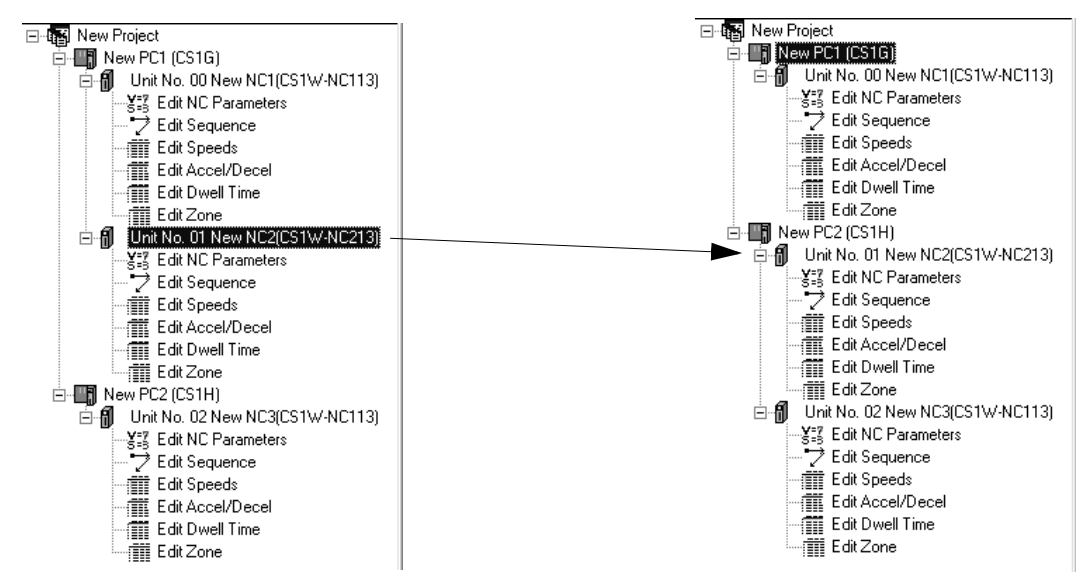

Either of the following 2 methods can be used.

#### Drag and Drop

Click NC2, and move the cursor across to PC 2 with the (left) mouse button held down. When the NC Unit Icon appears, release the mouse button. The NC Unit Icon appears only if the data can be moved. If the data cannot be moved, the Operation Prohibited Icon will be displayed.

#### Cut and Paste

- **1,2,3...** 1. Click NC2 and execute the *Cut* command using any of the following methods:
  - Right-click and select *Cut* from the pop-up menu.
  - Select *Edit/Cut* from the menu bar.
  - Click the Cut Icon in the toolbar.
  - 2. Click PC 2 and paste the data using any of the following methods:
    - Right-click and select Paste from the pop-up menu.
    - Select Edit/Paste from the menu bar.
    - Click the Paste Icon in the toolbar.

If there is an NC Unit with the same unit number at the PC to which NC2 is copied, the dialog box below will be displayed. Set a new unit number (i.e., a unit number that is not used at that PC). Changing this setting will change the unit number of the NC Unit itself. The dialog box below indicates that the unit number of NC2 is already used for another NC Unit.

| Unit informatior           | ı                                      | × |
|----------------------------|----------------------------------------|---|
| NC unit num<br>Please chan | ber already in use.<br>ge unit number. |   |
| NC Name :                  | New NC2                                |   |
| Unit No :                  |                                        |   |
|                            | 0K Cancel                              |   |

Copying NC Unit Data

When data is copied from one NC Unit to another, the data at the destination NC Unit is overwritten.

NC Unit data can be copied between CPU Units of the same series.

If data is copied to an NC Unit that controls a higher number of axes, only the data corresponding to the axes controlled by the source NC Unit is overwritten.

*1,2,3...* 1. Click the icon of the source NC Unit.

- 2. Copy the data using any of the following methods:
  - Right-click and select *Copy* from the pop-up menu.
  - Press the Ctrl+C Keys.
  - Select Edit/Copy from the menu bar.
  - Click the Copy Icon in the toolbar.
- 3. Click the icon of the destination NC Unit and paste the data using any of the following methods:
  - Right-click and select *Paste* from the pop-up menu.
  - Press the Ctrl+V Keys.

- Select *Edit/Paste* from the menu bar.
- Click the Paste Icon in the toolbar.

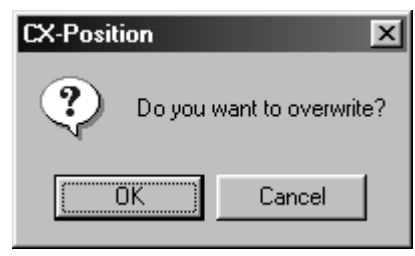

4. Click OK.

### 2-3-6 Main Menus

| Main menu       | Contents                                                                                                    | Keyboard<br>shortcut |
|-----------------|----------------------------------------------------------------------------------------------------|----------------------|
| <u>F</u> ile    | Used to create, save, and print new projects.                                                                                                    | Alt+F                |
| <u>E</u> dit    | Used to add or remove PCs and NC Units to/from projects, and edit NC Unit data.                                                                                   | Alt+E                |
| <u>V</u> iew    | Used to display or hide project trees, the toolbar, and<br>the scroll bar, and to switch between decimal and<br>hexadecimal display of NC Unit data.              | Alt+V                |
| <u>T</u> ool    | Used to make optional settings (font, number of files displayed on the recently used file list, default display format (decimal/hexadecimal)).                    | Alt+T                |
| On <u>l</u> ine | Used for performing online operations, such as down-<br>loading, uploading, comparison, and monitoring.                                                           | Alt+L                |
| <u>W</u> indow  | Used to change the display method for the currently displayed editing window. It is also used to move the focus from the data editing window to the project tree. | Alt+W                |
| <u>H</u> elp    | Used to display help and version information.                                                                                                    | Alt+H                |
### 2-3-7 Main Menu Items

The names and functions for all of the menus are given in the table below. When an item is selected, the dialog box for that function is displayed. Follow the instructions in the dialog box.

| Main<br>menu | Item                | Contents                                                                                                    | Keyboard shortcut |
|--------------|---------------------|----------------------------------------------------------------------------------------------------|-------------------|
| File         | New                 | Creates a new project file.                                                                                                    | Ctrl+N            |
|              | Open                | Opens an existing project file.                                                                                                    | Ctrl+O            |
|              | Close Project       | Closes the active project.                                                                                                    |                   |
|              | Close               | Closes the active data editing window.                                                                                                    |                   |
|              | Save Project        | Saves the active project (overwrites the previous data).                                                                                                    | Ctrl+S            |
|              | Save Project As     | Saves the active project with a new name.                                                                                                    | Ctrl+A            |
|              | Import              | Imports data created for the C200HW-<br>NC□13 with the SYSMAC-NT.                                                                                                    |                   |
|              | Print               | Prints all NC Unit data or specified data.                                                                                                    | Ctrl+P            |
|              | Properties          | Displays the properties for a project, PC, or NC Unit.                                                                                                    |                   |
|              | Exit                | Quits CX-Position.                                                                                                    |                   |
| Edit         | New PC              | Creates a new PC for a project.                                                                                                    |                   |
|              | New NC              | Creates a new NC Unit for a PC.                                                                                                    |                   |
|              | Remove              | Removes a specified PC or NC Unit<br>from a project.                                                                                                    | Del               |
|              | Undo                | Undoes the previous operation.                                                                                                    | Ctrl+Z            |
|              | Cut                 | <ul> <li>Used to move a specified NC Unit in<br/>the project tree to another PC.</li> <li>Used to move data in specified range<br/>(other than parameter editing win-<br/>dows).</li> </ul>                                                                                                    | Ctrl+X            |
|              | Сору                | <ul> <li>Used to copy data from a specified<br/>NC Unit in the project tree to another<br/>PC's NC Unit.</li> <li>Used to copy specified data in a data<br/>editing window.</li> </ul>                                                                                                    | Ctrl+C            |
|              | Paste               | Copies the data copied to the clipboard using <i>Cut</i> or <i>Copy</i> to a specified position.                                                                                                    | Ctrl+V            |
|              | Display All         | Displays all the data editing windows to<br>a specified NC Unit. If there are already<br>windows displayed, the remaining win-<br>dows are displayed. Up to 90 windows<br>can open at the same time. This com-<br>mand cannot be used if there are 90 or<br>more windows open.                                               |                   |
|              | Default Clear/Clear | <ul> <li>The command <i>Default Clear</i> is displayed in parameter editing windows. It returns the parameter settings for a specified axis to their default values.</li> <li>The command <i>Clear</i> is displayed in other windows. This command clears specified data to 0.</li> <li>Copies data in axis units</li> </ul> |                   |
|              |                     | oopies uala ili anis ulliis.                                                                                                    |                   |

| Main<br>menu | lte                                   | m                | Contents                                                                                                    | Keyboard<br>shortcut |
|--------------|---------------------------------------|------------------|----------------------------------------------------------------------------------------------------|----------------------|
| View         | Project                               |                  | Displays/hides project tree.                                                                                                    |                      |
|              | Toolbar                               |                  | Displays/hides toolbar.                                                                                                    |                      |
|              | Status Bar                            |                  | Displays/hides status bar.                                                                                                    |                      |
|              | Change<br>Display                     | Hexa-<br>decimal | Changes the display format for the active data editing window and the input range display for the status bar to hexa-decimal.                                                                                                    |                      |
|              |                                       | Decimal          | Changes the display format for the active data editing window and the input range display for the status bar to decimal.                                                                                                    |                      |
| Tool         | Option                                |                  | <ul> <li>Displays the option dialog box. Used to perform the following settings.</li> <li>Font name and size</li> <li>Default display format (decimal/hexadecimal) for data editing windows</li> <li>Number of files displayed on the recently used files list (16 max.)</li> </ul>                         |                      |
| Online       | Download to NC                        |                  | Transfers specified data or all data to a specified NC Unit.                                                                                                    |                      |
|              | Upload from NC                        |                  | Transfers specified data or all data from a specified NC Unit to a project.                                                                                                    |                      |
|              | Verify                                |                  | Compares editing data with the data of a specified NC Unit.                                                                                                    |                      |
|              | Write Flash Mem-<br>ory               |                  | Writes NC Unit data to flash memory.                                                                                                    |                      |
|              | Monitor                               |                  | Monitors NC Unit operating status.                                                                                                    |                      |
|              | Monitor Units (F)                     |                  | Simultaneously monitors the operating status for 4 NC Units.                                                                                                    |                      |
|              | Automatic NC<br>Search                |                  | Reads information about the NC Units<br>mounted to the PC connected online,<br>and automatically creates a project<br>based on this information. If the <i>Upload</i><br><i>Data</i> check box is enabled, all data for<br>the NC Units mounted to the specified<br>PC is read and included in the project. |                      |
|              | Monitor NC Oper-<br>ating Memory Area |                  | Monitors the commands, NC Unit status, I/O status, and error codes allocated to the operating memory area.                                                                                                    |                      |
|              | Monitor NC Oper-<br>ating Data Area   |                  | Monitors the positions, speeds, acceler-<br>ation/deceleration times, sequence<br>numbers, and present positions speci-<br>fied in the operating data area.                                                                                                    |                      |
|              | View NC Error Log                     |                  | Displays the error log for a specified NC Unit.                                                                                                    |                      |

### **Basic Operations**

# Section 2-3

| Main<br>menu | Item                                                                   | Contents                                                             | Keyboard<br>shortcut |
|--------------|------------------------------------------------------------------------|----------------------------------------------------------------------|----------------------|
| Window       | Display All (W)                                                        | Displays all the data editing windows that are represented as icons. |                      |
|              | Icon All                                                               | Displays all data editing windows as icons.                          |                      |
|              | Cascade Displays editing windows on top other.                         |                                                                      |                      |
|              | Tile Horizontally Displays editing windows arranged hori-<br>zontally. |                                                                      |                      |
|              | Tile Vertically                                                        | Displays editing windows arranged verti-<br>cally.                   |                      |
|              | Arrange Icons                                                          | Aligns editing windows represented as icons.                         |                      |
|              | Close All                                                              | Closes all open editing windows.                                     |                      |
|              | Project                                                                | Moves the focus to the project tree.                                 |                      |
| Help         | Contents                                                               | Displays the table of contents for help.                             |                      |
|              | Search                                                                 | Displays the search window for help.                                 |                      |
|              | Unit Error                                                             | Displays help for Unit errors.                                       |                      |
|              | Version (A)                                                            | Displays the version information for CX-<br>Position.                |                      |

# 2-3-8 Operations Listed by Purpose

|         | Purpose                                                         | Operation                                                                                                   | Keyboard<br>shortcut | Toolbar<br>icon | Refer-<br>ence<br>section |
|---------|-----------------------------------------------------------------|----------------------------------------------------------------------------------------------------|----------------------|-----------------|---------------------------|
| Project | Creating a new<br>project                                       | File – New                                                                                                  | Ctrl+N               | D               | 3-1                       |
|         | Opening a project                                               | File – Open                                                                                                 | Ctrl+O               | Ę,              | 5-2-1                     |
|         | Closing a project                                               | File – Close Project                                                                                        |                      |                 | 2-3-2                     |
|         | Saving (overwriting)                                            | File – Save Project                                                                                         | Ctrl+S               |                 | 5-1-1                     |
|         | Saving with a differ-<br>ent name                               | File – Save Project AS                                                                                      | Ctrl+A               |                 | 5-1-1                     |
|         | Importing                                                       | File – Import                                                                                               |                      |                 | 5-2-2                     |
|         | Printing                                                        | File – Print                                                                                                | Ctrl+P               | 5               | 9-1                       |
|         | Creating a new PC                                               | <b>Edit – New PC</b><br>or<br>Right click – <b>New PC</b>                                                   |                      |                 | 3-2-1                     |
|         | Creating a new NC<br>Unit                                       | Select a PC – <i>Edit/New NC</i><br>or<br>Select a PC – Right click – <i>New NC</i>                         |                      | *               | 3-3-1                     |
|         | Displaying the prop-<br>erties for a project,<br>PC, or NC Unit | Select a PC or NC Unit – <i>File – Properties</i><br>or<br>Select a PC – Right click – <i>Properties</i>    |                      |                 | 3-1                       |
|         | Removing a PC or<br>NC Unit                                     | Select a PC or NC Unit – <i>Edit – Remove</i><br>or<br>Select a PC or NC Unit – Right click – <i>Remove</i> | DEL                  | ×               | 3-2-2,<br>3-3-2           |
|         | Cutting an NC Unit                                              | Select an NC Unit – <i>Edit – Cut</i><br>or<br>Select an NC Unit – Right click – <i>Cut</i>                 | Ctrl+X               | ж               | 2-3-5                     |
|         | Copying NC Unit data                                            | Select an NC Unit – <i>Edit – Copy</i>                                                                      | Ctrl+C               |                 | 2-3-5                     |
|         | Pasting an NC Unit                                              | Select a PC – <i>Edit – Paste</i><br>or<br>Select a PC – Right click – <i>Paste</i>                         | Ctrl+V               | <b>R</b>        | 2-3-5                     |
|         | Pasting NC Unit data                                            | Select an NC Unit – <i>Edit – Paste</i><br>or<br>Select an NC Unit – Right click – <i>Paste</i>             | Ctrl+V               |                 | 2-3-5                     |
|         | Moving NC Unit data                                             | Drag the NC Unit using the mouse and drop it at the desired PC.                                             |                      |                 | 2-3-5                     |

### **Basic Operations**

# Section 2-3

|                     | Purpose                                                   | Operation                                                                                                    | Keyboard<br>shortcut | Toolbar<br>icon        | Refer-<br>ence<br>section |
|---------------------|-----------------------------------------------------------|----------------------------------------------------------------------------------------------------|----------------------|------------------------|---------------------------|
| Display<br>settings | Displaying/hiding a project                               | View – Project                                                                                                    |                      |                        | 2-3-12                    |
|                     | Displaying/hiding the toolbar                             | View – Toolbar                                                                                                    |                      |                        | 2-3-12                    |
|                     | Displaying/hiding the status bar                          | View – Status Bar                                                                                                    |                      |                        | 2-3-12                    |
|                     | Switching between<br>decimal and hexa-<br>decimal display | <ul> <li>View – Change Display – Decimal or Hexa-<br/>decimal</li> <li>Right click in editing window – Decimal or<br/>Hexadecimal</li> </ul>                                                                                      |                      | <u>10</u><br><u>16</u> | 2-3-12,<br>4-2-3          |
|                     | Opening all editing windows                               | <ul> <li>Select an NC Unit in a project – <i>Edit – Display</i><br/><i>AII</i></li> <li>Select an NC Unit in a project – Right click –<br/><i>Display AII</i></li> <li>During data editing – <i>Edit – Display AII</i></li> </ul> |                      |                        | 4-2-1                     |
| Editing<br>data     | Editing parameter<br>data                                 | <ul> <li>Select <i>Edit NC Parameters</i> in a project and double-click.</li> <li>Select <i>Edit NC Parameters</i> in a project and press Enter.</li> </ul>                                                                       |                      |                        | 4-3-2                     |
|                     | Editing sequence<br>data                                  | <ul> <li>Select <i>Edit Sequence</i> in a project and double-<br/>click.</li> <li>Select <i>Edit Sequence</i> in a project and press<br/><i>Enter</i>.</li> </ul>                                                                 |                      |                        | 4-4                       |
|                     | Editing speed data                                        | <ul> <li>Select <i>Edit Speeds</i> in a project and double-<br/>click.</li> <li>Select <i>Edit Speeds</i> in a project and press<br/><i>Enter</i>.</li> </ul>                                                                     |                      |                        | 4-5                       |
|                     | Editing acceleration/<br>deceleration data                | <ul> <li>Select <i>Edit Accel/Decel</i> in a project and double-click.</li> <li>Select <i>Edit Accel/Decel</i> in a project and press Enter.</li> </ul>                                                                           |                      |                        | 4-6                       |
|                     | Editing dwell time<br>data                                | <ul> <li>Select <i>Edit Dwell Time</i> in a project and double-click.</li> <li>Select <i>Edit Dwell Time</i> in a project and press Enter.</li> </ul>                                                                             |                      |                        | 4-7                       |
|                     | Editing zone data                                         | <ul> <li>Select <i>Edit Zone</i> in a project and double-click.</li> <li>Select <i>Edit Zone</i> in a project and press Enter.</li> </ul>                                                                                         |                      |                        | 4-8                       |
|                     | Initializing the data in a specified range                | Edit – Cut                                                                                                    | Ctrl+X               | ж                      |                           |

### **Basic Operations**

# Section 2-3

|                      | Purpose                                                               | Operation                                                                                                    | Keyboard<br>shortcut | Toolbar<br>icon | Refer-<br>ence<br>section |  |  |
|----------------------|-----------------------------------------------------------------------|----------------------------------------------------------------------------------------------------|----------------------|-----------------|---------------------------|--|--|
|                      | Copying the data in a specified range                                 | Edit – Copy                                                                                                    | Ctrl+C<br>Ctrl+V     |                 |                           |  |  |
|                      | Pasting the data in a specified range                                 | Edit – Paste                                                                                                    | Ctrl+V               | 2               |                           |  |  |
|                      | Undoing the last operation                                            | Edit – Undo                                                                                                    | Ctrl+Z               | ŝ               |                           |  |  |
|                      | Returning parameter<br>data to default set-<br>tings                  | <i>Edit – Default Clear</i><br>or<br>In an editing window – Right click – <i>Default Clear</i><br>(Parameter editing windows only) |                      |                 | 4-2-4                     |  |  |
|                      | Clearing data in a specified range to 0                               | <i>Edit – Clear</i><br>or<br>In an editing window – Right click – <i>Clear</i><br>(Windows other than parameter editing windows)   |                      |                 | 4-2-4                     |  |  |
|                      | Copying data to<br>another axis                                       | Edit – Copy Axis                                                                                                    |                      |                 | 4-2-5                     |  |  |
| Online<br>operations | Downloading                                                           | Online – Download to NC                                                                                                    |                      | <b>J</b> an     | 7-1                       |  |  |
|                      | Uploading                                                             | Online – Upload from NC                                                                                                    |                      | <b>1</b> m      | 7-2                       |  |  |
|                      | Verification                                                          | Online – Verify                                                                                                    |                      | <b>‡</b> nn     | 7-3                       |  |  |
|                      | Writing to flash mem-<br>ory                                          | Online – Write Flash Memory                                                                                                    |                      | ß               | 7-4                       |  |  |
|                      | Monitoring an NC<br>Unit                                              | Online – Monitor                                                                                                    |                      | 潮               | 8-1                       |  |  |
|                      | Monitor Units                                                         | Online – Monitor Units [F]                                                                                                    |                      | <b>\$</b>       | 8-2                       |  |  |
|                      | Automatic setting of<br>project                                       | Online – Automatic NC Search                                                                                                    |                      |                 | 7-2-2                     |  |  |
|                      | Monitoring operating<br>memory area                                   | Online – Monitor NC Operating Memory Area                                                                                          |                      |                 | 8-3                       |  |  |
|                      | Monitoring operating data area                                        | Online – Monitor NC Operating Memory Area                                                                                          |                      |                 | 8-4                       |  |  |
|                      | Displaying an error<br>log                                            | Online – View NC Error Log                                                                                                    |                      |                 | 10-1-2                    |  |  |
| Option set-          | Making font settings                                                  | Tool – Option – Font                                                                                                    |                      |                 | 2-3-11                    |  |  |
| ungs                 | Setting the default<br>display format                                 | Tool – Option – Default Display Format                                                                                             |                      |                 | 2-3-11                    |  |  |
|                      | Setting the number of files displayed in the recently used files list | Tool – Option – Number of recent used files                                                                                        |                      |                 | 2-3-11                    |  |  |
| Displaying<br>help   | Displaying help table<br>of contents                                  | Help – Contents                                                                                                    |                      |                 | 2-3-14                    |  |  |
|                      | Searching for help topics                                             | Help – Search                                                                                                    |                      |                 | 2-3-14                    |  |  |
|                      | Displaying help for<br>Unit errors                                    | Help – Unit Error                                                                                                    |                      |                 | 2-3-14                    |  |  |
|                      | Displaying CX-Posi-<br>tion version informa-<br>tion                  | Help – Version (A)                                                                                                    |                      |                 | 2-3-14                    |  |  |

### 2-3-9 Toolbar

Functions can be executed directly by clicking on the appropriate icon on the toolbar. The functions that can be executed from the toolbar are given below.

| 🗅 🚅        | ▋▟▖ᠠヹヾヮ%┗▖                                                                                                    | 🛍 🖵 1             | an 🟚 🖄 🚈 🎂 👖 🚹                                                                                                    |
|------------|----------------------------------------------------------------------------------------------------|-------------------|----------------------------------------------------------------------------------------------------|
| ↑ ↑<br>1 2 | $\uparrow \uparrow \uparrow \uparrow \uparrow \uparrow \uparrow \uparrow \uparrow \uparrow \uparrow \uparrow \uparrow \uparrow \uparrow \uparrow \uparrow \uparrow \uparrow $ | ↑ ↑ ↑<br>11 12 1: | $\uparrow \uparrow \uparrow \uparrow \uparrow \uparrow \uparrow \uparrow \uparrow \uparrow \uparrow \uparrow \uparrow \uparrow \uparrow \uparrow \uparrow \uparrow \uparrow $ |
| Number     | Function                                                                                                    | Number            | Function                                                                                                    |
| 1          | Creates a new project.                                                                                                    | 11                | Inserts the clipboard con-<br>tents at the insertion point.                                                                                                    |
| 2          | Opens an existing project.                                                                                                    | 12                | Download                                                                                                    |
| 3          | Saves the active project.                                                                                                    | 13                | Upload                                                                                                    |
| 4          | Print                                                                                                    | 14                | Verify                                                                                                    |
| 5          | Adds a new PC.                                                                                                    | 15                | Writes to flash memory                                                                                                    |
| 6          | Adds a new NC Unit.                                                                                                    | 16                | Monitors NC Unit operating status.                                                                                                    |
| 7          | Delete                                                                                                    | 17                | Monitors operating status for 4 NC Units.                                                                                                    |
| 8          | Undo                                                                                                    | 18                | Changes display format to decimal.                                                                                                    |
| 9          | Cuts the selection and moves it to the clipboard.                                                                                                    | 19                | Changes display format to hexadecimal.                                                                                                    |
| 10         | Copies the selection and moves it to the clipboard.                                                                                                    |                   |                                                                                                    |

### 2-3-10 Status Bar

The following information is displayed on the status bar.

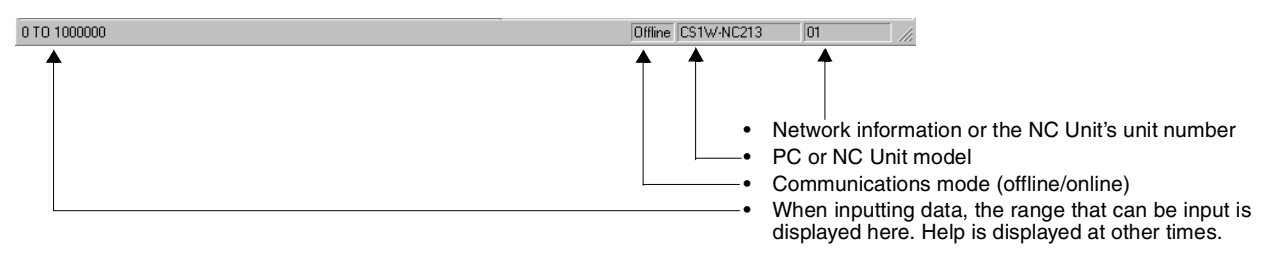

### 2-3-11 Option Settings

The following settings can be made as option settings.

- Name and size of font for data editing windows
- Default display format for data editing windows
- Number of files displayed in the recently used files list

# Setting the Font Name and Size

1,2,3... 1. Click Tool/Option. The Option Dialog Box is displayed.

| Name : 0                                                         | ourier New                     | _                 | OK       |
|------------------------------------------------------------------|--------------------------------|-------------------|----------|
| Size : S                                                         | 1                              | Change Font       | Cancel   |
| Default Dis                                                      | play Format                    |                   |          |
| C                                                                | cimal display                  | Default format on | the Data |
| • Hexade                                                         |                                |                   |          |
| • Hexade<br>C Decima                                             | l display                      | window            |          |
| <ul> <li>Hexade</li> <li>C Decima</li> <li>Numbers of</li> </ul> | l display<br>recent used files | window            |          |

2. Click Change Font. The Change Font Dialog Box will be displayed.

| ont                                                                                                    | <u>S</u> ize:                             |        |
|----------------------------------------------------------------------------------------------------|-------------------------------------------|--------|
| Courier New                                                                                                    | 8                                         | OK     |
| The Courier New<br>The Timpact<br>The Lucida Console<br>The Lucida Handwriting<br>The Lucida Sans<br>The Lucida Sans<br>The Lucida Sans<br>The Lucida Sans<br>The Lucida Sans<br>The Lucida Sans<br>The Lucida Sans<br>The Lucida Sans<br>The Lucida Sans<br>The Lucida Sans<br>The Sanger Sanger | 8<br>9<br>10<br>11<br>12<br>14<br>16<br>▼ | Cancel |

3. After selecting the desired font name and size from the drop-down lists, click **OK**.

#### Setting the Default (Startup) Display Format

1,2,3...

- 1. Click *Tool/Option*. The Option Dialog Box will be displayed.
  - 2. Under *Default Display Format*, select either *Hexadecimal display* or *Decimal display*.

Setting the Number of Files Displayed in the Recently Used Files List

- 1,2,3...
- 1. Click *Tool/Option*. The Option Dialog Box will be displayed.
- 2. Under *Numbers of recent used files*, either enter a number directly or select a number from the drop-down list.

### 2-3-12 View Settings

The view settings can be used to display or hide the project tree, the toolbar, or the status bar, or change the display format (decimal/hexadecimal) for the active data editing window.

#### **Display/Hide Settings**

1,2,3... 1. Click View.

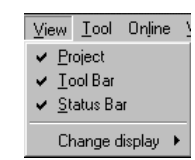

2. If a check appears next to *Project*, *Toolbar*, or *Status Bar*, the corresponding item is displayed. To hide any of these, click *Project*, *Toolbar*, or *Status Bar* to remove the check.

32

**Setting the Display Format** Data in the active data editing window can be displayed in either decimal or hexadecimal. The default display format is set in the option settings.

1,2,3...1. Select the data for which the display format is to be changed, and either right click, or click *View/Change display*.

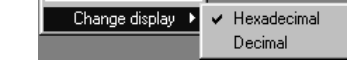

- 2. Click either Hexadecimal or Decimal as desired.
- Note 1. The display format can also be changed by right clicking in the editing window, and selecting either *Decimal* or *Hexadecimal* from the pop-up menu.
  - 2. Hexadecimal cannot be used if the unit setting is either millimeter or inch. Use decimal display.

### 2-3-13 Setting the Network Type

Set the network type for online connection to the PC with FinsGateway. For details, refer to 6-2 FinsGateway Configuration and Startup.

### 2-3-14 Help

Displaying the Help Contents

- Secrets
   Index
   Index

   Contents
   DaTA set and edit

   Sequences
   Parameters

   Speeds
   Acceleration time/Deceleration time

   Dwell times
   Zones

   Online operation
   Transfer

   Verify
   Monitor

   File operation
   Open

   Save
   Print
- *1,2,3...* 1. Click *Help/Contents*. The table of contents for help will be displayed.

2. Click an item to display information relating to that item.

#### Section 2-3

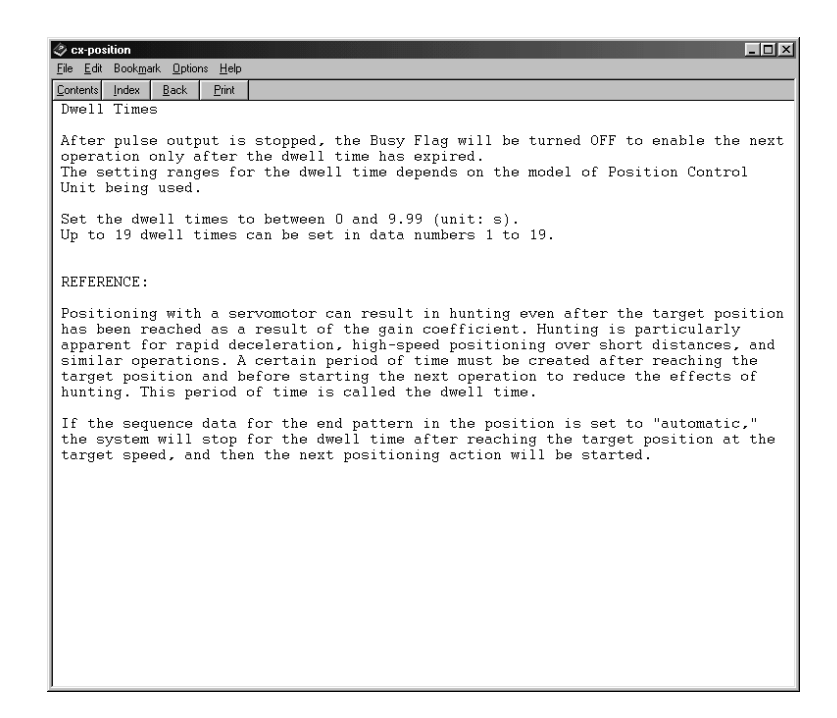

#### Searching by Key Word

- 1,2,3...
- .. 1. Click *Help/Search*. The Help Topics Dialog Box will be displayed.

| Help Topics: cx-position                                                                                                    | ? ×    |
|----------------------------------------------------------------------------------------------------|--------|
| Index Find                                                                                                    |        |
| 1 Type the first few letters of the word you're looking for.                                                                                                    |        |
| 2 Elick the index entry you want, and then click Display.                                                                                                    |        |
| Acceleration Times (Parameters)<br>Acceleration/Deceleration Curve<br>Backlash Compensation<br>Backlash Compensation Speed<br>Close project<br>Contents<br>Copy Axis<br>CW/CCW Software Limits<br>Deceleration Stop<br>Deceleration Time<br>Deceleration Time (Parameter)<br>Display All<br>Dwell Times<br>Emergency Stop Input Function<br>End Patterns<br>External I/O | -      |
|                                                                                                    | Cancel |

 Enter the first few letters of the word to be searched for and press Enter. If a matching word is found, it is displayed in reverse video. Click Display or double-click to display the information for that word.

It is also possible to click directly on a key word (index entry) and then click **Display** or double-click to display the information for that word.

## Section 2-3

| arameters<br>ome parameters are co<br>xis. The parameters a<br>xes are handled as pa | mmon to all axes and some are se<br>re given in the following table.<br>rameter data for the CX-Position   | t individually for eac<br>The parameters for t                                                                                                    |
|--------------------------------------------------------------------------------------|----------------------------------------------------------------------------------------------------|----------------------------------------------------------------------------------------------------|
| Some parameters are co<br>axis. The parameters a<br>axes are handled as pa           | mmon to all axes and some are se<br>ure given in the following table.<br>rrameter data for the CX-Position | t individually for eacher the parameters for the time of the term of the term of the term of the term of the term of the term of the term of the term of the term of the term of the term of the term of the term of the term of the term of term of term of t |
|                                                                                      |                                                                                                    |                                                                                                    |
| Parameter                                                                            | Setting Range                                                                                              | Default                                                                                                    |
| Unit Setting                                                                         | Pulse, mm, inch                                                                                            | Pulse                                                                                                    |
| Pulse Rate                                                                           | 0.0001 to 1                                                                                                | 1                                                                                                    |
| Output Pulse Selection                                                               | CW/CCW, Pulse/direction                                                                                    | CWICCW                                                                                                    |
| Limit Input Signal Type                                                              | N.C. contact, N.O. contact                                                                                 | N.C.                                                                                                    |
| CCW Software Limit                                                                   | ·1,073,741,823 to +1,073,741,823                                                                           | ·1,073,741,823                                                                                                    |
| CW Software Limit                                                                    | ·1,073,741,823 to +1,073,741,823                                                                           | +1,073,741,823                                                                                                    |
| Backlash Compensation                                                                | 0 to 9999                                                                                                  | 0                                                                                                    |
| Backlash Compensation Speed                                                          | 1 to 500000                                                                                                | 0                                                                                                    |
| Set Operation Mode                                                                   | Mode 0 to Mode 3                                                                                           | Mode 0                                                                                                    |
| Origin Search Operation                                                              | Reversal Mode 1, Reversal Mode 2, One-dir Mode                                                             | Reversal Mode 1                                                                                                    |
| Origin Search Method                                                                 | Method 0, Method 1, Method 2, Method 3                                                                     | Method 0                                                                                                    |
| Origin Search Direction                                                              | CW, CCW                                                                                                    | CW                                                                                                    |
| Origin Proximity Signal Type                                                         | N.C. contact, N.O. contact                                                                                 | N.O. contact                                                                                                    |
| Origin Signal Type                                                                   | N.C. contact, N.O. contact                                                                                 | N.O. contact                                                                                                    |
| Origin Compensation                                                                  | ·1,073,741,823 to +1,073,741,823                                                                           | 0                                                                                                    |
| Top Speed                                                                            | 1 to 500000                                                                                                | 500000                                                                                                    |
| Initial Speed                                                                        | 0 to 500000                                                                                                | 0                                                                                                    |
| Origin Search High Speed                                                             | 1 to 500000                                                                                                | 25000                                                                                                    |
| Origin Search Proximity Speed                                                        | 1 to 10000                                                                                                 | 2500                                                                                                    |
| Acceleration/Deceleration Curve                                                      | Trapezoid, S-curve                                                                                         | Traneziod                                                                                                    |
| Acceleration Time                                                                    | 0 to 250000                                                                                                | 100                                                                                                    |
| Deceleration Time                                                                    | 0 to 250000                                                                                                | 100                                                                                                    |

#### **Displaying Unit Errors**

Use the following procedure to display help for NC Unit errors.

#### *1,2,3...* 1. Click *Help/Unit Error*. The Error Code Help Dialog Box will be displayed.

| 🥏 Unit E                  | rror Help       | •                 |                |    | ĸ  |
|---------------------------|-----------------|-------------------|----------------|----|----|
| <u>F</u> ile <u>E</u> dit | Book <u>m</u> a | rk <u>O</u> ption | s <u>H</u> elp |    |    |
| Contents                  | Index           | Back              | Print          |    |    |
| NC E                      | rror            | Code              | List           | ts | •  |
|                           |                 |                   |                |    |    |
| Error                     | Code:           | 0001              |                |    |    |
| Error                     | Code:           | 0002              |                |    |    |
| Error                     | Code:           | 0003              |                |    |    |
| Error                     | Code:           | 0010              |                |    |    |
| Error                     | Code:           | 0011              |                |    |    |
| Error                     | Code:           | 0013              |                |    |    |
| Error                     | Code:           | 0014              |                |    |    |
| Error                     | Code:           | 0020              |                |    |    |
| Error                     | Code:           | 1000              |                |    |    |
| Error                     | Code:           | 1001              |                |    |    |
| Error                     | Code:           | 1010              |                |    |    |
| Error                     | Code:           | 1310              |                |    |    |
| Error                     | Code:           | 1311to            | <u>1319</u>    |    |    |
| Error                     | Code:           | 1320              |                |    |    |
| Error                     | Code:           | 1321to            | 1329           |    |    |
| Error                     | Code:           | 1330              |                |    |    |
| Error                     | Code:           | 1332              |                |    |    |
| Error                     | Code:           | 1500to            | 1599           |    |    |
| Error                     | Code:           | 1600              |                |    |    |
| Error                     | Code:           | 1601              |                |    |    |
| Error                     | Code:           | 1602              |                |    |    |
| Error                     | Code:           | 1603              |                |    |    |
| Error                     | Code:           | 1604              |                |    |    |
| Error                     | Code:           | 1605              |                |    |    |
| Error                     | Code:           | 1606              |                |    |    |
| Error                     | Code:           | 1607              |                |    |    |
| Error                     | Code:           | 1700              |                |    |    |
| Error                     | Code ·          | 1710              |                |    | ٠. |

#### **Basic Operations**

2. Click the relevant error code. Information about that error code will be displayed.

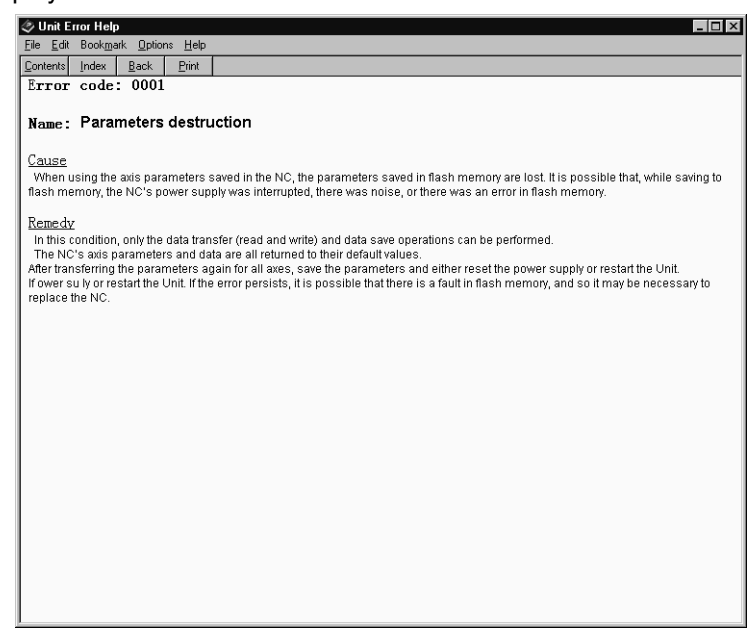

# Displaying CX-Position Version Information

1,2,3... 1. Click *Help/Version*. The CX-Position version information will be displayed.

# SECTION 3 Creating New Projects

This section describes the procedures for creating new projects, as well as those for adding and deleting Programmable Controllers (PCs) and Position Control Units (NC Units).

| 3-1 | Creating                     | g New Projects      | 38 |
|-----|------------------------------|---------------------|----|
| 3-2 | Adding                       | and Deleting PCs    | 39 |
|     | 3-2-1                        | Adding a PC         | 39 |
|     | 3-2-2                        | Deleting a PC       | 40 |
| 3-3 | Adding and Deleting NC Units |                     | 41 |
|     | 3-3-1                        | Adding an NC Unit   | 41 |
|     | 3-3-2                        | Deleting an NC Unit | 41 |
| 3-4 | Automatic NC Unit Search     |                     |    |

# 3-1 Creating New Projects

Use the following procedure to create a new project.

1,2,3...1. Select *File/New*, press the Ctrl+N Keys, or select the *New Project* Icon from the toolbar.

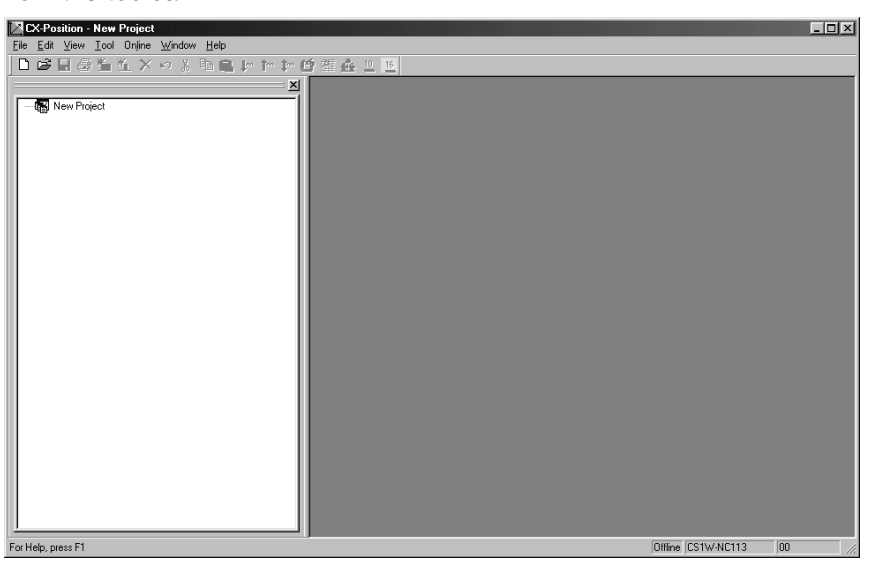

 To change the project name, highlight the project and either select *File/ Properties*, or right-click and select *Properties* from the pop-up menu.

| Project       | ×        |
|---------------|----------|
| Project Name: |          |
| New Project   |          |
| Comment:      |          |
|               |          |
|               | Common 1 |
| UK            |          |

New Project is the default project name.

3. Enter the project name and click the **OK** Button. Comments can also be entered.

# 3-2 Adding and Deleting PCs

### 3-2-1 Adding a PC

Use the following procedure to add a PC to a new or existing project.

1,2,3...
 Select the project from the project tree, and either select *Edit/New PC* or right-click and select *New PC* from the pop-up menu.

| New PC                | ×        |
|-----------------------|----------|
| Device Name : New PC1 |          |
| Device Type : CS1G    |          |
| Network Type          |          |
| Network Address:      | 0 -      |
| Node Address :        | 240      |
| Unit No :             | 0        |
| Comment :             |          |
|                       |          |
| 0                     | K Cancel |

- 2. Enter the *Device Name. New PC*□ (where □ = 1, 2 etc.) is the default name.
- 3. Set the *PC Device Type* by clicking on the *PC Device Type* drop-down list and selecting the device type.
- 4. Set the *Network Address, Node Address,* and *Unit No.* under *Network Type* for the applicable PC on the FINS network.

Before making the above settings, however, the FinsGateway settings must be made. Match the *Network Type* settings to the FinsGateway settings.

Use the following settings when connecting using Host Link (SYSWAY-CV) and the default FinsGateway Serial Unit driver settings:

- Network Address: 0
- Node Address: 240 (default setting is 240, not 0)
- Unit No.: 0 (fixed setting)

Refer to *6-2 FinsGateway Configuration and Startup* for information on FinsGateway settings.

Note When connecting using Host Link (SYSWAY-CV), the FinsGateway Serial Unit driver node number setting shown in the following window must match the *Node Address* set under the *Network Type*. The *Node Address* must be set to 240 to enable going online. Even if the protocol is correctly set to SYSWAY-CV, online access will not be possible with any other address because the FinsGateway Serial Unit driver default node number setting (shown in the following window) is 240. If CX-Position online operations are started with any oth-

#### Section 3-2

er node address, a dialog box will be displayed saying that the selected PC is different from the connected PC.

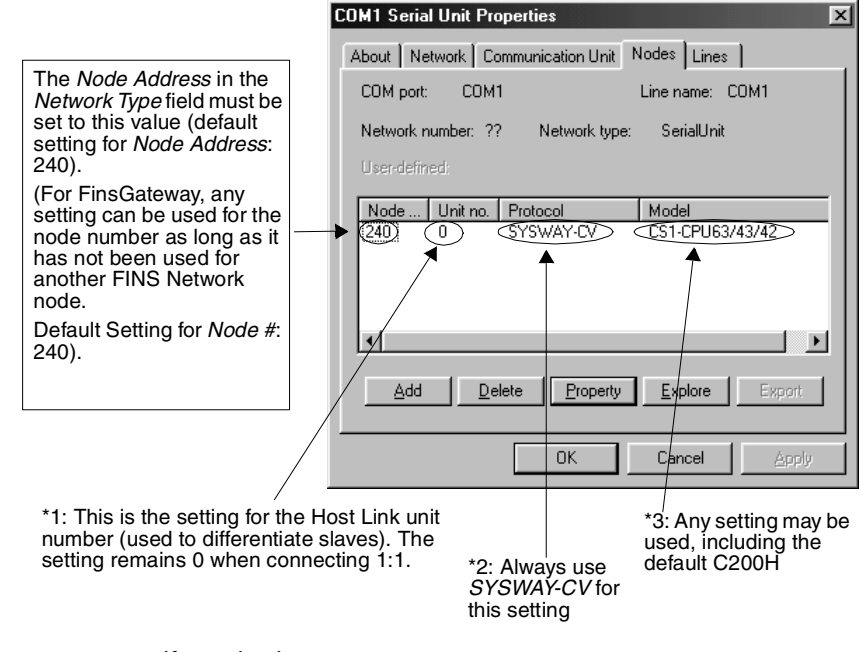

- 5. Enter a comment if required.
- 6. Click the OK Button to add the PC to the project.

| CX-Position - New Project              |             | _ 🗆 🗵   |
|----------------------------------------|-------------|---------|
| File Edit View Iool Online Window Help |             |         |
| ■■■単性×々る陶島いたた感躍症と■                     |             |         |
|                                        |             |         |
| For Help, press F1                     | Offline CJ1 | 0,240,0 |

### 3-2-2 Deleting a PC

- 1,2,3...
   Select the PC to be deleted from the project tree, and select *Edit/Remove DEL*, press the DEL Key, or right-click and select *Remove/DEL* from the pop-up menu.
  - 2. A dialog box will be displayed asking "Do you want to delete?" Click the **OK** Button.

## 3-3 Adding and Deleting NC Units

### 3-3-1 Adding an NC Unit

Use the following procedure to add an NC Unit to a PC.

- *1,2,3...* 1. Select the PC to be added to from the project tree.
  - 2. Either select *Edit/New NC (M)*, or right-click and select *New NC (M)* from the pop-up menu.

| New NC    |            | ×      |
|-----------|------------|--------|
| NC Name : | New NC1    |        |
| NC Type : | CJ1W-NC113 | •      |
| Unit No : | 0 -        |        |
| Comment : |            |        |
|           |            |        |
|           | OK         | Cancel |

- 3. Enter the *NC Name*. *New NC* (where  $\Box = 1, 2$  etc.) is the default name.
- 4. Set the NC Type by clicking on the NC Type drop-down list and selecting.
- 5. Select the Unit No. allocated to the NC Unit (as a Special I/O Unit)
- 6. Enter a comment if required.
- 7. Click the OK Button to add the NC Unit to the project.

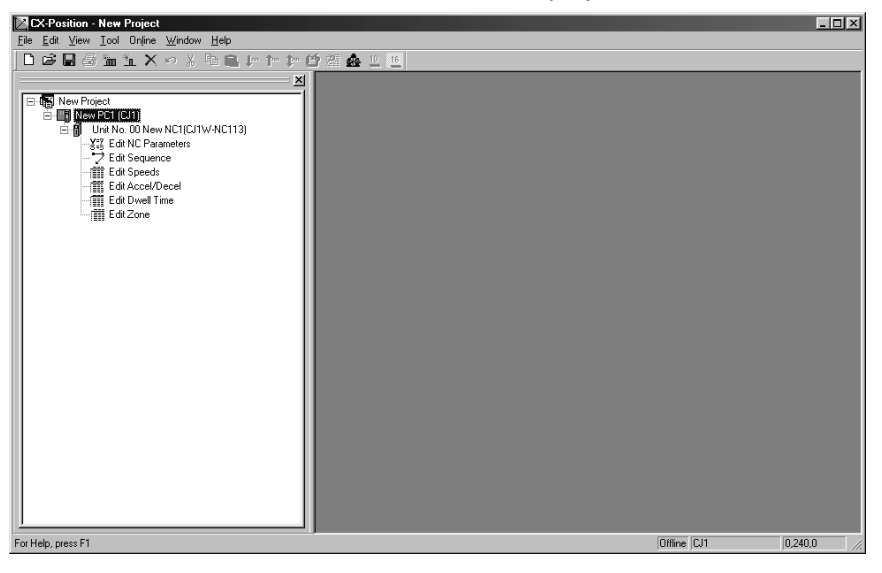

### 3-3-2 Deleting an NC Unit

- Select the NC Unit to be deleted from the project tree, and select *Edit/Remove DEL*, press the DEL Key, or right-click and select *Remove/DEL* from the pop-up menu.
  - 2. A dialog box will be displayed asking "Do you want to delete?" Click the **OK** Button.

## 3-4 Automatic NC Unit Search

When online, data from all the NC Units mounted in the online PC can be read to automatically create NCs within a specified PC. At the same time, all the data read from the NC Units of the specified PC can added as project data.

- 1,2,3...
   1. Create a PC by either select *Edit/New PC*, or right-click and select *New PC* from the pop-up menu.
  - 2. Select the PC from the project tree and then select *Online/Automatic NC Search*.

| Automatic NC search                        | × |
|--------------------------------------------|---|
|                                            |   |
| Search automatically through selected PLC. |   |
| The data in the PLC will be cleared.       |   |
| 🔽 Up load of the data                      |   |
|                                            |   |
| 0K Cancel                                  |   |
|                                            |   |

The Automatic NC Search Dialog Box, shown above, will be displayed.

- 3. Click the data upload checkbox to read all the data from the NC Units.
- 4. Click the **OK** Button to create NCs automatically. If there is data to be uploaded, the following window will appear.

| Searching               | X                        |
|-------------------------|--------------------------|
| PC Type<br>CJ1(New PC1) |                          |
| Automatic NC<br>search  |                          |
| Upload                  |                          |
|                         | ***Transfer Completed*** |
|                         | Close                    |

If there is no data to be uploaded, the following window will appear.

| S | earching                |                          | × |
|---|-------------------------|--------------------------|---|
|   | PC Type<br>CJl(New PCl) |                          |   |
|   | Automatic NC<br>search  |                          | 1 |
|   | Upload                  | ***Transfer Completed*** |   |
|   |                         | Close                    |   |

# SECTION 4 Editing Settings

This section describes the procedures used to edit settings. This manual describes on the possible range of settings and setting procedures. Refer to the *Operation Manuals* for individual NC Units for details on the settings.

| 4-1 | Overvie | 2W                                              | 44 |
|-----|---------|-------------------------------------------------|----|
| 4-2 | Setting | Editing Screens                                 | 47 |
|     | 4-2-1   | Displaying Setting Editing Screens              | 47 |
|     | 4-2-2   | Editing Settings                                | 52 |
|     | 4-2-3   | Switching Setting Display Formats               | 53 |
|     | 4-2-4   | Clearing Settings                               | 53 |
|     | 4-2-5   | Copying Axis Settings                           | 54 |
| 4-3 | Editing | Parameter Settings                              | 55 |
|     | 4-3-1   | Parameter Setting Editing Screen                | 55 |
|     | 4-3-2   | Editing Parameter Settings                      | 55 |
| 4-4 | Editing | Sequence Settings                               | 56 |
|     | 4-4-1   | Sequence Editing Screen                         | 56 |
|     | 4-4-2   | Editing Sequence Settings                       | 56 |
| 4-5 | Editing | Speed Settings                                  | 58 |
|     | 4-5-1   | Speed Setting Editing Screen                    | 58 |
|     | 4-5-2   | Editing Speed Settings                          | 58 |
| 4-6 | Editing | Acceleration/Deceleration Time Settings         | 59 |
|     | 4-6-1   | Acceleration/Deceleration Time Setting Screen   | 59 |
|     | 4-6-2   | Editing Acceleration/Deceleration Time Settings | 59 |
| 4-7 | Editing | Dwell Time Settings                             | 60 |
|     | 4-7-1   | Dwell Time Setting Screen                       | 60 |
|     | 4-7-2   | Editing Dwell Time Settings                     | 60 |
| 4-8 | Editing | Zone Settings                                   | 61 |
|     | 4-8-1   | Zone Setting Screen                             | 61 |
|     | 4-8-2   | Editing Zone Settings                           | 61 |

# 4-1 Overview

There are 6 types of settings used in CS1W-NC $\square$ 3/CJ1W-NC $\square$ 3 NC Units. Setting items, setting ranges and start values are shown in the following table.

Refer to the following operation manuals for details on specific settings.

#### **Reference Manuals:**

- SYSMAC CS1W-NC113/133/213/233/413/433 Position Control Units Operation Manual (W376)
- SYSMAC CJ1W-NC113/133/213/233/413/433 Position Control Units Operation Manual (W397)

#### Parameters

| ltem                                                                         | Setting range                                                     | Default setting       |
|------------------------------------------------------------------------------|-------------------------------------------------------------------|-----------------------|
| Unit set (unit setting)                                                      | Pulse, mm, or inches                                              | Pulse                 |
| Pulse rate                                                                   | 0.0001 to 1.0000 (See note 1.)                                    | 1.0000                |
| Output pulse                                                                 | CW/CCW output or pulse/direction output                           | CW/CCW output         |
| Limit input sig type (limit input signal type)                               | N.C. or N.O.                                                      | N.C.                  |
| Ori prox sig type (origin proximity signal type)                             | N.C. or N.O.                                                      | N.O.                  |
| Ori sig type (origin signal type)                                            | N.C. or N.O.                                                      | N.O.                  |
| Emerg stop fun (emergency stop func-<br>tion)                                | Only pulse output or error counter reset                          | Only pulse output     |
| Non-origin setting (no origin setting)                                       | Retain prior status or forcibly change to origin undefined status | Retain prior status   |
| Set operation mode (operating mode setting)                                  | Mode 0, Mode 1, Mode 2, or Mode 3                                 | Mode 0                |
| Ori search operation (origin search operation)                               | Reverse mode 1, Reverse mode 2, or Single-direction mode          | Reverse mode 1        |
| Ori search method                                                            | Method 0, Method 1, Method 2, or Method 3                         | Method 0              |
| Ori search dir (origin search direction)                                     | Clockwise (CW) or counterclockwise (CCW)                          | CW                    |
| Top speed (See notes 2 and 3.)                                               | 00000001 to 0007A120 Hex (1 to 500,000 pps)                       | 0007A120<br>(500,000) |
| Start speed (See notes 2 and 3.)                                             | 00000000 to 0007A120 Hex (0 to 500,000 pps)                       | 0000000 (0)           |
| Ori search high speed (See notes 2 and 3.)                                   | 00000001 to 0007A120 Hex (1 to 500,000 pps)                       | 000061A8<br>(25,000)  |
| Ori search low speed (See notes 2 and 3.)                                    | 00000001 to 0007A120 Hex (1 to 500,000 pps)                       | 000009C4 (2,500)      |
| Ori compensation value (origin com-<br>pensation value) (See notes 2 and 3.) | C0000001 to 3FFFFFF Hex (±1,073,741,823 pulses)                   | 0000000 (0)           |
| Backlash comp (backlash compensa-<br>tion) (See notes 2 and 3.)              | 0000 to 270F Hex (0 to 9,999 pulses)                              | 0000 (0)              |
| Backlash speed (See notes 2 and 3.)                                          | 00000000 to 0007A120 Hex (0 to 500,000 pps)                       | 0000000 (0)           |
| Acc/Dec curve (acceleration/decelera-<br>tion curve)                         | Trapezoid or S-curve                                              | Trapezoid             |
| Acc time (See note 2.) (acceleration time)                                   | 00000000 to 0003D090 Hex (0 to 250,000 ms)                        | 00000064 (100)        |
| Dec time (deceleration time) (See note 2.)                                   | 00000000 to 0003D090 Hex (0 to 250,000 ms)                        | 00000064 (100)        |
| Positioning mon time (positioning moni-<br>tor time) (See note 2.)           | 0000 to 270F Hex (0 to 9,999 pulses) (See note 4.)                | 270F (9,999)          |
| CCW limit (See notes 2 and 3.)                                               | C0000001 to 3FFFFFF Hex (±1,073,741,823 pulses)                   | C0000001              |
|                                                                              |                                                                   | (-1,073,741,823)      |

**Overview** 

#### Section 4-1

| Item                                   |                                                                                                    | Setting range                                                                                                    | Default setting                                                                     |
|----------------------------------------|----------------------------------------------------------------------------------------------------|----------------------------------------------------------------------------------------------------|-------------------------------------------------------------------------------------|
| CW limit (See notes 2 and 3.)          | C0000001 to                                                                                          | 3FFFFFFF Hex (±1,073,741,823 pulses)                                                                                                    | 3FFFFFF<br>(+1,073,741,823)                                                         |
| Initial pulse specification            | 250 pps or to                                                                                        | op speed                                                                                                    | 250 pps                                                                             |
| Notes                                  | 1. Always <i>1</i> if t                                                                              | he unit is set to <i>Pulse.</i>                                                                                                    |                                                                                     |
|                                        | 2. Settings car format depe                                                                          | n be entered and displayed in either hexac<br>nding on the setting of the display format.                                                                                                    | lecimal or decima                                                                   |
|                                        | <ol> <li>Ranges give<br/>Pulse. When<br/>to a value o<br/>set value × t</li> <li>Position</li> </ol> | en in the table are for when the displayed van<br>the set unit is millimeters or inches and the<br>ther than <i>1</i> , the values displayed will chang<br>the pulse rate. The following settings are also | alue's unit is set to<br>ne pulse rate is se<br>ge to the specified<br>so affected: |
|                                        | <ul> <li>Zone</li> </ul>                                                                             |                                                                                                    |                                                                                     |
|                                        | Speed                                                                                                |                                                                                                    |                                                                                     |
|                                        | 4. The position set to Mode                                                                          | monitoring time must be set only when the 2 or Mode 3.                                                                                                    | operating mode is                                                                   |
| Sequences (X/1/2/0 Axes:<br>#0 to #99) | NC113/133, and<br>NC213/233 and<br>decimal or decim                                                  | d only the X- and Y-axis settings are use<br>CJ1W-NC213/233. Settings can be enter<br>nal format depending on display setting.                                                                             | ed for the CS1W-<br>red in either hexa-                                             |
|                                        | Item                                                                                                 | Setting range                                                                                                    |                                                                                     |
|                                        | Position data                                                                                        | C0000001 to 3FFFFFF Hex (±1,073,741,                                                                                                    | 823 pulses)                                                                         |
|                                        | Axis set                                                                                             | X/Y/Z/U                                                                                                    |                                                                                     |
|                                        | Output code<br>(See note 1.)                                                                         | 00 to 0F Hex (0 to 15)                                                                                                    |                                                                                     |
|                                        | Position designat                                                                                    | ion 0 (absolute position) or 1 (relative position)                                                                                                    | )                                                                                   |
|                                        | End code (completion code)<br>(See note 1.)                                                          | e- 00 to 06 Hex (0 to 6)                                                                                                    |                                                                                     |
|                                        | Dwell # (See note                                                                                    | e 1.) 00 to 13 Hex (0 to 19)                                                                                                    |                                                                                     |
|                                        | Accel. #<br>(See note 1.)                                                                            | 0 to 9 Hex (0 to 9)                                                                                                    |                                                                                     |
|                                        | Decel. #<br>(See note 1.)                                                                            | 0 to 9 Hex (0 to 9)                                                                                                    |                                                                                     |
|                                        | Start speed (See note 1.)                                                                            | 00 to 63 Hex (0 to 99)                                                                                                    |                                                                                     |
|                                        | Target speed<br>(See note 1.)                                                                        | 00 to 63 Hex (0 to 99)                                                                                                    |                                                                                     |
| Notes                                  | 1. These value<br>imal format                                                                        | es can be entered and displayed in either he<br>by setting the display format.                                                                                                    | exadecimal or dec-                                                                  |

2. Ranges given in the table are for when the displayed value's unit is set to *Pulse*. When the set unit is millimeters or inches and the pulse rate is set to a value other than 1, the values displayed will change to the specified set value × the pulse rate.

Speeds (X/Y/Z/U Axes: #0<br/>to #99)Only the X-axis settings are used for the CS1W-NC113/133 and CJ1W-<br/>NC113/133, and only the X- and Y-axis settings are used for the CS1W-<br/>NC213/233 and CJ1W-NC213/233. Settings can be entered and displayed in

either hexadecimal or decimal format depending on the setting of the display format.

| Item                       | Setting range                                   |
|----------------------------|-------------------------------------------------|
| Speed (See notes 1 and 2.) | 00000000 to 000F4240 Hex (0 to 1,000,000) (pps) |

- **Notes** 1. Settings can be entered and displayed in either hexadecimal or decimal format depending on the setting of the display format.
  - 2. When the displayed value's set unit is *Pulse*. When the set unit is *mm* or *inches* and the pulse rate is set to other than *1*, the value displayed will change.
  - 3. The speeds set above can be set as interpolation speeds. However, make sure that the maximum speed of individual axes does not exceed 500,000 (pps) or the maximum speed set in the parameter settings.

Acceleration/Deceleration (X/Y/Z/U Axes: #1 to #9) Only the X-axis settings are used for the CS1W-NC113/133 and CJ1W-NC113/133, and only the X- and Y-axis settings are used for the CS1W-NC213/233 and CJ1W-NC213/233. Settings can be entered and displayed in either hexadecimal or decimal format depending on the setting of the display format.

| ltem                        | Setting range                                |
|-----------------------------|----------------------------------------------|
| Acceleration (See note.)    | 00000000 to 0003D090 Hex (0 to 250,000) (ms) |
| Deceleration<br>(See note.) | 00000000 to 0003D090 Hex (0 to 250,000) (ms) |

**Note** Settings can be entered and displayed in either hexadecimal or decimal format depending on the setting of the display format.

**Dwell Time (X/Y/Z/U Axes:** Only the X-axis settings are used for the CS1W-NC113/133 and CJ1W-NC113/133, and only the X- and Y-axis settings are used for the CS1W-NC213/233 and CJ1W-NC213/233. Settings can be entered and displayed in either hexadecimal or decimal format depending on the setting of the display format.

| ltem                   | Setting range                       |
|------------------------|-------------------------------------|
| Dwell time (See note.) | 0000 to 03E7 Hex (0.00 to 9.99) (s) |

**Note** Settings can be entered and displayed in either hexadecimal or decimal format depending on the setting of the display format.

**Zone (X/Y/Z/U Axes: Zone 0 to Zone 2)** Only the X-axis settings are used for the CS1W-NC113/133 and CJ1W-NC113/133, and only the X- and Y-axis settings are used for the CS1W-NC213/233 and CJ1W-NC213/233. Settings can be entered and displayed in either hexadecimal or decimal format depending on the setting of the display format.

| ltem                      | Setting range                                     |
|---------------------------|---------------------------------------------------|
| Zone (See notes 1 and 2.) | C0000001 to 3FFFFFF Hex (±1,073,741,823) (pulses) |

- Note 1. Settings can be entered and displayed in either hexadecimal or decimal format depending on the setting of the display format.
  - 2. When the displayed value's set unit is *Pulse*. When the set unit is *mm* or *inches* and the pulse rate is set to other than 1, the value displayed will change to specified set value  $\times$  *Pulse Rate*.

## 4-2 Setting Editing Screens

Use the following procedures to display the screen shown below.

To create a new project:

- Select File(F)/New; or
- Press the Ctrl+N Keys; or
- Select the New Project Icon from the toolbar.

To select an existing project:

- Select *File(F)/Open*; or
- Press the Ctrl+O Keys; or
- Select the Open Icon from the toolbar.
- **Note** Refer to *SECTION 5 Saving and Reading Projects* for information on opening an existing project

Example: The following screen will be displayed after creating a new project

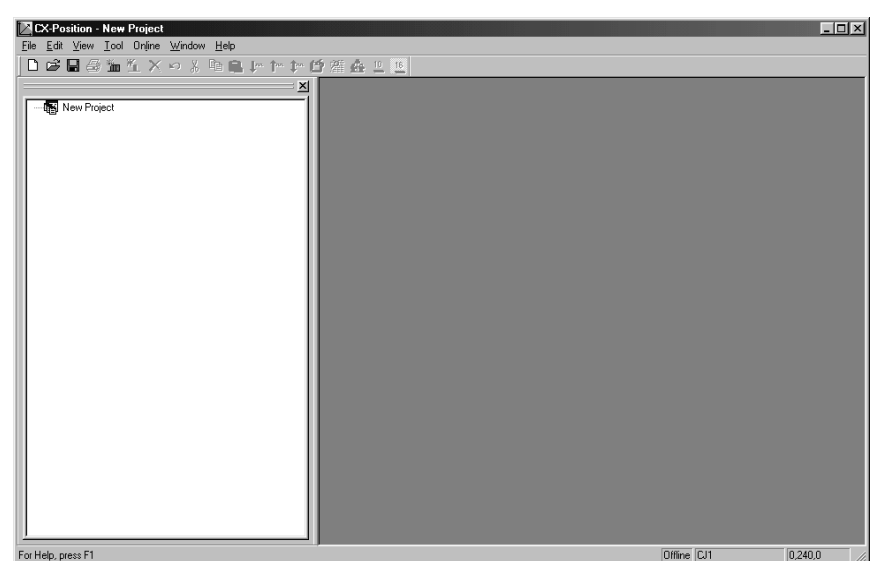

### 4-2-1 Displaying Setting Editing Screens

Use the following procedures to display individual Setting Editing Screens in project window.

#### <u>To Display Individual</u> <u>Setting Editing</u> <u>Screens</u>

With the project tree displayed, select the settings to be displayed for the specified NC, and either double-click or press the **Enter** Key. X- and Y-axis editing screens will be displayed for 2-axis NC Units; X-, Y-, Z-

and U-axis editing screens will be displayed for 2-axis NC Units; X-, Y-, 2

To Display the Parameter Editing Screen

*1,2,3...* 1. Under the NC on the project tree, either double-click *Edit NC Parameters*, or select it and press the **Enter** Key.

#### Setting Editing Screens

|                      |        | Addı   | ress   |        | Setting value  |
|----------------------|--------|--------|--------|--------|----------------|
| Name                 | X axis | Y axis | Z axis | U axis | X axi          |
| Unit set             |        |        |        |        | 0:Pulses       |
| Pulse rate           |        |        |        |        | 1              |
| Output Pulse         | 0004   | 0020   | 0030   | 0058   | 0:CW/CCW optpu |
| Linit input sig type | 0004   | 0020   | 0030   | 0058   | 0:N.C. contact |
| Ori prox sig type    | 0004   | 0020   | 0030   | 0058   | 1:N.O. contact |
| Ori sig type         | 0004   | 0020   | 0030   | 0058   | 1:N.O. contact |
| Emerg stop fun       | 0004   | 0020   | 0030   | 0058   | 0:Only the pul |
| No-origin setting    | 0004   | 0020   | 0030   | 0058   | 0:Retain prior |
| Set operation mode   | 0005   | 0021   | 003D   | 0059   | 0:Mode 0       |
| Ori serch operation  | 0005   | 0021   | 003D   | 0059   | 0:Reverse mode |
| Ori serch method     | 0005   | 0021   | 003D   | 0059   | 0:Method 0     |
| Ori serch dir        | 0005   | 0021   | 003D   | 0059   | 0:CW direction |
| Top speed            | 0006   | 0022   | 003E   | 005A   | 7A120          |
| Start speed          | 0008   | 0024   | 0040   | 005C   | 0              |
| Oni couch high shood | 0003   | 0026   | 0042   | 0057   | 6130           |

2. The following screen will be displayed.

# To Display the Sequence Editing Screen

- *1,2,3...* 1. Under the NC on the project tree, either double-click *Edit Sequence*, or select it and press the **Enter** Key
  - 2. The following screen will be displayed.

| 🎔 Unit N | 🖓 Unit No. 01 New NC2(CJ1W-NC413) : Edit Sequence |                    |                    |                   |  |  |  |  |
|----------|---------------------------------------------------|--------------------|--------------------|-------------------|--|--|--|--|
| Axis Se  | t X:X axis; Y:Y                                   | axis; Z:Z axis; U  | Uaxis              |                   |  |  |  |  |
| Positio  | n designation O                                   | absolute position  | ; l:relative posit | ion               |  |  |  |  |
| End cod  | le                                                |                    |                    |                   |  |  |  |  |
|          | 0:terminating 1                                   | Automatic 2:Conti  | nuous 3:Bank end 4 | Speed control     |  |  |  |  |
|          | 5:Interrupt fee                                   | ding(forward direc | tion) 6:Interrupt  | feeding(reverse d |  |  |  |  |
| Table 1  | 1 Table 2 Tabl                                    | e 3 Table 4        |                    |                   |  |  |  |  |
|          |                                                   | Position           | Data               |                   |  |  |  |  |
|          | X axis                                            | Y axis             | Z axis             | U axis 🔜          |  |  |  |  |
| 0        | 0                                                 | 0                  | 0                  |                   |  |  |  |  |
| 1        | 0                                                 | 0                  | 0                  |                   |  |  |  |  |
| 2        | 0                                                 | 0                  | 0                  |                   |  |  |  |  |
| 3        | 0                                                 | 0                  | 0                  |                   |  |  |  |  |
| 4        | 0                                                 | 0                  | 0                  |                   |  |  |  |  |
| 5        | 0                                                 | 0                  | 0                  |                   |  |  |  |  |
| 6        | 0                                                 | 0                  | 0                  |                   |  |  |  |  |
| 7        | 0                                                 | 0                  | 0                  |                   |  |  |  |  |
|          | 0                                                 |                    | 0                  |                   |  |  |  |  |
|          |                                                   |                    |                    |                   |  |  |  |  |

#### To Display the Speed Editing Screen

1,2,3...

1. Under the NC on the project tree, either double-click *Edit Speeds*, or select it and press the **Enter** Key.

| Unit No. 01 New NC2(CJ1W-NC413) : Edit Speeds |        |        |        |        |  |  |  |
|-----------------------------------------------|--------|--------|--------|--------|--|--|--|
| No.                                           | X axis | Y axis | Z axis | U axis |  |  |  |
| +0                                            | 0      | 0      | 0      | 0      |  |  |  |
| +1                                            | 0      | 0      | 0      | 0      |  |  |  |
| +2                                            | 0      | 0      | 0      | 0      |  |  |  |
| +3                                            | 0      | 0      | 0      | 0      |  |  |  |
| +4                                            | 0      | 0      | 0      | 0      |  |  |  |
| +5                                            | 0      | 0      | 0      | 0      |  |  |  |
| +6                                            | 0      | 0      | 0      | 0      |  |  |  |
| +7                                            | 0      | 0      | 0      | 0      |  |  |  |
| +8                                            | 0      | 0      | 0      | 0      |  |  |  |
| +9                                            | 0      | 0      | 0      | 0      |  |  |  |
| +10                                           | 0      | 0      | 0      | 0      |  |  |  |
| +11                                           | 0      | 0      | 0      | 0      |  |  |  |
| +12                                           | 0      | 0      | 0      | 0      |  |  |  |
| +13                                           | 0      | 0      | 0      | 0      |  |  |  |
| +14                                           | 0      | 0      | 0      | 0      |  |  |  |
| +15                                           | 0      | 0      | 0      | 0      |  |  |  |
| +16                                           | 0      | 0      | 0      | 0      |  |  |  |
| +17                                           | 0      | 0      | 0      | 0      |  |  |  |
| ±10                                           | 0      | 0      | 0      | 0      |  |  |  |

2. The following screen will be displayed.

To Display the Acceleration/Deceleration Editing Screen

*1,2,3...* 1. Under the NC on the project tree, either double-click *Edit Accel/Decel*, or select it and press the **Enter** Key

|     | Unit No. 01 New NC2(CJ1W-NC413) : Edit Accel/Decel |       |       |       |       |       |        | × |
|-----|----------------------------------------------------|-------|-------|-------|-------|-------|--------|---|
|     | Ха                                                 | xis   | Υа    | xis   | Za    | xis   | U axis | _ |
| No. | Accel                                              | Decel | Accel | Decel | Accel | Decel | Accel  | = |
| +1  | 0                                                  | 0     | 0     | 0     | 0     | 0     | 0      | ) |
| +2  | 0                                                  | 0     | 0     | 0     | 0     | 0     | 0      | ) |
| +3  | 0                                                  | 0     | 0     | 0     | 0     | 0     | 0      | ) |
| +4  | 0                                                  | 0     | 0     | 0     | 0     | 0     | 0      | ) |
| +5  | 0                                                  | 0     | 0     | 0     | 0     | 0     | 0      | ) |
| +6  | 0                                                  | 0     | 0     | 0     | 0     | 0     | 0      | ) |
| +7  | 0                                                  | 0     | 0     | 0     | 0     | 0     | 0      | ) |
| +8  | 0                                                  | 0     | 0     | 0     | 0     | 0     | 0      | ) |
| +9  | 0                                                  | 0     | 0     | 0     | 0     | 0     | 0      | ) |
|     |                                                    |       |       |       |       |       |        |   |
| •   |                                                    |       |       |       |       |       |        | • |

2. The following screen will be displayed.

# To Display the Dwell Time Editing Screen

1,2,3...1. Under the NC on the project tree, either double-click *Edit Dwell Time*, or select it and press the **Enter** Key

| 2. | The following screen will be displayed. |
|----|-----------------------------------------|
|    |                                         |

| — Uni | Unit No. 01 New NC2(CJ1W-NC413) : Edit Dwell Tin |        |        |        |  |  |
|-------|--------------------------------------------------|--------|--------|--------|--|--|
| No.   | X axis                                           | Y axis | Z axis | U axis |  |  |
| +1    | 0                                                | 0      | 0      | 0      |  |  |
| +2    | 0                                                | 0      | 0      | 0      |  |  |
| +3    | 0                                                | 0      | 0      | 0      |  |  |
| +4    | 0                                                | 0      | 0      | 0      |  |  |
| +5    | 0                                                | 0      | 0      | 0      |  |  |
| +6    | 0                                                | 0      | 0      | 0      |  |  |
| +7    | 0                                                | 0      | 0      | 0      |  |  |
| +8    | 0                                                | 0      | 0      | 0      |  |  |
| +9    | 0                                                | 0      | 0      | 0      |  |  |
| +10   | 0                                                | 0      | 0      | 0      |  |  |
| +11   | 0                                                | 0      | 0      | 0      |  |  |
| +12   | 0                                                | 0      | 0      | 0      |  |  |
| +13   | 0                                                | 0      | 0      | 0      |  |  |
| +14   | 0                                                | 0      | 0      | 0      |  |  |
| +15   | 0                                                | 0      | 0      | 0      |  |  |
| +16   | 0                                                | 0      | 0      | 0      |  |  |
| +17   | 0                                                | 0      | 0      | 0      |  |  |
| +18   | 0                                                | 0      | 0      | 0      |  |  |
| 110   | 0                                                | 0      | 0      | 0      |  |  |

#### To Display the Zone Editing Screen

- *1,2,3...* 1. Under the NC on the project tree, either double-click *Edit Zone*, or select it and press the **Enter** Key
  - 2. The following screen will be displayed.

| CW         X axis         Y axis         Z axis         U axis           Zone 0         CCW         0         0         0         0         0         0         0         0         0         0         0         0         0         0         0         0         0         0         0         0         0         0         0         0         0         0         0         0         0         0         0         0         0         0         0         0         0         0         0         0         0         0         0         0         0         0         0         0         0         0         0         0         0         0         0         0         0         0         0         0         0         0         0         0         0         0         0         0         0         0         0         0         0         0         0         0         0         0         0         0         0         0         0         0         0         0         0         0         0         0         0         0         0         0         0         0         0 | Unit No | Unit No. 01 New NC2(CJ1W-NC413) : Edit Zone |        |        |        |        |  |  |  |  |
|----------------------------------------------------------------------------------------------------|---------|---------------------------------------------|--------|--------|--------|--------|--|--|--|--|
| $ \begin{array}{c c c c c c c c c c c c c c c c c c c $                                                                                                    |         |                                             | X axis | Y axis | Z axis | U axis |  |  |  |  |
| COME         CCW         O         O         O           Zone         1         CCW         0         0         0           Zone         2         CW         0         0         0         0           Zone         2         CCW         0         0         0         0         0                                                                                                    | Zana 0  | CW                                          | 0      | 0      | 0      | 0      |  |  |  |  |
| CW         0         0           CCW         0         0         0           Zone         2         CW         0         0         0                                                                                                    | Zone o  | CCW                                         | 0      | 0      | 0      | 0      |  |  |  |  |
| Zone 1         CCW         0         0           Zone 2         CW         0         0         0           CCW         0         0         0         0                                                                                                    | Zono 1  | CW                                          | 0      | 0      | 0      | 0      |  |  |  |  |
| CW         0         0           CCW         0         0         0                                                                                                    | Zone I  | CCW                                         | 0      | 0      | 0      | 0      |  |  |  |  |
| 2010 2 CCW 0 0 0                                                                                                    | 7 2     | CW                                          | 0      | 0      | 0      | 0      |  |  |  |  |
|                                                                                                    | Zone Z  | CCW                                         | 0      | 0      | 0      | 0      |  |  |  |  |
|                                                                                                    | -       |                                             |        |        |        |        |  |  |  |  |

#### To Display All Editing Screens

To display all editing screens, select the NC and select *Edit/Display All*. Example: The following screen will be displayed after selecting *Edit/Display All*.

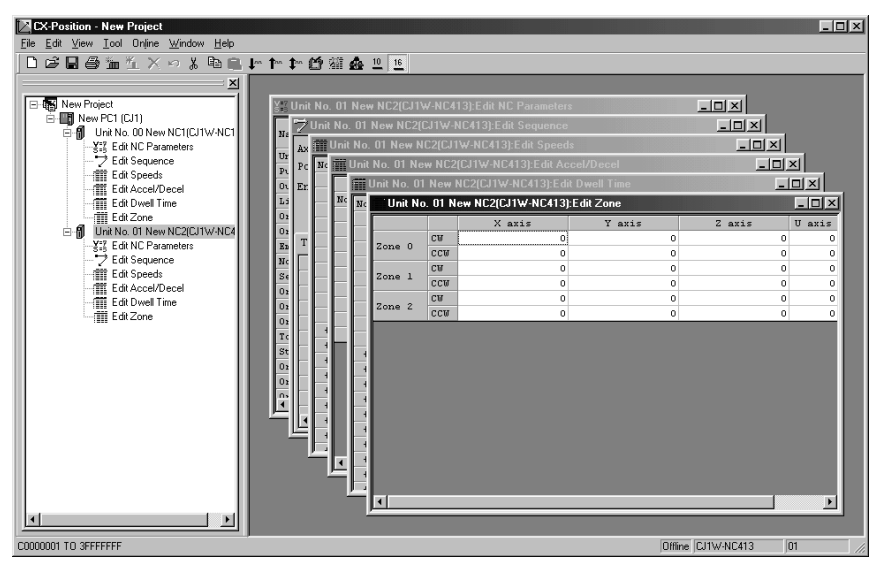

If multiple setting screens are displayed, select the screen to be edited to activate it, and edit individual settings.

#### To Use Each Editing Screen Window

Use the *Window* Menu to select various screen displays, minimize, and close screens, and arrange their contents.

| Main menu          | Command           | Function                                     |
|--------------------|-------------------|----------------------------------------------|
| <u>W</u> indow (W) | Display All       | Displays all minimized screens.              |
|                    | Icon All          | Minimizes all screens.                       |
|                    | Cascade           | Cascades screens.                            |
|                    | Tile Horizontally | Tiles screens horizontally.                  |
|                    | Tile Vertically   | Tiles screens vertically.                    |
|                    | Arrange Icons     | Arranges iconized screens within the window. |
|                    | Close All         | Closes all screens.                          |
|                    | Project           | Selects the project tree.                    |
|                    |                   |                                              |

Screens can also be displayed and minimized by clicking directly on the upper-right screen buttons.

Click a minimized screen or on the left side of any screen's title bar to display the following menus.

Minimized screen

| ■ <u>Restore</u><br><u>Move</u><br>Size<br>Minimize |          |
|-----------------------------------------------------|----------|
| X <u>C</u> lose                                     | Ctrl+F4  |
| Nex <u>t</u>                                        | Ctrl+F6  |
| Unit No.                                            | 01 🗗 🗆 🗵 |

Title bar

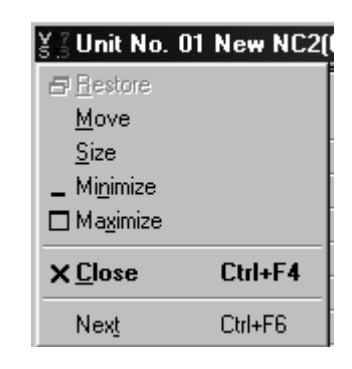

| Menu item | Function                                          |
|-----------|---------------------------------------------------|
| Restore   | Restores minimized screens to the project window. |
| Move      | Moves screens.                                    |
| Size      | Sizes screens.                                    |
| Minimize  | Minimizes screens.                                |
| Maximize  | Maximizes screens.                                |
| Close     | Closes screens.                                   |
| Next      | Activates next screen.                            |

Menu items and functions will be as follows.

#### 4-2-2 Editing Settings

All settings can be set by selecting items from the drop-down lists on the Setting Editing Screens or by directly entering item list numbers. Use one of the following procedures to set individual setting types.

#### To Enter Settings

- Selecting Items From Drop-Down Lists
  - 1,2,3...1. On the Setting Editing Screen, select the setting to be made, and either click the drop-down list arrow, or press the Space Bar.

Example: The following screen will be displayed when selecting from the drop-down list on the Pulse Rate Screen

| N                    | Address |        |        |        | Setting value |  |
|----------------------|---------|--------|--------|--------|---------------|--|
| Name                 | X axis  | Y axis | Z axis | U axis | X axis        |  |
| Unit set             |         |        |        |        | 0:Pulses 💌    |  |
| Pulse rate           |         |        |        |        | 0:Pulses      |  |
| Output Pulse         | 0004    | 0020   | 003C   | 0058   | l:mm          |  |
| Linit input sig type | 0004    | 0020   | 003C   | 0058   | 2:inch        |  |

- 2. Select an item from the expanded drop-down list either by clicking on it directly, or by using the Up or Down Keys or entering its list number (0, 1, 2 etc.).
- 3. Press the Enter Key to collapse the list and set the settings.

# Entering Settings Using List Numbers

- *1,2,3...* 1. In the Setting Editing Screen, enter the desired settings directly.
  - 2. Press the Enter Key, or use the Up or Down Keys, to set the setting.
  - Note 1. Settings can be displayed in either hexadecimal or decimal format. (Refer to *4-2-3 To Switch Settings Display Formats*.)
    - 2. When the Setting Editing Screen is active, the left-hand side of its status bar will display the possible range for entries.

0 (0 7A120)

Offline CJ1W-NC113 00

----- Possible range for entries is displayed

Press the Backspace Key before setting an entry to alter it.

**Note** If entering settings directly, decimal values must be entered starting with the leading zero (i.e., 0...), not with the decimal point (i.e., ...).

# To Move the Cursor Move the curso

Move the cursor in individual Setting Editing Screens either by using the Cursor Keys or by clicking in the screen directly.

#### To Move the Screen

Settings that cannot be displayed in a single screen can be viewed either by pressing the **PageDown** Key or by using the scroll bar on the right-hand side of the screen.

### 4-2-3 Switching Setting Display Formats

Settings on any Setting Editing Screen can be displayed in either hexadecimal or decimal format.

Switching the Current Settings Display Format Switch the display format by selecting *Hexadecimal* or *Decimal* under *View/ Change Display* on the Setting Editing Screen or by right-clicking and selecting *Hexadecimal* or *Decimal* from the pop-up menu.

> Example: The following screens will be displayed for speed settings in hexadecimal (right) and decimal (left) formats

Decimal Notation

No. X axis Y axis +0 500 500 +1 1000 1000 +2 2000 2000 +3 4000 4000 8000 8000 +4

Hexadecimal Notation

|   | No. | X axis | Y axis |
|---|-----|--------|--------|
| 5 | +0  | 1F4    | 1F4    |
| ) | +1  | 388    | 388    |
| ) | +2  | 7D0    | 7D0    |
| ) | +3  | FAO    | FAO    |
| 5 | +4  | 1F40   | 1F40   |

Switching the Settings Display Format on Startup Set the display format when starting up CX-Position by selecting **Tools/ Options/Default Display Format**. Decimal is the default display format. To switch to hexadecimal display, select the *Hexadecimal Display* option.

### 4-2-4 Clearing Settings

Set parameter settings can be made into default settings and non-parameter setting ranges can be cleared.

To Clear to Default Settings

Use the following procedure to clear axis settings to their default values.

1. With the Parameter Setting Editing Screen enabled, either select *Edit/De-faults Setting*, or right-click and select *Defaults Setting* from the pop-up menu.

| Defaults Setting  | li li li li li li li li li li li li li l | × |
|-------------------|------------------------------------------|---|
| Change a default. | OK                                       |   |
| ∏ X axis          |                                          |   |
| 🗖 Y axis          | Cancel                                   |   |
| 🗖 Z axis          |                                          |   |
| 🗍 U axis          |                                          |   |
|                   |                                          |   |

- 2. Select the axis for which settings are to be cleared to the defaults.
- 3. Click the **OK** Button.
- 4. A dialog box will be displayed asking if the settings should be returned to their default values. Click the **OK** Button.

**To Clear Setting Ranges** 

Non-parameter settings can also be cleared.

*1,2,3...* 1. On the (non-parameter) editing screen, select the settings to be cleared, or designate the range by clicking and dragging.

| No. | X axis | Y axis |
|-----|--------|--------|
| +0  | 500    | 500    |
| +1  | 1000   | 1000   |
| +2  | 2000   | 2000   |
| +3  | 4000   | 4000   |
| +4  | 8000   | 8000   |

2. Select *Edit/Clear*, or right-click and select *Clear* from the pop-up menu.

| No. | X axis | Y axis |
|-----|--------|--------|
| +0  | 0      | 0      |
| +1  | 0      | 0      |
| +2  | 0      | 0      |
| +3  | 0      | 0      |
| +4  | 0      | 0      |

**Note** Under the **Edit** Menu, *Default Clear* is enabled when parameter settings are selected, and *Clear* is enabled when non-parameter settings are active.

### 4-2-5 Copying Axis Settings

For 2-axis and 4-axis NC Units, data can be copied from one axis to another axis by selecting the source and destination axes.

| Applicable NC Units | 4-axis NCs: CS1W-NC413/NC433 and CJ1W-NC413/NC433 |
|---------------------|---------------------------------------------------|
|                     | 2-axis NCs: CS1W-NC213/NC233 and CJ1W-NC213/NC233 |

Settings That Can Be Copied

The following settings can all be copied using a single procedure.

- Parameters
- Sequences
- Speeds
- Accelerations/Decelerations
- Dwell Times
- Zones
- 1,2,3... 1. Select Edit/Copy Axis

| Setting Data<br>Unit No. 01 Net | σ NC2     |                  |
|---------------------------------|-----------|------------------|
| CJ1W-NC413 : Sp                 | oeed Data |                  |
| From                            | _         | To               |
| X axis                          |           | X axis           |
| I axis                          |           | I axis<br>Z axis |
| U axis                          |           | U axis           |
|                                 |           |                  |
|                                 |           |                  |
| ,                               |           |                  |
|                                 | OK        | Cancel           |

2. Under *From*, select the axis to be copied from. The default settings are from X axis to Y axis.

The From axis cannot be the same as the To axis.

For 4-axis NC Units, if the same axis is clicked for the *To* axis as the one already selected for the *From* axis, the next *To* axis will be selected automatically (in the order *Y*, *Z*, *U*, *X*).

More than one axis can be selected for the *To* axis (except for the axis already selected as the *From* axis).

For 2-axis NC Units, selecting the Y axis as the *From* axis will automatically make the X axis the *To* axis, and vice-versa.

- 3. Change the *To* axis by clicking on and selecting a different axis.
- 4. Verify the *From* and *To* axes, and click the **OK** Button.

### 4-3 Editing Parameter Settings

### 4-3-1 Parameter Setting Editing Screen

Select *Parameters* on the project tree, and either double-click or press the **Enter** Key.

Example: The following will be displayed as the 4-axis NC Unit parameter Setting Editing Screen.

| 🖞 Unit No. 01 New NC2(CJ1W-NC413) : Edit NC Parameters |        |        |        |        |                         |       |
|--------------------------------------------------------|--------|--------|--------|--------|-------------------------|-------|
|                                                        |        | Add    | ress   |        | Setting value           |       |
| Name                                                   | X axis | Y axis | Z axis | U axis | X axis                  |       |
| Unit set                                               |        |        |        |        | 0:Pulses 💌              | 0:Pul |
| Pulse rate                                             |        |        |        |        | 1                       | 1     |
| Output Pulse                                           | 0004   | 0020   | 003C   | 0058   | 0:CW/CCW optput         | 0:CW/ |
| Linit input sig type                                   | 0004   | 0020   | 003C   | 0058   | 0:N.C. contact          | 0:N.C |
| Ori prox sig type                                      | 0004   | 0020   | 003C   | 0058   | 1:N.O. contact          | 1:N.0 |
| Ori sig type                                           | 0004   | 0020   | 003C   | 0058   | 1:N.O. contact          | 1:N.0 |
| Emerg stop fun                                         | 0004   | 0020   | 003C   | 0058   | 0:Only the pulse output | 0:0n1 |
| No-origin setting                                      | 0004   | 0020   | 003C   | 0058   | 0:Retain prior status   | 0:Ret |
| Set operation mode                                     | 0005   | 0021   | 003D   | 0059   | 0:Mode 0                | 0:Mod |
| Ori serch operation                                    | 0005   | 0021   | 003D   | 0059   | 0:Reverse mode 1        | 0:Rev |
| Ori serch method                                       | 0005   | 0021   | 003D   | 0059   | 0:Method 0              | 0:Met |
| Ori serch dir                                          | 0005   | 0021   | 003D   | 0059   | 0:CW direction          | 0:CW  |
| Top speed                                              | 0006   | 0022   | 003E   | 005A   | 7A120                   | 7A120 |
| Start speed                                            | 0008   | 0024   | 0040   | 005C   | 0                       | 0     |
| Ori serch high speed                                   | A000   | 0026   | 0042   | 005E   | 61A8                    | 61A8  |
| Ori serch low speed                                    | 000C   | 0028   | 0044   | 0060   | 904                     | 904   |
| Origin compensation value                              | 8000   | 0023   | 0046   | 0062   | n                       |       |
|                                                        |        |        |        |        |                         |       |

### 4-3-2 Editing Parameter Settings

Select a setting or enter settings directly. Refer to *4-2-2 Editing Settings* for editing methods.

#### **To Enter Settings**

Selecting Settings From the Drop-down List

- 1. On the Setting Editing Screen, select the setting to be set, and either click the drop-down list arrow or press the Space Bar.
  - 2. Select an item from the expanded drop-down list either by clicking on it directly, or by using the Up or Down Keys or entering its list number (0, 1, 2 etc.).
  - 3. Press the Enter Key to collapse the list and set the settings.

# Entering Settings Using the List Numbers

- *1,2,3...* 1. In the Setting Editing Screen, enter directly the setting to be set.
  - 2. Press the Enter Key or use the Up or Down Keys to set the setting.

| Clearing to Default<br>Settings |       | Use the following procedure to clear the axis settings to their default values (Refer to <i>4-2-4 Clearing Settings</i> for details.)                                                     |  |
|---------------------------------|-------|----------------------------------------------------------------------------------------------------|--|
|                                 | 1,2,3 | 1. On the Parameter Setting Editing Screen, either select <i>Edit/Defaults Set-</i><br><i>ting,</i> or right-click and select <i>Defaults Setting</i> from the pop-up menu.               |  |
|                                 |       | 2. Select the axis whose settings are to be cleared to the default values.                                                                                                    |  |
|                                 |       | 3. Click the <b>OK</b> Button.                                                                                                    |  |
|                                 |       | 4. A dialog box will be displayed asking if the settings should be returned to their default values. Click the <b>OK</b> Button.                                                          |  |
| To Copy Axes                    |       | For 2-axis and 4-axis NC Units, data can be copied from one axis to another axis by selecting the source and destination axes. (Refer to <i>4-2-5 Copying Axis Settings</i> for details.) |  |
|                                 | 1,2,3 | 1. Select <i>Edit/Copy Axis</i> .                                                                                                    |  |
|                                 |       | 2. Under <i>From</i> and <i>To</i> , select the axes to be copied from and to respectively.                                                                                               |  |

3. Click the **OK** Button.

## 4-4 Editing Sequence Settings

### 4-4-1 Sequence Editing Screen

On the project tree, either double-click *Edit Sequence*, or select it and press the **Enter** Key.

For single axis NC Units, only the *Table 1* Tab will be displayed; for 2-axis NC Units, only the *Table 1* and *Table 2* Tabs will be displayed.

Example: The following will be displayed as the 4-axis NC Unit sequence Setting Editing Screen.

|            | 🎔 Uni         | t No. 01 New NC2(CJ                                                                                                    | 1W-NC413) : Edit Seq    | uence       |         |  |
|------------|---------------|----------------------------------------------------------------------------------------------------|-------------------------|-------------|---------|--|
|            | Axis<br>Posit | xis Set X:X axis; Y:Y axis; Z:Z axis; U:Uaxis<br>osition designation 0:absolute position; 1:relative position                             |                         |             |         |  |
|            | End c         | ode                                                                                                    |                         |             |         |  |
|            | Tabl          | 0:terminating 1:Automatic 2:Continuous 3:Bank end 4:Speed control<br>5:Interrupt feeding(forward direction) 6:Interrupt feeding(reverse d |                         |             |         |  |
| Table Tabs |               | <pre>v and a</pre>                                                                                                    | e 3 Table 4<br>Position | Data 7 auis | A North |  |
|            |               | A axis                                                                                                    | I AX15                  | 2 ax15      |         |  |
|            |               | 0                                                                                                    | 0                       | 0           |         |  |
|            |               | 0                                                                                                    | 0                       | 0           |         |  |
|            | 4             | 0                                                                                                    | 0                       | 0           |         |  |
|            |               | 0                                                                                                    | 0                       | 0           |         |  |
|            | -             | 0                                                                                                    | 0                       | 0           |         |  |
|            | 6             | 0                                                                                                    | 0                       | 0           |         |  |
|            |               | 0                                                                                                    | 0                       | 0           |         |  |
|            |               | 0                                                                                                    | °                       | 0           |         |  |

### 4-4-2 Editing Sequence Settings

Enter each sequence setting in order. Refer to *4-2-2 Editing Settings* for editing methods

| ltem          | Setting range                                     |
|---------------|---------------------------------------------------|
| Position data | Pulses: C0000001 to 3FFFFFF Hex (±1,073,741,823)  |
|               | mm or inches: pulse set value $\times$ pulse rate |
| Axis set      | X/Y/Z/U                                           |
| Output code   | 00 to 0F Hex (0 to 15)                            |

The following items and setting ranges will be displayed.

| Item                      | Setting range                                                                                                    |
|---------------------------|----------------------------------------------------------------------------------------------------|
| Position designa-<br>tion | 0 (absolute position) or 1 (relative position)                                                                                                    |
| End code                  | 00 to 06 Hex (0 to 6)                                                                                                    |
|                           | 0 = terminating; 1 = automatic; 2 = continuous; 3 = bank end; 4<br>= speed control; 5 = interrupt feeding (forward direction); 6 =<br>interrupt feeding (reverse direction) |
| Dwell #                   | 00 to 13 Hex (0 to 19) (no dwell time for 0)                                                                                                    |
| Accel. #                  | 0 to 9 Hex (0 to 9) (0 = Acceleration time in parameter settings)                                                                                                    |
| Decel. #                  | 0 to 9 Hex (0 to 9) (0 = Deceleration time in parameter settings)                                                                                                    |
| Start speed               | 00 to 63 Hex (0 to 99)                                                                                                    |
| Target speed              | 00 to 63 Hex (0 to 99)                                                                                                    |

No particular axis is allocated to Tables 1 to 4, but between tables the same axis cannot be specified in the same sequence.

Example: The following screen will be displayed after setting sequence Numbers 0 to 3 in Table 1 for a 4-axis NC Unit.

| Żι  | Jnit No. 40 New N | IC5(CJ1W-NC413 | ) : Edit Sequence | ;            |          |           |                 |       |       |      |      |       |       |       |       | _ [   | ۱× |
|-----|-------------------|----------------|-------------------|--------------|----------|-----------|-----------------|-------|-------|------|------|-------|-------|-------|-------|-------|----|
| Axi | s Set X:X axis.   | ; Y:Y axis; Z: | Z axis; U:Uaxi    | .3           |          |           |                 |       |       |      |      |       |       |       |       |       |    |
| Pos | sition designat   | ion 0:absolute | position; 1:1     | elative pos: | ition    |           |                 |       |       |      |      |       |       |       |       |       |    |
| End | l code            |                |                   |              |          |           |                 |       |       |      |      |       |       |       |       |       |    |
|     | 0:terminat        | ing l:Automati | c 2:Continuous    | 3:Bank end   | 4:Spee   | d contro  | 1               |       |       |      |      |       |       |       |       |       |    |
|     | 5:Interrup        | t feeding(for  | ward direction)   | 6:Interrup   | t feedin | ng(rever: | se di:          | recti | on)   |      |      |       |       |       |       |       |    |
| Tal | ble 1 Table 2     | Table 3 Tabl   | e 4               |              |          |           |                 |       |       |      |      |       |       |       |       |       |    |
|     |                   | Positio        | n Data            |              | axis     | Output    | 'osit:          | ion d | esign | atio | End  | Dwell | Accel | Decel | Start | Targe |    |
|     | X axis            | Y axis         | Z axis            | U axis       | Set      | Code      | axi             | axi   | axi   | axi  | Code | No.   | No.   | No.   | Speed | Speed |    |
|     | 0 35000           | 25000          | 15000             | 20000        | XYZ      | 0         | 0 1 1 1 1 10    |       |       | 2    | 4    | 1     | 10    |       |       |       |    |
|     | 1 70000           | 35000          | 25000             | 30000        | XY       | 1         | 1 1 1 1 1 0 8 5 |       |       | 3    | 3    | 11    |       |       |       |       |    |
|     | 2 120000          | 23000          | 30000             | 40000        | X        | 2         | 1               | 1     | 1     | 1    | 2    | 6     | 3     | 2     | 5     | 12    |    |
|     | 3 10              | 10             | 5                 | 10           | XYZ      | 3         | 0               | 0     | 0     | 0    | 0    | 4     | 4     | 1     | 1     | 1     | -  |

| To Clear to Default<br>Settings |               | Use the following procedure to clear specific settings to their default values. (Refer to <i>4-2-4 Clearing Settings</i> for details.)                                                                      |
|---------------------------------|---------------|----------------------------------------------------------------------------------------------------|
|                                 | 1,2,3         | <ol> <li>On the Sequence Setting Editing Screen, select the settings to be cleared<br/>to the default values, or designate the range by clicking and dragging.</li> <li>Select <i>Edit/Clear</i></li> </ol> |
| To Copy Axes                    |               | For 2-axis and 4-axis NC Units, data can be copied from one axis to another axis by selecting the source and destination axes. (Refer to <i>4-2-5 Copying Axis Settings</i> for details.)                   |
|                                 | 1 <i>,2,3</i> | <ol> <li>Select <i>Edit/Copy Axis</i>.</li> <li>Under <i>From</i> and <i>To</i>, select the axes to be copied from and to respectively.</li> </ol>                                                          |

3. Click the OK Button.

# 4-5 Editing Speed Settings

### 4-5-1 Speed Setting Editing Screen

On the project tree, either double-click *Edit Speeds*, or select it and press the **Enter** Key.

Example: The following will be displayed as the 4-axis NC Unit speed Setting Editing Screen.

| i Uni | it No. 40 New N | C5(CJ1W-NC41: | 3) : Edit Speeds |        | _ 🗆 × |
|-------|-----------------|---------------|------------------|--------|-------|
| No.   | X axis          | Y axis        | Z axis           | U axis | ▲     |
| +0    | 0               | 0             | 0                | 0      |       |
| +1    | 0               | 0             | 0                | 0      |       |
| +2    | 0               | 0             | 0                | 0      |       |
| +3    | 0               | 0             | 0                | 0      |       |
| +4    | 0               | 0             | 0                | 0      |       |
| +5    | 0               | 0             | 0                | 0      |       |
| +6    | 0               | 0             | 0                | 0      |       |
| +7    | 0               | 0             | 0                | 0      |       |
| +8    | 0               | 0             | 0                | 0      |       |
| +9    | 0               | 0             | 0                | 0      |       |
| +10   | 0               | 0             | 0                | 0      |       |
| +11   | 0               | 0             | 0                | 0      |       |
| +12   | 0               | 0             | 0                | 0      |       |
| +13   | 0               | 0             | 0                | 0      |       |
| +14   | 0               | 0             | 0                | 0      |       |
| +15   | 0               | 0             | 0                | 0      |       |
| +16   | 0               | 0             | 0                | 0      |       |
| +17   | 0               | 0             | 0                | 0      |       |
| 110   | 0               | 0             | 0                | 0      | ▼     |

### 4-5-2 Editing Speed Settings

The speed setting range is from 00000000 to 000F4240 Hex (0 to 1,000,000) (pps). If the pulse rate is set to a value other than *1*, the value displayed will change to specified set value times the pulse rate. Refer to *4-2-2 Editing Settings* for editing methods.

**Note** The speeds set above can be set as interpolation speeds. Make sure, however, that the maximum speed of individual axes does not exceed 500,000 (pps) or the maximum speed set in the parameter settings.

Example: The following will be displayed as the Speed Setting Editing Screen.

| Unit | No. 40 New N( | C5(CJ1W-NC413 | 3) : Edit Speeds |        |  |
|------|---------------|---------------|------------------|--------|--|
| No.  | X axis        | Y axis        | Z axis           | U axis |  |
| +0   | 1000          | 1000          | 1000             | 1000   |  |
| +1   | 2000          | 2000          | 2000             | 2000   |  |
| +2   | 3000          | 3000          | 3000             | 3000   |  |
| +3   | 4000          | 4000          | 4000             | 4000   |  |

To Clear to DefaultUse the following procedure to clear specific settings to their default values.Settings(Refer to 4-2-4 Clearing Settings for details.)

- **1,2,3...** 1. On the speed Setting Editing Screen, select the settings to be cleared to their default values, or designate the range by clicking and dragging.
  - 2. Select Edit/Clear

To Copy Axes

- For 2-axis and 4-axis NC Units, data can be copied from one axis to another axis by selecting the source and destination axes. (Refer to *4-2-5 Copying Axis Settings* for details.)
- 1,2,3... 1. Select Edit/Copy Axis.
  - 2. Under From and To, select the axes to be copied from and to respectively.
  - 3. Click the OK Button.

# 4-6 Editing Acceleration/Deceleration Time Settings

### 4-6-1 Acceleration/Deceleration Time Setting Screen

On the project tree, either double-click *Edit Accel/Decel*, or select it and press the **Enter** Key.

Example: The following will be displayed as the 4-axis NC Unit Acceleration/ Deceleration Time Setting Editing Screen.

| - Uni | it No. 40 Nev | • NC5(CJ1\+ | /-NC413) : E | dit Accel/De | ecel  |       | _ 🗆 🗵  |
|-------|---------------|-------------|--------------|--------------|-------|-------|--------|
|       | X a:          | xis         | Ϋ́а          | xis          | Za    | xis   | U axis |
| No.   | Accel         | Decel       | Accel        | Decel        | Accel | Decel | Accel  |
| +1    | 0             | 0           | 0            | 0            | 0     | 0     | 0      |
| +2    | 0             | 0           | 0            | 0            | 0     | 0     | 0      |
| +3    | 0             | 0           | 0            | 0            | 0     | 0     | 0      |
| +4    | 0             | 0           | 0            | 0            | 0     | 0     | 0      |
| +5    | 0             | 0           | 0            | 0            | 0     | 0     | 0      |
| +6    | 0             | 0           | 0            | 0            | 0     | 0     | 0      |
| +7    | 0             | 0           | 0            | 0            | 0     | 0     | 0      |
| +8    | 0             | 0           | 0            | 0            | 0     | 0     | 0      |
| +9    | 0             | 0           | 0            | 0            | 0     | 0     | 0      |
|       |               |             |              |              |       |       |        |
|       |               |             |              |              |       |       |        |
|       |               |             |              |              |       |       |        |
|       |               |             |              |              |       |       |        |
|       |               |             |              |              |       |       |        |
|       |               |             |              |              |       |       |        |
|       |               |             |              |              |       |       |        |
| 1     |               |             |              |              |       |       | Þ      |

### 4-6-2 Editing Acceleration/Deceleration Time Settings

The acceleration/deceleration time setting range is from 00000000 to 0003D090 Hex (0 to 250,000) (ms). After the settings have been entered and the Enter Key pressed, the cursor will move to the next setting.

Example: The following will be displayed as the Acceleration/Deceleration Time Setting Editing Screen.

| = Uni | it No. 40 Nev | w NC5(CJ1\w | /-NC413) : E | dit Accel/D | ecel  |       | _ 🗆 🗵 |
|-------|---------------|-------------|--------------|-------------|-------|-------|-------|
|       | Y a:          | xis         | Za           | xis         | Ua    | xis   |       |
| No.   | Accel         | Decel       | Accel        | Decel       | Accel | Decel |       |
| +1    | 1000          | 2000        | 300          | 100         | 400   | 200   |       |
| +2    | 12000         | 10000       | 600          | 200         | 800   | 400   |       |
| +3    | 14000         | 12000       | 900          | 300         | 1200  | 600   |       |

To Clear to Default Settings

Use the following procedure to clear specific settings to their default values. (Refer to *4-2-4 Clearing Settings* for details.)

- **1,2,3...** 1. On the acceleration/deceleration Setting Editing Screen, select the settings to be cleared to their default values, or designate the range by clicking and dragging.
  - 2. Select Edit/Clear

To Copy Axes

For 2-axis and 4-axis NC Units, data can be copied from one axis to another axis by selecting the source and destination axes. (Refer to *4-2-5 Copying Axis Settings* for details.)

#### 1,2,3... 1. Select Edit/Copy Axis.

- 2. Under *From* and *To*, select the axes to be copied from and to respectively.
- 3. Click the OK Button.

# 4-7 Editing Dwell Time Settings

### 4-7-1 Dwell Time Setting Screen

On the project tree, either double-click *Edit Dwell Time*, or select it and press the **Enter** Key.

Example: The following will be displayed as the 4-axis NC Unit Dwell Time Setting Editing Screen.

| - Uni | it No. 40 Nev | /-NC413) : E | dit Dwell Tir |        |
|-------|---------------|--------------|---------------|--------|
| No.   | X axis        | Y axis       | Z axis        | U axis |
| +1    | 0             | 0            | 0             | 0      |
| +2    | 0             | 0            | 0             | 0      |
| +3    | 0             | 0            | 0             | 0      |
| +4    | 0             | 0            | 0             | 0      |
| +5    | 0             | 0            | 0             | 0      |
| +6    | 0             | 0            | 0             | 0      |
| +7    | 0             | 0            | 0             | 0      |
| +8    | 0             | 0            | 0             | 0      |
| +9    | 0             | 0            | 0             | 0      |
| +10   | 0             | 0            | 0             | 0      |
| +11   | 0             | 0            | 0             | 0      |
| +12   | 0             | 0            | 0             | 0      |
| +13   | 0             | 0            | 0             | 0      |
| +14   | 0             | 0            | 0             | 0      |
| +15   | 0             | 0            | 0             | 0      |
| +16   | 0             | 0            | 0             | 0      |
| J     | -             | -            | -             |        |

### 4-7-2 Editing Dwell Time Settings

The dwell time setting range is from 0000 to 03E7 Hex (0.00 to 0.99) (s). Refer to *4-2-2 Editing Settings* for editing methods.

Example: The following will be displayed as the Dwell Time Setting Editing Screen.

| Un  | it No. 40 Ne | w NC5(CJ1\w | /-NC413) : E | dit Dwell Tir |
|-----|--------------|-------------|--------------|---------------|
| No. | X axis       | Y axis      | Z axis       | U axis        |
| +1  | 0.20         | 0.10        | 1.00         | 0.50          |
| +2  | 0.40         | 0.20        | 2.00         | 1.00          |
| +3  | 0.60         | 0.30        | 3.00         | 1.50          |
| +4  | 0.80         | 0.40        | 4.00         | 2.00          |

#### To Clear to Default Settings

**To Copy Axes** 

Use the following procedure to clear specific settings to their default values. (Refer to *4-2-4 Clearing Settings* for details.)

- *1,2,3...* 1. On the dwell time Setting Editing Screen, select the settings to be cleared to their default values, or designate the range by clicking and dragging.
  - 2. Select Edit/Clear

For 2-axis and 4-axis NC Units, data can be copied from one axis to another axis by selecting the source and destination axes. (Refer to *4-2-5 Copying Axis Settings* for details.)

- 1,2,3... 1. Select Edit/Copy Axis.
  - 2. Under From and To, select the axes to be copied from and to respectively.
  - 3. Click the OK Button.
#### **4-8 Editing Zone Settings**

#### 4-8-1 **Zone Setting Screen**

On the project tree, either double-click Edit Zone, or select it and press the Enter Key.

Example: The following will be displayed as the 4-axis NC Unit Zone Setting Editing Screen.

| Unit No. 40 New NC5(CJ1W-NC413) : Edit Zone |     |        |        |        |        |  |
|---------------------------------------------|-----|--------|--------|--------|--------|--|
|                                             |     | X axis | Y axis | Z axis | U axis |  |
|                                             | CW  | 0      | 0      | 0      | 0      |  |
| Zone U                                      | CCW | 0      | 0      | 0      | 0      |  |
|                                             | CW  | 0      | 0      | 0      | 0      |  |
| Zone I                                      | CCW | 0      | 0      | 0      | 0      |  |
| Zone 2                                      | CW  | 0      | 0      | 0      | 0      |  |
|                                             | CCW | 0      | 0      | 0      | 0      |  |

#### **Editing Zone Settings** 4-8-2

The zone setting range is as follows.

Pulse: C0000001 to 3FFFFFF Hex (±1,073,741,823) (pulse)

mm or inches: Above set value × pulse rate

Example: The following will be displayed as the Zone Setting Editing Screen (hexadecimal display shown).

| Unit No. 40 New NC5(CJ1W-NC413) : Edit Zone |     |          |               |                |                 |  |  |
|---------------------------------------------|-----|----------|---------------|----------------|-----------------|--|--|
|                                             |     | X axis   | Y axis        | Z axis         | U axis          |  |  |
| Zone O                                      | CW  | lffffff  | FFFFF         | 2 <b>FFFFF</b> | 7 <b>FFFF</b> F |  |  |
|                                             | CCW | E0000001 | F0000001      | D0000001       | F8000001        |  |  |
|                                             | CW  | 17FFFFF  | 7 <b>FFFF</b> | D000001        | 6 <b>FFFFF</b>  |  |  |
| Zone 1                                      | CCW | 8000000  | 800000        | E0000001       | lffff           |  |  |
| Zone 2                                      | CW  | SFFFF    | 5FFFFF        | 7 <b>FFF</b> F | 9FFFFF          |  |  |
|                                             | CCW | FFC001   | FFA00001      | FF80001        | FF60001         |  |  |

To Clear to Default Use the following procedure to clear specific setting to their default values. Settings (Refer to 4-2-4 Clearing Settings for details.)

- 1,2,3... On the zone Setting Editing Screen, select the settings to be cleared to 1 their default values, or designate the range by clicking and dragging.
  - 2. Select Edit/Clear

To Copy Axes

1,2,3...

- 1. Select Edit/Copy Axis.
  - 2. Under *From* and *To*, select the axes to be copied from and to respectively.

For 2-axis and 4-axis NC Units, data can be copied from one axis to another axis by selecting the source and destination axes. (Refer to 4-2-5 Copying

3. Click the **OK** Button.

Axis Settings for details.)

# SECTION 5 Saving and Reading Projects

This section provides information about saving and reading files.

| 5-1 | Saving | Projects            | 64 |
|-----|--------|---------------------|----|
|     | 5-1-1  | Saving a Project    | 64 |
| 5-2 | Readin | g Projects          | 65 |
|     | 5-2-1  | Reading a Project   | 65 |
|     | 5-2-2  | Importing C200HW-NC | 65 |

# 5-1 Saving Projects

#### 5-1-1 Saving a Project

To save a project, select *File/Save Project* (Ctrl+S) to resave an edited project under the same name or *File/Save Project As* (Ctrl+A) to save a new or existing project under a new name.

To Save a Project Under a New Name

| 1,2,3 1. Select File/Save Project As to display the Sa | Save As Window. |
|--------------------------------------------------------|-----------------|
|--------------------------------------------------------|-----------------|

| Save As            |                           |     |   |   | ? ×          |
|--------------------|---------------------------|-----|---|---|--------------|
| Save jn: 🖂         | CX-Position               | • E |   | Ċ |              |
| 🔊 New.nci          |                           |     |   |   |              |
|                    |                           |     |   |   | - 1          |
|                    |                           |     |   |   | - 1          |
|                    |                           |     |   |   | - 1          |
|                    |                           |     |   |   | _            |
| File <u>n</u> ame: | New.nci                   |     |   |   | <u>S</u> ave |
| Save as type:      | CXPosition Project(*.nci) |     | • |   | Cancel       |
|                    |                           |     |   |   |              |

Enter the folder to be saved in, or select one by clicking on the arrow to expand the drop-down list. (The folder into which CX-Position was installed will be the default folder.) Enter or select the file name, and the Save as file type (CX-Position default file type: \*.nci) and press the Save Button.

# 5-2 Reading Projects

#### 5-2-1 Reading a Project

Select File/Open (Ctrl+O) to open a saved project.

| 123   | 1 | Select File/Open            |
|-------|---|-----------------------------|
| 1,2,0 |   | Select <b>i lie/Operi</b> . |

| Open               |                               |          | ? ×          |
|--------------------|-------------------------------|----------|--------------|
| Look in: 🖂         | CX-Position                   | • E Ø    |              |
| New.nci            |                               |          |              |
|                    |                               |          |              |
|                    |                               |          |              |
|                    |                               |          |              |
|                    |                               |          |              |
|                    |                               |          |              |
| File <u>n</u> ame: |                               |          | <u>O</u> pen |
| Files of type:     | CXPosition Project(*.nci)     | <b>_</b> | Cancel       |
|                    | Ter a conserve release ( man) |          |              |

- 2. From the *Look in* drop-down list, select the drive and folder to which the project was saved.
- 3. Enter the project name, or select one from the file list. Set the *Files of type:* field to \*.nci.
- 4. Click the **Open** Button.

#### 5-2-2 Importing C200HW-NC

C200HW-NC  $\Box\Box$  data created using the SYSMAC-NCT can be imported as NC project data.

1,2,3... 1. Select File/Import.

| Open               |                   |    | ? ×                  |
|--------------------|-------------------|----|----------------------|
| Look jn:           | 🔁 CX-Position 💽 🖻 | Ċ. | 8-8-<br>8-8-<br>8-8- |
|                    |                   | _  |                      |
|                    |                   |    |                      |
|                    |                   |    |                      |
|                    |                   |    |                      |
|                    |                   |    |                      |
| Г                  |                   |    |                      |
| rile <u>n</u> ame: |                   |    | Upen                 |
| Files of type:     | NCT File(*.ncm)   |    | Cancel               |

- 2. From the *Look in* drop-down list, select the drive and folder to which the file to be imported was saved.
- 3. Enter the file name, or select one from the file list. Set the *Files of type* field to \*.ncm.
- 4. Click the **Open** Button.

# SECTION 6 Online Connection Default Configurations

This section provides information on default configurations for connecting online.

If OMRON Support Software that communicates using CX-Server (e.g., CX-Programmer, CX-Protocol, or CX-Motion) or an application that uses a special serial driver is connected online, it is not possible to perform online operations from CX-Position using the same COM port. The reverse is also true.

Quit online connection for the OMRON Support Software that communicates using CX-Server (e.g., CX-Programmer, CX-Protocol, or CX-Motion) or the application that uses a special serial driver, and then re-attempt online operations from CX-Position after starting up FinsGateway's Serial Unit servicing.

| 6-1 | Default Configurations for Connecting Online |                                                                         |    |  |  |
|-----|----------------------------------------------|-------------------------------------------------------------------------|----|--|--|
|     | 6-1-1                                        | Connecting via Host Link (SYSWAY-CV)                                    | 68 |  |  |
|     | 6-2-1                                        | Standard Configuration and Startup Procedure                            | 68 |  |  |
| 6-2 | FinsGa                                       | teway Configuration and Startup                                         | 68 |  |  |
|     | 6-2-1                                        | Standard Configuration and Startup Procedure                            | 68 |  |  |
|     | 6-2-2                                        | Example: Configuration and Startup Procedures via Host Link (SYSWAY-CV) | 69 |  |  |

# 6-1 Default Configurations for Connecting Online

Online connection enables using the following CX-Position software functions.

- Download to NC
- Upload from NC
- Verify
- Write Flash Memory
- Monitor
- Monitor Units
- Monitor NC Operating Memory Area
- Monitor NC Operating Data Area
- View NC Error Log

The following FinsGateway settings are required to connect the CX-Position software online to a PC using serial communications (with the Host Link protocol) and execute the functions in the previous list.

#### 6-1-1 Connecting via Host Link (SYSWAY-CV)

#### CPU and NC Unit Default Configuration

- *1,2,3...* 1. Set the NC Unit's unit number (using the front-panel rotary switches)
  - 2. Create the I/O tables (using the CX-Programmer or Programming Console)
  - 3. Set the DIP switch on the CPU Unit's front panel.
    - If using a peripheral port, turn ON pin 4, and set the PC Setup (set Programming Console address 144 to the 0000 Hex default, if not already set to it).
    - If using an RS-232C port, turn OFF pin 5, and set the PC Setup (set Programming Console address 160 to the 0000 Hex default, if not already set to it).

Refer to 6-2 FinsGateway Configuration and Startup for details.

FinsGateway Configuration and Startup

# 6-2 FinsGateway Configuration and Startup

#### 6-2-1 Standard Configuration and Startup Procedure

The following are the standard configuration and startup procedures.

- *1,2,3...* 1. From the *Start* Menu, select *Programs/FinsGateway/FinsGateway Configuration*.
  - 2. Double-click each communications driver under *Networks/Drivers* on the **Basic** Tab Page and set the required configuration (e.g., the COM Port, protocol, communications parameters, and other settings). The following FinsGateway configurations must match the *Network Configuration* configurations set when the PC was added to CX-Position.

| FinsGateway                                    | Adding a PC to CX-Position             |
|------------------------------------------------|----------------------------------------|
| Network number under the Network Tab's Network | Network Address under Network Settings |
| Node in the Nodes Tab.                         | Node Number under Network Settings     |

Section 6-1

- 3. Select each communications driver under *Services* on the standard tab page, and click the **Startup** Button.
- 4. Online operations, such as data transfer, comparison, and NC monitoring, are executed from CX-Position.

# 6-2-2 Example: Configuration and Startup Procedures via Host Link (SYSWAY-CV)

The following FinsGateway configuration procedures show an example of connecting the CX-Position to a PC via Host Link (SYSWAY-CV).

- Note 1. The SYSWAY-CV protocol sends FINS commands, together with Host Link headers, terminators and other data, in Host Link protocol, and is different from SYSWAY (which issues C-mode commands). The CX-Position uses the SYSWAY-CV protocol for communications with the NC Unit via a CS-or CV-series CPU Unit. Communications are not possible with SYSWAY (a communications error will occur when an online connection is attempted).
  - 2. The node number setting on the FinsGateway *Nodes* Tab Page must match the node number set when the PC was added to the project. If not, a dialog box will be displayed saying that the selected PC and connected PC models conflict, and online connection will be disabled.
  - 3. Refer to FinsGateway online help (under *Programs/FinsGateway/Fins-Gateway Help*, with FinsGateway installed) for details on configuration methods. Following are the configuration procedures for FinsGateway serial communications (Host Link).

From the Start Menu, select Programs/FinsGateway/FinsGateway Config-

Configuring and Starting FinsGateway

uration.

Selecting the Computer COM Port for Connection FinsGateway Host Link is handled as a network on one of the computer's COM Ports, the COM Port to be used must be set (several ports may be specified).

- *1,2,3...* 1. Select the **Drivers** Icon under the **Basic** Tab in the FinsGateway Configuration Screen.
  - 2. Double-click SerialUnit in the Driver Settings.
  - 3. Click the *Lines* Tab, and check the COM Port to be used.

| Serial Unit Properties 🛛 🔀                   |                                      |                                              |                                  |   |  |  |  |
|----------------------------------------------|--------------------------------------|----------------------------------------------|----------------------------------|---|--|--|--|
| About Net                                    | work Commu                           | nication Unit 🗍                              | Nodes Lines                      |   |  |  |  |
| Name<br>✓ COM1<br>□ COM2<br>□ COM3<br>□ COM4 | Port<br>COM1<br>COM2<br>COM3<br>COM4 | Node no.<br>31<br>31<br>31<br>31<br>31<br>31 | Unit no.<br>24<br>25<br>26<br>27 |   |  |  |  |
| Use the che                                  | ck boxes to se                       | ect lines.                                   | Add Delete                       | 9 |  |  |  |

#### Section 6-2

# Configuring the Protocol and Node

For Host Link, the protocol must be changed to SYSWAY-CV from the default, (SYSWAY). The node number must match the node number used when the PC was added to CX-Position.

1,2,3... 1. Click the Nodes Tab.

| COM1 Serial Unit Properties        | ×               |
|------------------------------------|-----------------|
| About Network Communication Unit   | lodes Lines     |
| COM port: COM1                     | Line name: COM1 |
| Network number: ?? Network type:   | SerialUnit      |
| User-defined:                      |                 |
| Node Unit no. Protocol             | Model           |
| 240 0 SYSWAY-CV                    | CS1-CPU63/43/42 |
|                                    |                 |
|                                    |                 |
|                                    | <b>}</b>        |
| Add <u>D</u> elete <u>Property</u> | Explore Export  |
|                                    |                 |
| OK                                 | Cancel Apply    |

- 2. Set the node to 240 (shown in reverse video).
- 3. Click the **Property** Button.

| Add/Edit Seria                                          | l Node 🛛 🗙                                                                        |
|---------------------------------------------------------|-----------------------------------------------------------------------------------|
| Node number:                                            | 240                                                                               |
| User-defined:                                           |                                                                                   |
| Туре:                                                   | CS1-CPU63/43/42                                                                   |
| Protocol:                                               | SYSWAY-CV                                                                         |
| Unit no./Data:                                          | 00<br>Hevadecimal                                                                 |
| Data length:                                            | 1 byte(s)                                                                         |
| For SYSWAY, S<br>protocols, set the<br>and 1 in the Dat | YSWAY-CV, and CompoWay/F<br>e Unit no./Data field to Unit no.,<br>a length field. |
|                                                         | <u>O</u> K <u>C</u> ancel                                                         |

- 4. Set the following configurations in the Add/Edit Serial Node Window.
  - The node number must match the node number used under *Networks* when the PC was added to CX-Position.

| FinsGateway                                     | FinsGateway<br>default setting | Adding PC to CX-<br>Position          | PC addition default setting                                  |
|-------------------------------------------------|--------------------------------|---------------------------------------|--------------------------------------------------------------|
| <i>Node</i> on the<br><i>Nodes</i> Tab<br>Page. | 240                            | Node Number under<br>Network Settings | 0<br>Must be set to 240 if<br>FinsGateway is the<br>default. |

• The Type can be left as C200H.

|                                                                      |                 | Change the protocol to SYSWAY-CV.                                                                                                    |
|----------------------------------------------------------------------|-----------------|----------------------------------------------------------------------------------------------------|
|                                                                      |                 | FinsGateway Configuration                                                                                                    |
|                                                                      |                 | Protocol in the Nodes Tab SYSWAY-CV                                                                                                    |
|                                                                      |                 | • If the <i>Unit No./Data</i> for the Host Link of the PC to be connected is 0, the default value is left as 0.                                                                                                    |
| Not                                                                  | <b>e</b> 1.     | The protocol cannot be changed once communications have started. Stop and restart Host Link communications.                                                                                                    |
|                                                                      | 2.              | The node number is the FINS node number for the device (in this case, a PC) to be serially connected. Node number 240 is allocated as the Host Link default to identify the FINS network node as the device to be serially connected. Any value may be used so long as it has not already been allocated as another FINS node number. It must, however, match the <i>Node Number</i> of the PC to be added to CX-Position. |
|                                                                      | 3.              | For Host Link, the node number is the unit number for the Host Link of the device to be serially connected. It must match the Host Link unit number of the CPU Unit or Serial Communications Unit.                                                                                                    |
| Matching<br>Communications<br>Conditions on the PC for<br>Connection |                 |                                                                                                    |
| 1,2,3                                                                | <b></b> 1.      | Click the <b>Communication Unit</b> Tab. The default settings are as follows:<br>Baud rate = 9,600 bits/s; Data length = 7 bits; Stop bits = 2 bits; Parity =<br>Even; No. of retries = 0; Timeout = 5,000 ms.                                                                                                    |
|                                                                      | 2.              | Match these to the communications conditions on the PC for connection.                                                                                                    |
|                                                                      | 3.              | Click the <b>Network</b> Tab. The default settings (with the network number 0 and disabled) are: Local node number = 31; Communications unit number = 24. For Host Link, use the default values as they are.                                                                                                    |
| Not                                                                  | e 1.            | Network number is the FINS network number of the SerialUnit (virtual unit). When using on Host Link, 0 is the allocated default (fixed). It must match the network address of the PC to be added to CX-Position.                                                                                                    |
|                                                                      | 2.              | The local node number is the FINS node number of the SerialUnit (virtual unit). When using on Host Link, 31 is the allocated default, but any value may be used so long as it has not already been allocated as another FINS node number.                                                                                                    |
|                                                                      | 3.              | The communication unit number is the COM Port FINS Unit No. in the Se-<br>rialUnit (virtual unit). When using on Host Link, 24 is the allocated default.<br>Any value may be used so long as it has not already been allocated as an-<br>other FINS Unit No. in the same node number.                                                                                                    |
|                                                                      | Ho<br>pr        | ost Link communications can be started once the communications circuit, otocol and conditions have been configured.                                                                                                    |
| Starting Host Link<br>Communications                                 | Co<br>co<br>tio | ommunications start once the communications units (services) have been nfigured. To use FinsGateway to communicate with the device, communicans unit services must be started without fail.                                                                                                    |
| 1,2,3                                                                | <b></b> 1.      | Select the <b>Services</b> Icon under the <b>Basic</b> Tab in the FinsGateway Setting Screen.                                                                                                    |
|                                                                      | 2.              | Select the <b>SerialUnit</b> Icon and then click the <b>Start</b> Button inside <i>Service Setting</i> .                                                                                                    |

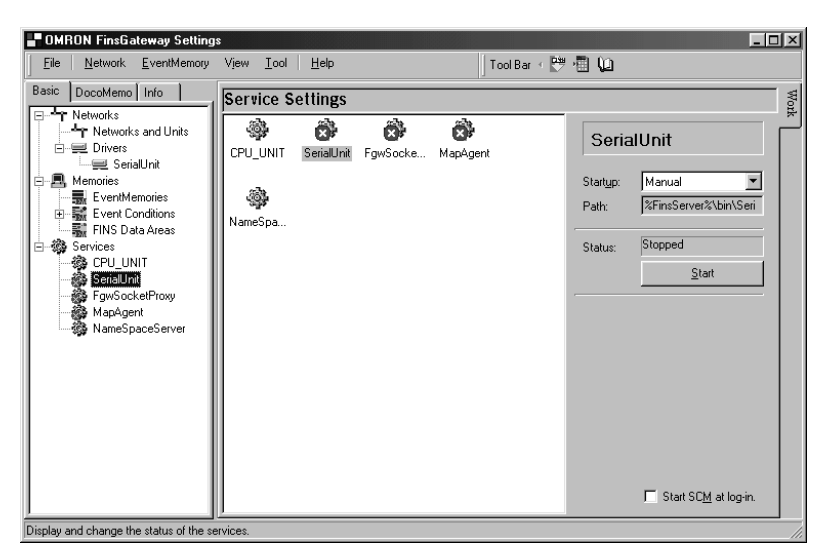

3. Normally when services are started, the status display changes to *Running*, and at the same time the × mark in the *SerialUnit* lcon disappears.

# Online Operations from the CX-Position

Online operations, such as data transfers, comparisons, and NC monitoring, are executed from the CX-Position. The following operations can be done later, as and when needed, from the *Service Manager* lcon.

- 1,2,3...
   1. FinsGateway settings can be configured by right-clicking on the Service Manager lcon, and selecting Setting/Configuration from the pop-up menu.
  - 2. Services can be ended by right-clicking on the *Service Manager* lcon, and selecting *End All Services* from the pop-up menu.

# SECTION 7 Transferring and Verifying Data

This section provides information on data transfer and verification operations between the CX-Position and NC Units, and about operations for writing data transferred to NC Units into the NC Unit flash memory.

Connect the computer to the PC with a Connecting Cable and confirm that you are online before attempting to transfer or verify data or write data to the flash memory. (Refer to 2-2 *Connecting to a PC* and 6-2 *FinsGateway Configuration and Startup.*)

If OMRON Support Software that communicates using CX-Server (e.g., CX-Programmer, CX-Protocol, or CX-Motion) or an application that uses a special serial driver is connected online, it is not possible to perform online operations from CX-Position using the same COM port. The reverse is also true.

Quit online connection for the OMRON Support Software that communicates using CX-Server (e.g., CX-Programmer, CX-Protocol, or CX-Motion) or the application that uses a special serial driver, and then re-attempt online operations from CX-Position after starting up FinsGateway's Serial Unit servicing.

| 7-1 | Downlo  | Dading Data            | 74 |
|-----|---------|------------------------|----|
| 7-2 | Upload  | ing Data               | 75 |
|     | 7-2-1   | Uploading Data         | 75 |
|     | 7-2-2   | Automatic NC Searches  | 76 |
| 7-3 | Verifyi | ng Data                | 77 |
| 7-4 | Writing | g Data to Flash Memory | 78 |

# 7-1 Downloading Data

Use the following procedure to download edited project data from the (CX-Position) computer to the NC Unit.

- *1,2,3...* 1. On the project tree, select the NC Unit to be downloaded to.
  - 2. Select Online (L)/Download (D).

| Download to NC                                                                                                    | x           |
|----------------------------------------------------------------------------------------------------|-------------|
| Unit No<br>Unit No. 00 New NC3<br>(CJ1W-NC113)                                                                                                    |             |
| Data Type                                                                                                    |             |
| C All data                                                                                                    | Change Data |
| C Setting Data                                                                                                    |             |
| <ul> <li>Edit NC Parameters</li> <li>Edit Sequence</li> <li>Edit Speeds</li> <li>Edit Accel/Decel</li> <li>Edit Dwell Time</li> <li>Edit Zone</li> </ul> |             |
|                                                                                                    | OK Cancel   |

- 3. Select the data to be downloaded under *Data Type*. To download all data, select *All Data*. To designate specific data to be downloaded, select *Setting Data* and then the specific data. Clicking the **Change Data** Button will select only the data that has been changed.
- 4. Click the **OK** Button. (Click the **Cancel** Button during data loading to stop the download.)

| loading                         |
|---------------------------------|
| NC Type                         |
| Unit No. 00 New NC3(CJ1W-NC113) |
|                                 |
|                                 |
| ***Sequence Data***             |
| Cancel                          |

5. When download is complete, *Transfer successful; Write flash memory?* will be displayed.

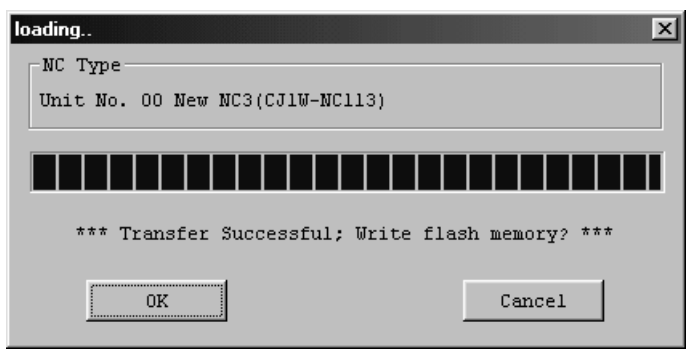

6. Click the OK Button.

# 7-2 Uploading Data

#### 7-2-1 Uploading Data

Use the following procedure to upload NC Unit data to the (CX-Position) computer.

- *1,2,3...* 1. On the project tree, select the NC Unit to be uploaded from.
  - 2. Select Online (L)/Upload (U).

| Jpload from NC 🔀     |
|----------------------|
| Unit No              |
| Unit No. 00 New NC3  |
| (CJ1W-NC113)         |
| Data Type            |
| C All data           |
| C Setting Data       |
| 🗖 Edit NC Parameters |
| 🗖 Edit Sequence      |
| 🗖 Edit Speeds        |
| 🗖 Edit Accel/Decel   |
| 🗖 Edit Dwell Time    |
| 🗖 Edit Zone          |
|                      |
| OK Cancel            |

3. Select the data to be uploaded under *Data Type*. To upload all data, select *All Data*. To designate specific data to be uploaded, select *Setting Data* and then the specific data.

4. Click the **OK** Button.

| loading                         |
|---------------------------------|
| NC Type                         |
| Unit No. 00 New NC3(CJ1W-NC113) |
|                                 |
|                                 |
| ***Transfer Completed***        |
| Close                           |

#### 7-2-2 Automatic NC Searches

When online, NC Units under a project's specified PC can be searched for automatically by uploading data from all the NC Units installed on the PC to be connected online. All of the data on all the specified PC's NC Units can also be uploaded to the project.

- *1,2,3...* 1. Select *Edit/New PC*, or right click and select *New PC* from the pop-up menu, to create a PC.
  - 2. Select the PC on the project tree and select **Online/Automatic NC Search**.

| Automatic NC search                        | X |
|--------------------------------------------|---|
|                                            |   |
| Search automatically through selected PLC. |   |
| The data in the PLC will be cleared.       |   |
| 🔽 Up load of the data                      |   |
|                                            |   |
| 0K Cancel                                  |   |
|                                            |   |

- 3. To upload all NC Unit data, select the checkbox.
- 4. Click the **OK** Button. The project will be automatically searched for. The following screen will be displayed if data is uploaded.

|      |    |       |           |                      |                          |                    |                                |                                   |                                   |                                   |                                   |                                   |                                   | Τ                                 |
|------|----|-------|-----------|----------------------|--------------------------|--------------------|--------------------------------|-----------------------------------|-----------------------------------|-----------------------------------|-----------------------------------|-----------------------------------|-----------------------------------|-----------------------------------|
|      |    |       |           |                      |                          | T                  | T                              |                                   |                                   | Ī                                 | T                                 | T                                 |                                   | Ι                                 |
| <br> |    |       |           | Cor                  |                          |                    | ***                            |                                   |                                   |                                   |                                   |                                   |                                   |                                   |
|      |    | ansı  | .er       | COL                  | ipre                     | cec                |                                |                                   |                                   |                                   |                                   |                                   |                                   |                                   |
|      |    | Cl    | ose       |                      |                          |                    |                                |                                   |                                   |                                   |                                   |                                   |                                   |                                   |
|      | *: | ***Tr | ***Transf | ***Transfer<br>Close | ***Transfer Con<br>Close | ***Transfer Comple | ***Transfer Completed<br>Close | ***Transfer Completed***<br>Close | ***Transfer Completed***<br>Close | ***Transfer Completed***<br>Close | ***Transfer Completed***<br>Close | ***Transfer Completed***<br>Close | ***Transfer Completed***<br>Close | ***Transfer Completed***<br>Close |

The following screen will be displayed if data is not uploaded.

| Searching               | ×                        |
|-------------------------|--------------------------|
| PC Type<br>CJ1(New PC1) |                          |
| Automatic NC<br>search  |                          |
| Upload                  |                          |
|                         | ***Transfer Completed*** |
|                         | Close                    |

# 7-3 Verifying Data

Use the following procedure to verify CX-Position data at the computer and NC Unit data.

- 1,2,3... 1. On the project tree, select the NC Unit for verification.
  - 2. Select Online (L)/Verify (V).

| Verify                         |
|--------------------------------|
| Unit No<br>Unit No. 00 New NC3 |
| (CJ1W-NC113)                   |
| Data Type                      |
| C All data                     |
| C Setting Data                 |
| 🗖 Edit NC Parameters           |
| 🗖 Edit Sequence                |
| 🗖 Edit Speeds                  |
| 🗖 Edit Accel/Decel             |
| 🗖 Edit Dwell Time              |
| 🗖 Edit Zone                    |
|                                |
| 0K Cancel                      |
|                                |

- 3. Under *Data Type*, select the data to be verified. To verify all data, select *All Data*. To designate specific data to be verified, select *Setting Data*, and then the specific data.
- 4. Click the **OK** Button. (Click the **Cancel** Button during verification to stop the verification process.)

#### Writing Data to Flash Memory

5. The following screen will be displayed when verification has been completed. Click the **Close** Button to end verification.

| Verify X                                     |
|----------------------------------------------|
| Verify NC<br>Unit No. 00 New NC3(CJ1W-NC113) |
| Communication                                |
| Verify                                       |
| ***Verification OK***                        |
|                                              |
| Close                                        |

The following screen will be displayed if there is a failure during the verification process. Click the **Close** Button to halt verification.

| Verify                          |                            | ×                                                     |  |  |  |  |  |  |
|---------------------------------|----------------------------|-------------------------------------------------------|--|--|--|--|--|--|
| Verify NC                       |                            |                                                       |  |  |  |  |  |  |
| Unit No. 00 New NC3(CJ1W-NC113) |                            |                                                       |  |  |  |  |  |  |
| Communication                   |                            |                                                       |  |  |  |  |  |  |
| Verify                          |                            |                                                       |  |  |  |  |  |  |
|                                 | ***Verify Failure***       |                                                       |  |  |  |  |  |  |
| Edit NC Pa                      | arameters(X axis)[Ori serc | h operation] 🗲                                        |  |  |  |  |  |  |
| (                               | ► PC:1NC:0 ←               |                                                       |  |  |  |  |  |  |
|                                 | Close                      |                                                       |  |  |  |  |  |  |
| PC setting is 1.                | NC Unit setting is 0.      | Shows that an error has                               |  |  |  |  |  |  |
| L                               |                            | occurred during an X-axis<br>Origin Search Operation. |  |  |  |  |  |  |

#### 7-4 Writing Data to Flash Memory

Use the following procedure to write all, or specified, data in the NC Unit to flash memory.

Caution Back up the data to flash memory after transferring parameters or other data to the NC Unit. If parameters and other data are not backed up to flash memory, settings will revert to their previous values the next time power is turned ON, possibility resulting in incorrect operation

- *1,2,3...* 1. On the project tree, select the NC Unit for flash memory writing.
  - 2. Select Online (L)/Write Flash Memory (R).

| w | /rite Flash Memory                     | < |
|---|----------------------------------------|---|
|   | Unit No Setting<br>Unit No. 00 New NC3 |   |
|   | (CJ1W-NC113)                           |   |
|   | OK Cancel                              |   |

3. Click the **OK** Button.

| CX-Position 🛛 🕅                        |
|----------------------------------------|
| Write flash memory<br>Write successful |
| 0K                                     |

4. Click the **OK** Button.

# SECTION 8 Monitoring NCs

This section provides information about monitoring NC Units. The NC Unit's current positions, error codes, and status are displayed on the *NC Monitor. Monitor Units* are also available, displaying sequence numbers and current positions for up to four Units simultaneously. Operating memory area monitoring, operating data area monitoring, and NC Unit error logs can also be displayed. For details on NC error log display, refer to *10-1 NC Unit Error Logs*.

Connect the computer to the PC with a Connecting Cable and confirm that you are online before attempting to monitor an NC Unit. (Refer to 2-2 *Connecting to a PC* and 6-2 *FinsGateway Configuration and Startup.*)

If OMRON Support Software that communicates using CX-Server (e.g., CX-Programmer, CX-Protocol, or CX-Motion) or an application that uses a special serial driver is connected online, it is not possible to perform online operations from CX-Position using the same COM port. The reverse is also true.

Quit online connection for the OMRON Support Software that communicates using CX-Server (e.g., CX-Programmer, CX-Protocol, or CX-Motion) or the application that uses a special serial driver, and then re-attempt online operations from CX-Position after starting up FinsGateway's Serial Unit servicing.

| 8-1 | Monitoring NCs                   | 82 |
|-----|----------------------------------|----|
| 8-2 | Multiple Unit Monitoring         | 82 |
| 8-3 | Operating Memory Area Monitoring | 83 |
| 8-4 | Operating Data Area Monitoring   | 84 |

## 8-1 Monitoring NCs

Use the following procedure to display NC Unit present positions, error codes, sequence numbers, and I/O status on the *NC Monitor*.

1,2,3...
 1. On the project tree, select the NC Unit to be monitored and select Online (L)/Monitor (M). If another NC Unit is to be monitored after NC monitoring has been started, select the new NC Unit from the Unit No. field.

Example: The following will be displayed as the 4-axis NC Unit Monitoring Screen.

| NC Monitor                      |                                      |            |                       | ×       |
|---------------------------------|--------------------------------------|------------|-----------------------|---------|
|                                 |                                      |            |                       |         |
| PC Type                         | Unit No                              |            |                       |         |
| New PC1                         | Unit No. 40 CJ1W-NC413               |            | -                     |         |
| CJ1                             | ,                                    |            | _                     |         |
| Present Position                | Status                               |            |                       |         |
| X Axis 0000000 Pulse            | Sequence No.                         | X          | Y Z<br>00 00          | U<br>00 |
| Y Axis 0000000 Pulse            | CW limit input signal                |            |                       |         |
| Z Axis 0000000 Pulse            | CCW limit input signal               |            |                       |         |
| U Axis 0000000 Pulse            | Origin proximity input               | ŏ          | ŏč                    |         |
| Error Code                      | Origin input signal                  | Ŏ          | ŏč                    | ŏŏ      |
| X Axis 6000 Emergency stop inpu | Interrupt input signal               | $\bigcirc$ | $\bigcirc$ $\bigcirc$ |         |
| Y Axis 6000 Emergency stop inpu | Emergency stop input                 |            |                       |         |
| Z Axis 6000 Emergency stop inpu | Positioning completed                | $\bigcirc$ | $\bigcirc$ $\bigcirc$ |         |
| U Axis 6000 Emergency stop inpu | signal<br>Error counter reset output | Õ          | $\tilde{O}$           | Õ       |
|                                 | Не                                   | elp        | <u>C</u> lose         | 2       |

The present position of each axis is shown under *Present Position*; the error code number and description are shown under *Error Code*; and the sequence number and I/O status of each axis are shown under *Status*. A red light indicates that an I/O signal is ON.

For error details, refer to the relevant NC Unit *Operation Manual*, or click the **Help** Button.

### 8-2 Multiple Unit Monitoring

Use the following procedure to monitor the status of up to four NC Units simultaneously.

 1,2,3...
 1. On the project tree, select an PC or NC, and then select Online (L)/Monitor Units (F). After starting Unit monitoring, the Units selected for monitoring can be changed using the screen's four drop-down lists. Example: The following will be displayed as the 4-axis NC Unit Monitor Units Screen.

| Monitor Units             | ×                                     |
|---------------------------|---------------------------------------|
| PC Type<br>New PC1<br>CJ1 |                                       |
| Unit No. 40 CJ1W-NC413    | Unit No. 00 CJ1W-NC113                |
| X Axis 00 0000000 Pulse   | X Axis 00 0000000 Pulse               |
| Y Axis 00 0000000 Pulse   | Y Axis Pulse                          |
| U Axis 00 0000000 Pulse   | U Axis Pulse                          |
| Unit No. 20 CJ1W-NC213    | Nothing  Sequence No present position |
| X Axis 00 0000000 Pulse   | X Axis Pulse                          |
| Y Axis 00 0000000 Pulse   | Y Axis Pulse                          |
| Z Axis Pulse              | Z Axis Pulse                          |
| ruise                     |                                       |

The sequence number and current position for each axis are displayed.

# 8-3 Operating Memory Area Monitoring

Use the following procedure to monitor the operating memory area (Special I/ O Unit words allocated in the CIO Area) allocated to the PC.

- *1,2,3...* 1. On the project tree, select the NC Unit for operating memory area monitoring.
  - 2. Select Online (L)/Online Monitor NC Operating Memory Area.
  - 3. Select either *Automatic* or *Manual* to start monitoring. *Automatic* continues monitoring until the **Stop Monitor** Button is clicked. *Manual* refreshes the monitor screen contents.

| Operationg Data Area |        |        |        |        |              |  |
|----------------------|--------|--------|--------|--------|--------------|--|
|                      | X axis | Y axis | Z axis | U axis | Stop monitor |  |
| Command 1            | 0000   | 0000   | 0000   | 0000   |              |  |
| Command 2            | 0000   | 0000   | 0000   | 0000   | L            |  |
| NC status            | 1040   | 1040   | 1040   | 1040   | Manual       |  |
| External I/O status  | 2300   | 2300   | 2300   | 2300   |              |  |
| Error code           | 6000   | 6000   | 6000   | 6000   | Close        |  |
|                      |        |        |        |        |              |  |

The following table shows the operating memory area words that aredisplayed.

| Data                   | Allocated words |             |        |                            |      |      |      |
|------------------------|-----------------|-------------|--------|----------------------------|------|------|------|
|                        | NC1□3           | NC2□3 NC4□3 |        |                            | 4□3  |      |      |
|                        | X axis          | X axis      | Y axis | X axis Y axis Z axis U axi |      |      |      |
| Command 1              | n               | n           | n+2    | n                          | n+2  | n+4  | n+6  |
| Command 2              | n+1             | n+1         | n+3    | n+1                        | n+3  | n+5  | n+7  |
| NC status              | n+2             | n+4         | n+7    | n+8                        | n+11 | n+14 | n+17 |
| External I/O<br>status | n+3             | n+5         | n+8    | n+9                        | n+12 | n+15 | n+18 |
| Error codes            | n+4             | n+6         | n+9    | n+10                       | n+13 | n+16 | n+19 |

Refer to the Operation Manual for the NC Unit for details on bit allocations.

# 8-4 Operating Data Area Monitoring

Use the following procedure to monitor the operating data area (Special I/O Unit words allocated in the DM Area or custom DM/EM Area) allocated to the PC.

- *1,2,3...* 1. On the project tree, select the NC Unit for operating data area monitoring.
  - 2. Select Online (L)/Online Monitor NC Operating Data Area.

#### **Operating Data Area Monitoring**

#### Section 8-4

3. Select either *Automatic* or *Manual* to start monitoring. *Automatic* continues monitoring until the **Stop Monitor** Button is clicked. *Manual* refreshes the monitor screen contents.

| perationg Data Area     |          |        |        |        | 2               |
|-------------------------|----------|--------|--------|--------|-----------------|
| NC Type                 |          |        |        |        |                 |
| Unit No. 40 New NC5(CJ1 | W-NC413) |        |        |        |                 |
|                         | X axis   | Y axis | Z axis | U axis | Ston monitor    |
| Position                | 0000     | 0000   | 0000   | 000    | b cop monificor |
|                         | 0000     | 0000   | 0000   | 000    |                 |
| Speed                   | 0000     | 0000   | 0000   | 000    | Manual          |
|                         | 0000     | 0000   | 0000   | 000    |                 |
| Acceleration time       | 0000     | 0000   | 0000   | 000    |                 |
|                         | 0000     | 0000   | 0000   | 000    |                 |
| Deceleration time       | 0000     | 0000   | 0000   | 000    |                 |
|                         | 0000     | 0000   | 0000   | 000    |                 |
| Sequence number         | 0000     | 0000   | 0000   | 000    |                 |
| Override                | 0000     | 0000   | 0000   | 000    |                 |
| Teaching address        | 0000     | 0000   | 0000   | 000    |                 |
| Not used                | 0000     | 0000   | 0000   | 000    |                 |
| Present position        | 0000     | 0000   | 0000   | 000    |                 |
|                         | 0000     | 0000   | 0000   | 000    |                 |
| Sequence number         | 0000     | 0000   | 0000   | 000    |                 |
| Output code             | 0000     | 0000   | 0000   | 000    |                 |
| •                       |          |        |        | ► ►    | Close           |

| Data                  | Allocated words (See note 1.) |        |        |                |        |        |        |           |  |
|-----------------------|-------------------------------|--------|--------|----------------|--------|--------|--------|-----------|--|
|                       | NC1□3                         | NC2□3  |        | C1 3 NC2 3 NC4 |        |        | 1□3    | <b>∃3</b> |  |
|                       | X axis                        | X axis | Y axis | X axis         | Y axis | Z axis | U axis |           |  |
| Positions             | l+8                           | l+8    | l+20   | l+8            | l+20   | l+32   | l+44   |           |  |
|                       | l+9                           | l+9    | l+21   | I+9            | l+21   | l+33   | l+45   |           |  |
| Speeds                | l+10                          | l+10   | l+22   | l+10           | l+22   | l+34   | l+46   |           |  |
|                       | l+11                          | l+11   | l+23   | l+11           | l+23   | l+35   | l+47   |           |  |
| Acceleration          | l+12                          | l+12   | l+24   | l+12           | l+24   | l+36   | l+48   |           |  |
| times                 | l+13                          | l+13   | l+25   | l+13           | l+25   | l+37   | l+49   |           |  |
| Deceleration          | l+14                          | l+14   | l+26   | l+14           | l+26   | l+38   | l+50   |           |  |
| times                 | l+15                          | l+15   | l+27   | l+15           | l+27   | l+39   | l+51   |           |  |
| Sequence num-<br>bers | l+16                          | l+16   | l+28   | l+16           | l+28   | l+40   | l+52   |           |  |
| Overrides             | l+17                          | l+17   | l+29   | l+17           | l+29   | l+41   | l+53   |           |  |
| Teaching<br>addresses | l+18                          | l+18   | l+30   | l+18           | l+30   | l+42   | l+54   |           |  |
| Not used              | l+19                          | l+19   | l+31   | l+19           | l+31   | l+43   | l+55   |           |  |
| Present posi-         | l+20                          | l+32   | l+36   | l+56           | l+60   | l+64   | l+68   |           |  |
| tions                 | l+21                          | l+33   | l+37   | l+57           | l+61   | l+65   | l+69   |           |  |
| Sequence num-<br>bers | l+22                          | l+34   | l+38   | l+58           | l+62   | l+66   | l+70   |           |  |
| Output codes          | l+23                          | l+35   | l+39   | l+59           | l+63   | l+67   | l+71   |           |  |

Note

- 1. The first word address depends on the setting in words m and m+1 of the common parameters (where  $m = D20000 + 100 \times unit number$ ) Refer to the *Operation Manual* for the NC Unit for details.
- 2. Refer to the *Operation Manual* for the NC Unit for details on operating data area.

# SECTION 9 Printing Data

This section provides information about printing data.

| ~ . |               |    |
|-----|---------------|----|
| 9-1 | Printing Data | 88 |

### 9-1 Printing Data

Use the following procedure to print all, or specific, data. For *Edit Sequence*, a specified range of data numbers can be printed.

- *1,2,3...* 1. On the project tree, select the data or NC Unit for printing.
  - 2. Select File (F)/Print.

Example: The following screen will be displayed for a 4-axis NC Unit.

| Print                                      | X                               |
|--------------------------------------------|---------------------------------|
| Unit No<br>Unit No. 40 New NC5(CJ1W-NC413) |                                 |
| - Drint Sotur (Youis)                      | - Drint Cotum (Zouria)          |
| Find Secup(Aaxis)                          | Frinc Secup(Zaxis)              |
| Edit NC Parameters<br>                     | ✓ Edit NC Parameters Select All |
| Edit Speeds                                | ✓ Edit Speeds                   |
| Edit Accel/Decel                           | ✓ Edit Accel/Decel              |
| Edit Dwell Time<br>Clear All               | Edit Dwell Time Clear All       |
| 🔽 Edit Zone                                | 🔽 Edit Zone                     |
| 🔽 Edit Sequence                            | 🔽 Edit Sequence                 |
| • All C Range 0 -> 99                      |                                 |
|                                            |                                 |
| Print Setup(Yaxis)                         | Print Setup(Uaxis)              |
| ✓ Edit NC Parameters                       | 🔽 Edit NC Parameters            |
| Edit Speeds                                | Edit Speeds                     |
| Edit Accel/Decel                           | ✓ Edit Accel/Decel              |
| 🔽 Edit Dwell Time Clear All                | 🔽 Edit Dwell Time Clear All     |
| 🔽 Edit Zone                                | 🔽 Edit Zone                     |
| 🔽 Edit Sequence                            | 🔽 Edit Sequence                 |
|                                            | ● All ○ Range 0 -> 99           |
|                                            |                                 |
|                                            |                                 |
|                                            | UK Uancel                       |
|                                            |                                 |

For a 2-axis Unit, the X axis and Y axis will be shown; for a 1-axis Unit, just the X axis will be shown. After selecting the NC Unit, select *Print* to display the screen with all the checkboxes selected. After selecting the data, select *Print* to display the screen with just the specified checkboxes selected.

3. To print all data, click the **Select All** Button. To print specific data, select their checkboxes. *All* is the default selection for the *Edit Sequence* checkbox. To print a specified range, click the *Range* Option and enter the start and end data numbers.

| 🔽 Edit Sequence |      |    |
|-----------------|------|----|
| C All C Range   | 0 -> | 99 |

4. Click the OK Button.

The following two tables represent print examples.

| No. | X axis |        | Y axis |        | Z axis |        | U axis |        |
|-----|--------|--------|--------|--------|--------|--------|--------|--------|
|     | Accel. | Decel. | Accel. | Decel. | Accel. | Decel. | Accel. | Decel. |
| +1  | 1000   | 2000   | 10000  | 8000   | 300    | 100    | 400    | 200    |
| +2  | 2000   | 4000   | 12000  | 10000  | 600    | 200    | 800    | 400    |
| +3  | 3000   | 6000   | 14000  | 12000  | 900    | 300    | 1200   | 600    |
| +4  | 4000   | 8000   | 16000  | 14000  | 1200   | 400    | 1600   | 0      |
| +5  | 5000   | 10000  | 18000  | 16000  | 1500   | 500    | 2000   | 0      |
| +6  | 6000   | 12000  | 20000  | 18000  | 1800   | 600    | 2400   | 0      |
| +7  | 7000   | 14000  | 22000  | 20000  | 2100   | 700    | 2800   | 0      |
| +8  | 8000   | 16000  | 24000  | 22000  | 2400   | 800    | 3200   | 0      |
| +9  | 9000   | 18000  | 26000  | 24000  | 2700   | 900    | 3500   | 0      |

Acceleration/Deceleration Data

#### Zone Data

|        |     | X axis     | Y axis     | Z axis     | U axis    |
|--------|-----|------------|------------|------------|-----------|
| Zone 0 | CW  | 536870911  | 268435455  | 805306367  | 132417727 |
| Zone 0 | CCW | -536870911 | -268435455 | -805306367 | 260046849 |
| Zone 1 | CW  | 25165823   | 8388607    | 536870911  | 7340031   |
| Zone 1 | CCW | 8388608    | 524288     | -536870911 | 2097151   |
| Zone 2 | CW  | 4194303    | 6291455    | 8388607    | 655359    |
| Zone 2 | CCW | -4194303   | -6291455   | -8388607   | -655359   |

# SECTION 10 Error Logs and Troubleshooting

This section provides information about NC Unit error log displays and troubleshooting.

| 10-1 | NC Unit | t Error Logs                  | 92  |
|------|---------|-------------------------------|-----|
|      | 10-1-1  | Overview                      | 92  |
|      | 10-1-2  | To Display NC Unit Error Logs | 92  |
|      | 10-1-3  | Troubleshooting               | 92  |
|      | 10-1-4  | Command Execution Check       | 96  |
| 10-2 | Trouble | shooting                      | 108 |

# **10-1 NC Unit Error Logs**

#### 10-1-1 Overview

A maximum of 20 NC Unit errors can be recorded and displayed. Errors thereafter will replace previous errors, starting with the least recent error.

#### 10-1-2 To Display NC Unit Error Logs

1,2,3...1. On the project tree, select the NC Unit whose error log is to be displayed, and select Online (L)/View NC Error Log.

| Jnit  | No. 40 N   | ew NC5                |        | Clear        |
|-------|------------|-----------------------|--------|--------------|
| (CJ1) | W-NC413)   |                       |        |              |
| No.   | Error code | Error name            | Detail | Date 🔺       |
| 1     | 0354       | NC Unit Error(U axis) | 6000   | 06/08/01 08: |
| 2     | 0353       | NC Unit Error(Z axis) | 6000   | 06/08/01 08: |
| З     | 0352       | NC Unit Error(Y axis) | 6000   | 06/08/01 08: |
| 4     | 0351       | NC Unit Error(X axis) | 6000   | 06/08/01 08: |
| 5     |            |                       |        |              |
| 6     |            |                       |        |              |
| 7     |            |                       |        |              |
| 8     |            |                       |        |              |
| 9     |            |                       |        |              |
| 10    |            |                       |        |              |
| 11    |            |                       |        |              |
| 12    |            |                       |        |              |
| 13    |            |                       |        |              |
| 14    |            |                       |        |              |
| 41    |            |                       |        | ×            |

Click on the Clear Button to clear the error log.

**Note** Error codes 0350 to 0354 are NC Unit errors. NC Unit error codes will be displayed for them under *Detail*.

#### 10-1-3 Troubleshooting

For detailed information on error code causes and remedies, see the section on troubleshooting in the *Operation Manual* of the NC Unit, or click on *Help (H)* /Unit Errors and refer to Unit Error Help.

#### Data Check at Startup

The following table shows the errors checked when power is turned ON.

| Group                 | Name                                                | Code | Cause                                                                                                    | Remedy                                                                                                    |
|-----------------------|-----------------------------------------------------|------|----------------------------------------------------------------------------------------------------|----------------------------------------------------------------------------------------------------|
| Data destruc-<br>tion | Parameters destruc-<br>tion                         | 0001 | When using the axis parameters in<br>the NC Unit, the parameters saved<br>in flash memory are lost. It is pos-<br>sible that, while saving to flash<br>memory, the NC Unit's power sup-<br>ply was interrupted, there was<br>noise, or there was an error in<br>flash memory. | In this condition, only the data<br>transfer (read and write) and data<br>save operations can be performed.<br>The NC Unit's axis parameters and<br>data are all returned to their<br>default values. After transferring<br>the parameters and data for all<br>axes, save the parameters and                                                |
|                       | Data destruction                                    | 0002 | The following data saved in flash<br>memory will be lost:<br>Zones, positioning sequences,<br>speeds, acceleration/deceleration<br>data, positions, and dwell times.                                                                                                    | either reset the power supply, or<br>restart the Unit. If the error per-<br>sists, it is possible that there is a<br>fault in flash memory, and so it<br>may be necessary to replace the<br>NC Unit.                                                                                                    |
|                       |                                                     |      | flash memory, the NC Unit's power<br>supply was interrupted, there was<br>noise, or there was an error in<br>flash memory.                                                                                                    |                                                                                                    |
|                       | F-ROM check data destruction                        | 0003 | The flash memory error data<br>saved in flash memory is lost<br>(OMRON maintenance data is<br>lost).                                                                                                    | When this error occurs, operation<br>can be continued by performing<br>error reset. Execute the next oper-<br>ation after performing error reset.                                                                                                    |
|                       |                                                     |      | It is possible that, while saving to<br>flash memory, the NC Unit's power<br>supply was interrupted, there was<br>noise, or there was an error in<br>flash memory.                                                                                                    |                                                                                                    |
| Common<br>parameters  | Operating data area<br>designation error            | 0010 | <ul> <li>The operating data area designation (m) is incorrect.</li> <li>Area designation: Set to a setting other than 00, 0D, or 0E.</li> <li>Bank designation: Set to a setting not in the range 00 to 0C, when 0E is set for the area designation.</li> </ul>               | In this condition, only the data<br>save operations can be performed.<br>All of the axes' parameters and all<br>data will be returned to their<br>default values. After correcting the<br>common parameters, (refer to<br><i>SECTION 4</i> ), reset the power sup-<br>ply or restart the NC Unit.                                           |
|                       | Operating data area<br>address designation<br>error | 0011 | The designation of the beginning<br>word of the operating data area's<br>address (m+1) is outside the setta-<br>ble range.                                                                                                    |                                                                                                    |
|                       | Parameter designa-<br>tion error                    | 0013 | The axis parameter designation (m+2) is not set to 00 or 01.                                                                                                    |                                                                                                    |
|                       | Axis designation<br>error                           | 0014 | The axis parameter designation<br>(m+2) is set to 01, but 1 is set for<br>an axis other than that for a 1-axis,<br>2-axis or 4-axis Unit.                                                                                                    |                                                                                                    |
| Axis parame-<br>ters  | Response timeout                                    | 0020 | The axis parameters set in the<br>CPU Unit could not be read to the<br>NC Unit.                                                                                                    | Increase the cycle monitor time set<br>with CX-Programmer and either<br>reset the power supply or restart<br>the NC Unit. If this error occurs<br>again, despite increasing the cycle<br>monitor time, it is possible that<br>there is a fault in the NC Unit or<br>somewhere in the PC. Either<br>replace the whole PC, or the NC<br>Unit. |

#### NC Unit Error Logs

# Section 10-1

| Group                                 | Name                                       | Code | Cause                                                                                                    | Remedy                                                                                                    |
|---------------------------------------|--------------------------------------------|------|----------------------------------------------------------------------------------------------------|----------------------------------------------------------------------------------------------------|
| Initial speed                         | Initial speed error                        | 1000 | The axis parameters' initial speed setting exceeds the maximum speed setting for an axis.                                                                        | In this condition, only the data<br>transfer (read or write) and data<br>save operations can be performed. |
|                                       | Initial pulse designa-<br>tion error       | 1001 | The initial pulse designation is not set to 0000 or 0001.                                                                                                    | All of the axis parameters will be returned to their default values.                                       |
| Maximum<br>speed                      | Maximum speed<br>error                     | 1010 | The axis parameters' maximum speed setting is outside the settable range (1 to 500 kpps).                                                                        | After correcting the appropriate<br>axis parameters, reset the power<br>supply or restart the NC Unit.     |
| Acceleration/<br>deceleration<br>data | Acceleration time<br>error                 | 1310 | The axis parameters' origin search acceleration time setting is outside the settable range (0 to 250 s).                                                         |                                                                                                    |
|                                       | Deceleration time<br>error                 | 1320 | The axis parameters' origin search deceleration time setting is outside the settable range (0 to 250 s).                                                         |                                                                                                    |
|                                       | Acceleration/deceler-<br>ation curve error | 1330 | The axis parameters' acceleration/<br>deceleration curve setting is not 0<br>or 1.                                                                               |                                                                                                    |
|                                       | Positioning monitor time error             | 1332 | The axis parameters' positioning<br>monitor time setting is outside the<br>settable range (0 to 9999 ms).                                                        |                                                                                                    |
| Origin search                         | Origin compensation<br>error               | 1600 | The axis parameters' origin com-<br>pensation setting is outside the<br>settable range (-1,073,741,823 to<br>1,073,741,823 pulses).                              |                                                                                                    |
|                                       | Origin search high<br>speed error          | 1601 | The axis parameters' origin search<br>high speed setting exceeds the<br>axis parameters' maximum speed<br>setting.                                               |                                                                                                    |
|                                       | Origin search prox-<br>imity speed error   | 1602 | The axis parameters' origin search<br>proximity setting exceeds the axis<br>parameters' maximum speed set-<br>ting.                                              |                                                                                                    |
|                                       | Origin search speed inconsistent           | 1603 | The axis parameters' origin search<br>high speed setting is less than or<br>equal to the origin search proximity<br>speed setting.                               |                                                                                                    |
|                                       | Operation mode selection error             | 1604 | The axis parameters' origin search operating mode selection setting is not 0, 1, 2, or 3.                                                                        |                                                                                                    |
|                                       | Origin search opera-<br>tion error         | 1605 | The axis parameters' origin search operation setting is not 0, 1, or 2.                                                                                          |                                                                                                    |
|                                       | Origin search direc-<br>tion error         | 1606 | The axis parameters' origin search direction is not 0 or 1.                                                                                                    |                                                                                                    |
|                                       | Origin detection<br>method error           | 1607 | Even though the axis parameters'<br>origin search operation is not set<br>to single-direction mode, the origin<br>detection method setting is not 0,<br>1, or 2. |                                                                                                    |

#### NC Unit Error Logs

# Section 10-1

| Group                      | Name                                   | Code | Cause                                                                                                    | Remedy                                                                                                    |
|----------------------------|----------------------------------------|------|----------------------------------------------------------------------------------------------------|----------------------------------------------------------------------------------------------------|
| Backlash com-<br>pensation | Backlash compensa-<br>tion error       | 1700 | The axis parameters' backlash<br>compensation setting is outside<br>the settable range (0 to 9,999<br>pulses).                | In this condition, only the data<br>transfer (read or write) and data<br>save operations can be performed.<br>All of the axis parameters will be |
|                            | Backlash compensa-<br>tion speed error | 1710 | The axis parameters' backlash<br>compensation speed setting<br>exceeds the maximum speed set-<br>ting.                        | returned to their default values.<br>After correcting the appropriate<br>axis parameters, reset the power<br>supply or restart the NC Unit.      |
| Software limits            | CW software limit<br>error             | 1800 | The axis parameters' CW software limit setting is outside the settable range (-1,073,741,823 to 1,073,741,823).               |                                                                                                    |
|                            | CCW software limit<br>error            | 1801 | The axis parameters' CCW soft-<br>ware limit setting is outside the set-<br>table range (-1,073,741,823 to<br>1,073,741,823). |                                                                                                    |
| Sensor inputs              | Emergency stop<br>input                | 6000 | An emergency stop signal has been input.                                                                                      | After clearing the emergency stop input, execute RELEASE PRO-                                                                                    |
|                            | CW limit stop                          | 6100 | A CW limit input signal has been input.                                                                                       | HIBIT/ERROR RESET.<br>For a limit input, execute                                                                                                 |
|                            | CCW limit stop                         | 6101 | A CCW limit input signal has been input.                                                                                      | RELEASE PROHIBIT/ERROR<br>RESET and feed in the opposite<br>direction from the limit stop.                                                       |
|                            |                                        |      |                                                                                                    | Check the axis parameters' signal type setting (N.C. or N.O.).                                                                                   |

# Section 10-1

# **10-1-4 Command Execution Check**

Data Checks for Data-writing Commands

| Item                                  | Name                                       | Code               | Cause                                                                                                    | Clearing<br>method                         | Operation<br>after error                                                   |
|---------------------------------------|--------------------------------------------|--------------------|----------------------------------------------------------------------------------------------------|--------------------------------------------|----------------------------------------------------------------------------|
| Initial speed                         | Initial speed error                        | 1000               | The axis parameters' initial speed set-<br>ting exceeds the maximum speed des-<br>ignation.                                         | Transfer the data again after checking and | When this<br>error occurs<br>during data<br>transfer, all<br>data (includ- |
|                                       | Initial pulse designa-<br>tion error       | 1001               | The initial pulse designation is not set to 0000 or 0001.                                                                           | correcting it.                             |                                                                            |
| Maximum<br>speed                      | Maximum speed<br>error                     | 1010               | The axis parameters' maximum speed setting is outside the settable range (1 to 500 kpps).                                           |                                            | with the error)<br>specified for<br>transfer will                          |
| Acceleration/<br>deceleration<br>data | Acceleration time<br>error                 | 1310               | The axis parameters' origin search acceleration time setting is outside the settable range (0 to 250 s).                            |                                            | be lost.<br>All operating<br>axes will be                                  |
|                                       | Acceleration time<br>error                 | 1311<br>to         | An acceleration time setting (1 to 9) is outside the settable range (0 to 250 s).                                                   |                                            | decelerated to a stop.                                                     |
|                                       |                                            | 1319               | (The rightmost digit of the error code indicates the setting with the error.)                                                       |                                            |                                                                            |
|                                       | Deceleration time<br>error                 | 1320               | The axis parameters' origin search deceleration time setting is outside the settable range (0 to 250 s).                            | -                                          |                                                                            |
|                                       | Deceleration time<br>error                 | 1321<br>to<br>1329 | A deceleration time setting (1 to 9) is outside the settable range (0 to 250 s).                                                    |                                            |                                                                            |
|                                       |                                            |                    | (The rightmost digit of the error code indicates the setting with the error.)                                                       |                                            |                                                                            |
|                                       | Acceleration/decel-<br>eration curve error | 1330               | The axis parameters' acceleration/<br>deceleration curve setting is not 0 or 1.                                                     |                                            |                                                                            |
|                                       | Positioning monitor time error             | 1332               | The axis parameters' positioning moni-<br>tor time is outside the settable range (0<br>to 9,999 ms).                                |                                            |                                                                            |
| Speed data                            | Speed error                                | 1500<br>to         | A speed setting is outside the settable range (1 pps to 1,000 kpps).                                                                |                                            |                                                                            |
|                                       |                                            | 1599               | (The last two digits of the code indicate<br>the speed data number where the error<br>occurred.)                                    |                                            |                                                                            |
| Origin search                         | Origin compensation<br>error               | 1600               | The axis parameters' origin compensa-<br>tion setting is outside the settable range<br>(-1,073,741,823 to 1,073,741,823<br>pulses). |                                            |                                                                            |
|                                       | Origin search high<br>speed error          | 1601               | The axis parameters' origin search high speed setting exceeds the axis parameters' maximum speed setting.                           | -                                          |                                                                            |
|                                       | Origin search prox-<br>imity speed error   | 1602               | The axis parameters' origin search<br>proximity setting exceeds the axis<br>parameters' maximum speed setting.                      |                                            |                                                                            |
|                                       | Origin search speed inconsistent           | 1603               | The axis parameters' origin search high speed setting is less than or equal to the origin search proximity speed.                   |                                            |                                                                            |

#### NC Unit Error Logs

# Section 10-1

| Item                          | Name                                   | Code               | Cause                                                                                                    | Clearing<br>method                         | Operation<br>after error                                                                                                    |
|-------------------------------|----------------------------------------|--------------------|----------------------------------------------------------------------------------------------------|--------------------------------------------|----------------------------------------------------------------------------------------------------|
| Origin search<br>(continued)  | Origin mode selec-<br>tion error       | 1604               | The axis parameters' origin search<br>operating mode selection setting is not<br>0, 1, 2, or 3.                                                                | Transfer the data again after checking and | When this<br>error occurs<br>during data<br>transfer, all<br>data (includ-<br>ing the data<br>with the error)<br>specified for |
|                               | Origin search opera-<br>tion error     | 1605               | The axis parameters' origin search operation setting is not 0, 1, or 2.                                                                                        | correcting it.                             |                                                                                                    |
|                               | Origin search direc-<br>tion error     | 1606               | The axis parameters' origin search direction is not 0 or 1.                                                                                                    |                                            |                                                                                                    |
|                               | Origin detection<br>method error       | 1607               | Even though the axis parameters' origin<br>search operation is not set to single-<br>direction mode, the origin detection<br>method setting is not 0, 1, or 2. |                                            | transfer will<br>be lost.<br>All operating<br>axes will be                                                                     |
| Backlash<br>compensa-<br>tion | Backlash compen-<br>sation error       | 1700               | The axis parameters' backlash compen-<br>sation setting is outside the settable<br>range (0 to 9,999pulses).                                                   |                                            | decelerated<br>to a stop.                                                                                                    |
|                               | Backlash compen-<br>sation speed error | 1710               | The axis parameters' backlash compen-<br>sation speed setting exceeds the maxi-<br>mum speed setting.                                                          |                                            |                                                                                                    |
| Software lim-<br>its          | CW software limit<br>error             | 1800               | The axis parameters' CW software limit setting is outside the settable range (-1,073,741,823 to 1,073,741,823).                                                | t<br>                                      |                                                                                                    |
|                               | CCW software limit<br>error            | 1801               | The axis parameters' CCW software limit setting is outside the settable range (-1,073,741,823 to 1,073,741,823).                                               |                                            |                                                                                                    |
| Zones                         | Zone 0 CW error                        | 1900               | Zone 0's CW data is outside the setta-<br>ble range (-1,073,741,823 to<br>1,073,741,823).                                                                      |                                            |                                                                                                    |
|                               | Zone 0 CCW error                       | 1901               | Zone 0's CCW data is outside the setta-<br>ble range (-1,073,741,823 to<br>1,073,741,823).                                                                     |                                            |                                                                                                    |
|                               | Zone 1 CW error                        | 1910               | Zone 1's CW data is outside the setta-<br>ble range (-1,073,741,823 to<br>1,073,741,823).                                                                      |                                            |                                                                                                    |
|                               | Zone 1 CCW error                       | 1911               | Zone 1's CCW data is outside the setta-<br>ble range (-1,073,741,823 to<br>1,073,741,823).                                                                     |                                            |                                                                                                    |
|                               | Zone 2 CW error                        | 1920               | Zone 2's CW data is outside the setta-<br>ble range (-1,073,741,823 to<br>1,073,741,823).                                                                      |                                            |                                                                                                    |
|                               | Zone 2 CCW error                       | 1921               | Zone 2's CCW data is outside the setta-<br>ble range (-1,073,741,823 to<br>1,073,741,823).                                                                     |                                            |                                                                                                    |
| Position data                 | Target position error                  | 2000<br>to<br>2099 | The position data is outside the settable range (-1,073,741,823 to 1,073,741,823).                                                                             |                                            |                                                                                                    |
|                               |                                        |                    | (The last two digits of the code indicate<br>the position data number where the<br>error occurred.)                                                            |                                            |                                                                                                    |

#### NC Unit Error Logs

# Section 10-1

| Item                     | Name                | Code               | Cause                                                                                                    | Clearing<br>method                                                 | Operation after error                                                                                                    |
|--------------------------|---------------------|--------------------|----------------------------------------------------------------------------------------------------|--------------------------------------------------------------------|----------------------------------------------------------------------------------------------------|
| Positioning<br>sequences | Sequence data error | 3000<br>to<br>3099 | One of the following errors occurred in<br>the positioning sequence:<br>The completion code is not in the range<br>0 to 6.<br>The initial speed number is not in the<br>range 00 to 99.<br>The acceleration time number is not in<br>the range 0 to 9.<br>The deceleration time number is not in<br>the range 0 to 9.<br>The target speed number is not in the<br>range 00 to 99.<br>The dwell time number is not in the<br>range 00 to 19.<br>One of the following errors occurred in<br>the axis designation:<br>The Y, Z, or U axis was specified for a 1-<br>axis NC Unit.<br>The Z or U axis was specified for a 2-<br>axis NC Unit. | Transfer the data<br>again after<br>checking and<br>correcting it. | When this<br>error occurs<br>during data<br>transfer, all<br>data (includ-<br>ing the data<br>with the error)<br>specified for<br>transfer will<br>be lost.<br>All operating<br>axes will be<br>decelerated<br>to a stop. |
|                          |                     |                    | rupt feeding or speed control, or all axis<br>designation settings are set to 0.                                                                                                    |                                                                    |                                                                                                    |
|                          |                     |                    | (The last two digits of the code indicate<br>the position data number (00 to 99)<br>where the error occurred.)                                                                                                    |                                                                    |                                                                                                    |
| Dwell times              | Dwell time error    | 4001<br>to<br>4019 | These codes indicate that a dwell time<br>is outside the settable range (0 to 9.99<br>s).<br>(The last two digits of the code indicate<br>the dwell time number (00 to 19) where<br>the error ecourted )                                                                                                    |                                                                    |                                                                                                    |

#### Initial Operation Error Checks and Checks During Operation

| Group                       | Name                             | Code | Cause                                                                                                    | Clearing method                                                                                                    | Operation after error                                                                                                    |
|-----------------------------|----------------------------------|------|----------------------------------------------------------------------------------------------------|----------------------------------------------------------------------------------------------------|----------------------------------------------------------------------------------------------------|
| Software<br>limits          | CW software<br>limit value       | 5030 | If positioning were performed in<br>response to one of the following<br>commands with the specified<br>position data, the CW software<br>limit would be exceeded, so posi-<br>tioning cannot be started.<br>• ABSOLUTE MOVEMENT,<br>RELATIVE MOVEMENT, or<br>PRESENT POSITION PRE-<br>SET<br>• Positioning commands used in                                       | Start operation after<br>correcting all of the<br>position data and<br>clearing the pulse out-<br>put prohibited state.          | The current START<br>command will not be<br>executed.<br>Or, the axes for which<br>speed control or inter-<br>rupt feeding is per-<br>formed and which<br>exceeded the soft-<br>ware limit will deceler-<br>ate to a stop.<br>Operating axes will not<br>be affected. |
|                             |                                  |      | memory operation (absolute or<br>relative designation)<br>The software limit was exceeded<br>for interrupt feeding or speed con-                                                                                                    |                                                                                                    |                                                                                                    |
|                             | CCW soft-<br>ware limit<br>value |      | <ul> <li>trol during memory operation.</li> <li>If positioning were performed in<br/>response to one of the following<br/>commands with the specified<br/>position data, the CCW software<br/>limit would be exceeded, so posi-<br/>tioning cannot be started.</li> <li>ABSOLUTE MOVEMENT,<br/>RELATIVE MOVEMENT, or<br/>PRESENT POSITION PRE-<br/>SET</li> </ul> |                                                                                                    |                                                                                                    |
|                             |                                  |      | <ul> <li>Positioning commands used in<br/>memory operation (absolute or<br/>relative designation)</li> <li>The software limit was exceeded<br/>for interrupt feeding or speed con-<br/>trol during memory operation</li> </ul>                                                                                                    |                                                                                                    |                                                                                                    |
| Origin                      | Current posi-<br>tion unknown    | 5040 | One of the following commands<br>was attempted with an unknown<br>origin.<br>Memory operation with absolute<br>values, ABSOLUTE MOVEMENT<br>direct operation, TEACH, or ORI-<br>GIN RETURN                                                                                                    | Execute the command<br>again after executing<br>ORIGIN SEARCH or<br>PRESENT POSITION<br>PRESET and estab-<br>lishing the origin. |                                                                                                    |
| Limit stop                  | Stopped at<br>CW limit           | 5060 | A CW-direction movement com-<br>mand was executed while the CW<br>limit input signal was ON.                                                                                                    | Move in the CCW direction.                                                                                                    |                                                                                                    |
|                             | Stopped at<br>CCW limit          | 5061 | A CCW-direction movement com-<br>mand was executed while the<br>CCW limit input signal was ON.                                                                                                    | Move in the CW direc-<br>tion.                                                                                                   |                                                                                                    |
| Software<br>limits<br>(JOG) | Manual CW<br>software limit      | 5070 | The CW software limit was exceeded during JOG operation.                                                                                                    | After executing<br>RELEASE PROHIBIT/<br>ERROR RESET, move<br>in the CCW direction.                                               | The axis that<br>exceeded the soft-<br>ware limit will be<br>decelerated to a stop.<br>Other operating axes<br>will not be affected.                                                                                                    |
|                             | Manual CCW<br>software limit     | 5071 | The CCW software limit was exceeded during JOG operation.                                                                                                    | After executing<br>RELEASE PROHIBIT/<br>ERROR RESET, move<br>in the CW direction.                                                |                                                                                                    |

#### NC Unit Error Logs

# Section 10-1

| Group            | Name                                   | Code | Cause                                                                                                    | Clearing method                                                                                                    | Operation after error                                                                                            |
|------------------|----------------------------------------|------|----------------------------------------------------------------------------------------------------|----------------------------------------------------------------------------------------------------|----------------------------------------------------------------------------------------------------|
| Sensor<br>inputs | Emergency<br>stop input                | 6000 | The axis was stopped by an emer-<br>gency stop signal input.                                                                       | Start operation again<br>after clearing the<br>emergency stop input<br>and executing<br>RELEASE PROHIBIT/<br>ERROR RESET.                                                                                                    | An emergency stop<br>will be performed on<br>the affected axis.<br>Other operating axes<br>will not be affected. |
|                  | CW limit stop                          | 6100 | The axis was stopped by a CW limit input signal.                                                                                   | Move in the CCW<br>direction after execut-<br>ing RELEASE PRO-<br>HIBIT/ERROR RESET.                                                                                                    |                                                                                                    |
|                  | CCW limit<br>stop                      | 6101 | The axis was stopped by a CCW limit input signal.                                                                                  | Move in the CW direc-<br>tion after executing<br>RELEASE PROHIBIT/<br>ERROR RESET.                                                                                                    |                                                                                                    |
| Origin<br>search | No origin<br>proximity<br>input signal | 6200 | The Unit is set for a proximity input<br>signal, but no origin proximity<br>input signal was received during<br>the origin search. | Perform the origin<br>search again after<br>checking the origin<br>proximity input signal<br>wiring and the origin<br>proximity input signal<br>type (N.C. or N.O.) in<br>the axis parameters' I/<br>O settings. If the signal<br>type is changed, reset<br>the power supply or<br>restart the NC Unit<br>before resuming oper-<br>ation. | Other operating axes<br>will not be affected.                                                                    |
|                  | No origin<br>input signal              | 6201 | There was no origin input signal<br>received during the origin search.                                                             | Perform the origin<br>search again after<br>checking the origin<br>input signal wiring and<br>the origin input signal<br>type (N.C. or N.O.) in<br>the axis parameters' I/<br>O settings. If the signal<br>type is changed, reset<br>the power supply or<br>restart the NC Unit<br>before resuming oper-<br>ation.                        |                                                                                                    |

#### NC Unit Error Logs

# Section 10-1

| Group            | Name                                                       | Code | Cause                                                                                                    | Clearing method                                                                                                    | Operation after error                                                                                                    |
|------------------|------------------------------------------------------------|------|----------------------------------------------------------------------------------------------------|----------------------------------------------------------------------------------------------------|----------------------------------------------------------------------------------------------------|
| Origin<br>search | Origin input<br>signal error                               | 6202 | There was an origin input signal<br>received while decelerating after<br>the origin proximity input signal<br>was received during an origin<br>search in mode 0. | <ul> <li>Perform the following adjustments so that the origin signal will turn ON after deceleration is completed.</li> <li>Increase the distance between the sensors used for the origin input signal and the sensor used for the origin proximity input signal.</li> <li>Decrease the origin search high speed and origin search high speed settings.</li> </ul> | The axis where the ori-<br>gin input signal was<br>input will be deceler-<br>ated to a stop. Other<br>operating axes will not<br>be affected. |
|                  | Limit inputs in<br>both direc-<br>tions                    | 6203 | Origin search cannot be executed<br>because there are limit signals<br>being input in both directions.                                                           | Perform the origin<br>search again after<br>checking the wiring<br>and signal type in the<br>axis parameters' I/O<br>settings (N.C. or N.O.)<br>for both directions. If<br>the signal type is<br>changed, reset the<br>power supply or restart<br>the NC Unit before<br>resuming operation.                                                                        | The origin search will<br>not be executed, but<br>other operating axes<br>will not be affected.                                               |
|                  | Simulta-<br>neous origin<br>proximity and<br>limit signals | 6204 | The origin proximity input and limit<br>signal in the origin search direc-<br>tion were input simultaneously<br>during the origin search.                        | Perform the origin<br>search again after<br>checking the wiring<br>and signal types in the<br>axis parameters' I/O<br>settings (N.C. or N.O.)<br>for the origin proximity<br>and limit signals. If the<br>signal type is changed,<br>reset the power supply<br>or restart the NC Unit<br>before resuming oper-<br>ation.                                           | An emergency stop<br>will be performed on<br>the axis where the sig-<br>nals were input. Other<br>operating axes will not<br>be affected.     |
| Group                           | Name                                               | Code | Cause                                                                                                    | Clearing method                                                                                                    | Operation after error                                                                                                    |
|---------------------------------|----------------------------------------------------|------|----------------------------------------------------------------------------------------------------|----------------------------------------------------------------------------------------------------|----------------------------------------------------------------------------------------------------|
| Origin<br>search                | Limit input<br>already being<br>input              | 6205 | There was already a limit signal in<br>the origin search direction during<br>an origin search in a single direc-<br>tion.<br>The origin input signal and limit<br>signal opposite the origin search<br>direction were ON simultaneously<br>or the limit input in the search<br>direction went ON while the origin<br>input signal was reversed during<br>an origin search without proximity<br>input signal.       | Perform the origin<br>search again after<br>checking the wiring<br>and signal type in the<br>axis parameters' I/O<br>settings (N.C. or N.O.)<br>for the limit input. If the<br>signal type is changed,<br>reset the power supply<br>or restart the NC Unit<br>before resuming oper-<br>ation.                                                                                               | The current START<br>command will not be<br>executed.<br>Pulse output for the<br>axes for which the limit<br>input signal was input<br>will be stopped imme-<br>diately.<br>Other operating axes<br>will not be affected. |
|                                 | Origin proxim-<br>ity/origin<br>reverse error      | 6206 | The limit signal in the origin<br>search direction was input while<br>the origin proximity input signal<br>was reversed during a proximity<br>search with limit input reversal.<br>The limit input signal in the origin<br>search direction was received<br>while the origin input signal was<br>reversed during a proximity search<br>with limit input reversal (not using<br>the origin proximity input signal). | Perform the origin<br>search again after<br>checking the signal<br>types in the axis<br>parameters' I/O set-<br>tings (N.C. or N.O.)<br>and positions for the<br>limit input signal, ori-<br>gin proximity input sig-<br>nal, and origin input<br>signal inputs. If the sig-<br>nal type is changed,<br>reset the power supply<br>or restart the NC Unit<br>before resuming oper-<br>ation. | An emergency stop<br>will be performed on<br>the axis where the sig-<br>nals were input. Other<br>operating axes will not<br>be affected.                                                                                 |
| Absolute<br>movement<br>command | Absolute<br>movement<br>position error             | 7000 | The position designation of the ABSOLUTE MOVEMENT com-<br>mand is outside the settable range (-1,073,741,823 to 1,073,741,823 pulses).                                                                                                    | Execute the command<br>again after correcting<br>the position or speed<br>designation to a value<br>in the settable range.                                                                                                    | The current START<br>command will not be<br>executed, but other<br>operating axes will not<br>be affected.                                                                                                    |
|                                 | Absolute<br>movement<br>speed error                | 7001 | ABSOLUTE MOVEMENT com-<br>mand is 0 or exceeds the axis<br>parameters' maximum speed.                                                                                                    |                                                                                                    |                                                                                                    |
|                                 | Absolute<br>movement<br>acceleration<br>time error | 7002 | The acceleration time designation<br>of the ABSOLUTE MOVEMENT<br>command is outside the settable<br>range (0 to 250 ms).                                                                                                    |                                                                                                    |                                                                                                    |
|                                 | Absolute<br>movement<br>deceleration<br>time error | 7003 | The deceleration time designation<br>of the ABSOLUTE MOVEMENT<br>command is outside the settable<br>range (0 to 250 ms).                                                                                                    |                                                                                                    |                                                                                                    |

# Section 10-1

| Group                           | Name                                                | Code | Cause                                                                                                    | Clearing method                                                                                                    | Operation after error                                                                                      |
|---------------------------------|-----------------------------------------------------|------|----------------------------------------------------------------------------------------------------|----------------------------------------------------------------------------------------------------|----------------------------------------------------------------------------------------------------|
| Relative<br>movement<br>command | Relative<br>movement<br>position error              | 7100 | The position designation of the RELATIVE MOVEMENT com-<br>mand is outside the settable range (-1,073,741,823 to 1,073,741,823 pulses). | Execute the command<br>again after correcting<br>the position or speed<br>designation to a value<br>in the settable range. | The current START<br>command will not be<br>executed, but other<br>operating axes will not<br>be affected. |
|                                 | Relative<br>movement<br>speed error                 | 7101 | The speed designation of the<br>RELATIVE MOVEMENT com-<br>mand is 0 or exceeds the axis<br>parameters' maximum speed.                  |                                                                                                    |                                                                                                    |
|                                 | Relative<br>movement<br>acceleration<br>time error  | 7102 | The acceleration time designation<br>of the RELATIVE MOVEMENT<br>command is outside the settable<br>range (0 to 250 ms).               |                                                                                                    |                                                                                                    |
|                                 | Relative<br>movement<br>deceleration<br>time error  | 7103 | The deceleration time designation<br>of the RELATIVE MOVEMENT<br>command is outside the settable<br>range (0 to 250 ms).               |                                                                                                    |                                                                                                    |
| Interrupt<br>feeding            | Interrupt feed-<br>ing position<br>error            | 7200 | The position designation of inter-<br>rupt feeding is outside the settable<br>range (-1,073,741,823 to<br>1,073,741,823 pulses).       |                                                                                                    |                                                                                                    |
|                                 | Interrupt feed-<br>ing speed<br>error               | 7201 | The speed designation of interrupt feeding is 0 or exceeds the axis parameters' maximum speed.                                         |                                                                                                    |                                                                                                    |
|                                 | Interrupt feed-<br>ing accelera-<br>tion time error | 7202 | The acceleration time designation of interrupt feeding is outside the settable range (0 to 250 ms).                                    |                                                                                                    |                                                                                                    |
|                                 | Interrupt feed-<br>ing decelera-<br>tion time error | 7203 | The deceleration time designation of interrupt feeding is outside the settable range (0 to 250 ms).                                    |                                                                                                    |                                                                                                    |
| Origin<br>return                | Origin return<br>error                              | 7300 | The speed designation of origin<br>return is 0 or exceeds the axis<br>parameters' maximum speed.                                       |                                                                                                    |                                                                                                    |
|                                 | Origin return<br>acceleration<br>time error         | 7301 | The acceleration time designation<br>of origin return is outside the set-<br>table range (0 to 250 s).                                 |                                                                                                    |                                                                                                    |
|                                 | Origin return<br>deceleration<br>time error         | 7302 | The deceleration time designation<br>of origin return is outside the set-<br>table range (0 to 250 s).                                 |                                                                                                    |                                                                                                    |
| Present<br>position             | Present posi-<br>tion error                         | 7400 | The position specified with<br>present position preset is outside<br>the settable range<br>(-1,073,741,823 to<br>1,073,741,823).       |                                                                                                    |                                                                                                    |
| JOG                             | JOG speed<br>error                                  | 7500 | The JOG speed is 0 or exceeds the axis parameters' maximum speed.                                                                      |                                                                                                    |                                                                                                    |
|                                 | JOG acceler-<br>ation time<br>error                 | 7501 | The JOG acceleration time is out-<br>side the settable range (0 to 250<br>s).                                                          |                                                                                                    |                                                                                                    |
|                                 | JOG deceler-<br>ation time<br>error                 | 7502 | The JOG deceleration time is out-<br>side the settable range (0 to 250 s).                                                             |                                                                                                    |                                                                                                    |

| Group                  | Name                | Code | Cause                                                                                                    | Clearing method                                                                                                    | Operation after error                                                                                                    |  |
|------------------------|---------------------|------|----------------------------------------------------------------------------------------------------|----------------------------------------------------------------------------------------------------|----------------------------------------------------------------------------------------------------|--|
| Multiple<br>axis start | Multiple axis start | 8000 | Two or more of the following com-<br>mands were executed simulta-<br>neously for the same axis:<br>START, INDEPENDENT START,<br>ORIGIN SEARCH, ORIGIN<br>RETURN, PRESENT POSITION<br>PRESET, JOG, TEACH,<br>RELEASE PROHIBIT/ERROR<br>RESET, ABSOLUTE MOVE-<br>MENT, RELATIVE MOVEMENT,<br>or INTERRUPT FEEDING | Correct the ladder pro-<br>gram so that just one<br>command is executed<br>for each axis at one<br>time and execute the<br>command again.                                                                                   | The command will not<br>be executed.<br>If the last command<br>made before the error<br>was START, INDE-<br>PENDENT START,<br>ORIGIN SEARCH,<br>ORIGIN RETURN,<br>JOG, ABSOLUTE<br>MOVEMENT, RELA-<br>TIVE MOVEMENT, or<br>INTERRUPT FEED-<br>ING, the axis with the<br>error will be deceler-<br>ated to a stop.<br>When interpolation<br>operation is being<br>used, all interpolated<br>axes will be deceler-<br>ated to a stop.<br>If the error is gener-<br>ated during data trans-<br>fer (read or write) or<br>data saving, all axes<br>will be decelerated to<br>a stop.<br>Any operating axes<br>not specified above<br>will not be affected. |  |
|                        |                     |      | One of the following commands<br>was executed for a busy axis:<br>ORIGIN SEARCH, ORIGIN<br>RETURN, PRESENT POSITION<br>PRESET, JOG, TEACH,<br>RELEASE PROHIBIT/ERROR<br>RESET, ABSOLUTE MOVE-<br>MENT, RELATIVE MOVEMENT,<br>or INTERRUPT FEEDING                                                               | Correct the ladder pro-<br>gram so that a com-<br>mand is not executed<br>for a busy axis and<br>execute the command<br>again.                                                                                              |                                                                                                    |  |
|                        |                     |      | A data save operation was exe-<br>cuted while one of the following<br>commands was in progress:<br>START, INDEPENDENT START,<br>ORIGIN SEARCH, ORIGIN<br>RETURN, PRESENT POSITION<br>PRESET, JOG, TEACH,<br>RELEASE PROHIBIT/ERROR<br>RESET, ABSOLUTE MOVE-<br>MENT, RELATIVE MOVEMENT,<br>or INTERRUPT FEEDING | Correct the ladder pro-<br>gram so that the data<br>save operation is exe-<br>cuted while none of the<br>axes are busy. Execute<br>the data save opera-<br>tion again.                                                      |                                                                                                    |  |
|                        |                     |      | Two or more of the following com-<br>mands were executed:<br>DATA WRITE, DATA READ, or<br>DATA SAVE                                                                                                    | Correct the ladder pro-<br>gram so that more than<br>one data transfer (read<br>or write) or data save<br>operation is not exe-<br>cuted at the same<br>time. Execute the data<br>transfer or data save<br>operation again. | •                                                                                                    |  |
|                        |                     |      |                                                                                                    | A START or INDEPENDENT<br>START command was executed<br>for a different axis, but a busy axis<br>was specified in the axis designa-<br>tion.                                                                                | Correct the ladder pro-<br>gram so that busy axes<br>are not specified for<br>memory operation and<br>execute the command<br>again.                                                                                                    |  |

| Group                  | Name                     | Code | Cause                                                                                                    | Clearing method                                                                                                    | Operation after error                                                                                                    |
|------------------------|--------------------------|------|----------------------------------------------------------------------------------------------------|----------------------------------------------------------------------------------------------------|----------------------------------------------------------------------------------------------------|
| Multiple<br>axis start | Multiple axis<br>start   | 8000 | One of the following commands<br>was executed while the Data<br>Transferring Flag was ON:<br>DATA WRITE, DATA READ, or<br>DATA SAVE                                                                                                    | Correct the ladder pro-<br>gram so that data<br>transfer (read or write)<br>or data save operation<br>is not executed while<br>the Data Transferring<br>Flag is ON. Execute<br>the data transfer or<br>data save operation<br>again. | The command will not<br>be executed.<br>If the last command<br>made before the error<br>was START, INDE-<br>PENDENT START,<br>ORIGIN SEARCH,<br>ORIGIN RETURN,<br>JOG, ABSOLUTE<br>MOVEMENT, RELA-<br>TIVE MOVEMENT, or<br>INTERRUPT FEED-<br>ING, the axis with the<br>error will be deceler-<br>ated to a stop.<br>When interpolation<br>operation is being<br>used, all interpolated<br>axes will be deceler-<br>ated to a stop.<br>If the error is gener-<br>ated during data trans-<br>fer (read or write) or<br>data saving, all axes<br>will be decelerated to<br>a stop.<br>Any operating axes<br>not specified above<br>will not be affected. |
| Memory<br>operation    | Sequence<br>number error | 8101 | There was a memory operation<br>command and the Sequence<br>Number Enable Bit was ON, but<br>the specified sequence number<br>was outside the settable range (00<br>to 99).                                                                                               | Execute the command<br>again after checking<br>the sequence number.                                                                                                    | The current START<br>command will not be<br>executed, but other<br>operating axes will not<br>be affected.                                                                                                    |
|                        |                          |      | The Sequence Number Enable Bit<br>was OFF, or the FORCED INTER-<br>RUPT Bit was ON, when memory<br>operation was executed after the<br>power was turned ON or the NC<br>Unit was restarted, or after an ori-<br>gin search, origin return, or<br>present position preset. | Execute the command<br>again after changing<br>the turning ON the<br>Sequence Number<br>Enable Bit.<br>Change the ON timing<br>for the FORCED<br>INTERRUPT Bit.                                                                      |                                                                                                    |
|                        |                          |      | The axis designations for the specified sequence number's sequence data were all set to 0.                                                                                                    | Execute the command again after correcting the sequence data.                                                                                                    |                                                                                                    |
|                        |                          |      | The FORCED INTERRUPT Bit<br>was turned ON after a bank end<br>completion in memory operation.                                                                                                    | Change the ON timing<br>for the FORCED<br>INTERRUPT Bit.                                                                                                    |                                                                                                    |
|                        | Speed error              | 8104 | When positioning with memory operation, the speed specified in the sequence data was set to 0.                                                                                                    | Execute the command<br>again after checking<br>the speed data and<br>sequence data to<br>make sure that the tar-<br>get speed is not 0.                                                                                              | The axis will be decel-<br>erated to a stop if the<br>error is detected dur-<br>ing positioning. Other<br>operating axes will not<br>be affected.                                                                                                    |

# Section 10-1

| Group                                                        | Name                                                              | Code | Cause                                                                                                    | Clearing method                                                                                                    | Operation after error                                                                                      |  |
|--------------------------------------------------------------|-------------------------------------------------------------------|------|----------------------------------------------------------------------------------------------------|----------------------------------------------------------------------------------------------------|----------------------------------------------------------------------------------------------------|--|
| Teaching                                                     | Teaching<br>address error                                         | 8200 | There was a TEACH command,<br>but the teaching position number<br>was not in the range 00 to 99.                                                                                                    | Execute the command again after correcting the teaching position number.                                                                                                    | The current START<br>command will not be<br>executed, but other<br>operating axes will not                 |  |
|                                                              | Teaching<br>range error                                           | 8201 | Teaching cannot be performed<br>because the present position is<br>outside the range –1,073,741,823<br>to 1,073,741,823 pulses.                                                                                    | Change the present<br>position on the axis<br>(e.g., using JOG) and<br>perform teaching<br>again.                                                                                                    | be affected.                                                                                               |  |
| Data trans-<br>fer                                           | Write transfer:<br>number of<br>words error                       | 8310 | The number of write words was<br>set to 0 or exceeded the number<br>of write data words.<br>The parameters for the origin<br>search high speed and the origin<br>search proximity speed were not<br>sent together. | Execute the command again after changing the incorrect setting.                                                                                                    | The current START<br>command will not be<br>executed, but other<br>operating axes will not<br>be affected. |  |
|                                                              | Write transfer:<br>source word<br>error                           | 8311 | The write source word or the write source area was outside the settable range.                                                                                                    |                                                                                                    |                                                                                                    |  |
|                                                              | Write transfer:<br>destination<br>address error                   | 8312 | The write destination address was outside the settable range.                                                                                                    |                                                                                                    |                                                                                                    |  |
|                                                              | Read trans-<br>fer: number of<br>words error                      | 8320 | The number of read words was set to 0 or exceeded the number of read data words.                                                                                                    |                                                                                                    |                                                                                                    |  |
|                                                              | Read trans-<br>fer: source<br>address error                       | 8321 | The read source address was out-<br>side the settable range.                                                                                                    |                                                                                                    |                                                                                                    |  |
|                                                              | Read trans-<br>fer: destina-<br>tion word<br>error                | 8322 | The read destination word or the read destination area was outside the settable range.                                                                                                    |                                                                                                    |                                                                                                    |  |
| Error<br>counter<br>reset/<br>Origin<br>adjustment<br>output | Error counter<br>reset/<br>Origin adjust-<br>ment output<br>error | 8400 | There was an attempt to output a error counter reset/origin adjust-<br>ment output when the output couldn't be used.                                                                                               | Execute the command<br>again after checking<br>that the output can be<br>used and changing the<br>ladder program if nec-<br>essary.                                                                                                    | The axis will be decel-<br>erated to a stop. Other<br>operating axes will not<br>be affected.              |  |
| Override                                                     | Override error                                                    | 8500 | The override setting was outside the settable range (1 to 999%).                                                                                                    | Execute the command again after correcting the data.                                                                                                    |                                                                                                    |  |
| Positioning                                                  | Positioning<br>timer timeout                                      | 8600 | The Servo Driver's positioning<br>completed signal did not go ON<br>within the axis parameters' speci-<br>fied time.                                                                                               | Execute the command<br>again after making<br>adjustments such as<br>adjusting the position-<br>ing monitor time or the<br>servo system's gain, or<br>checking the wiring for<br>the positioning com-<br>pleted signal and cor-<br>recting if necessary. | The specified axis will<br>be decelerated to a<br>stop.<br>Other operating axes<br>will not be affected.   |  |
|                                                              | Overflow                                                          | 8601 | The movement distance is too<br>long (greater than 2,147,483,646<br>pulses, or greater than<br>2,147,483,520 pulses for linear<br>interpolation) and so operation is<br>not possible.                              | Execute the command<br>again after reducing<br>the distance to move in<br>one operation (by<br>changing the position<br>data).                                                                                                    | The specified axis will<br>be decelerated to a<br>stop.<br>Other operating axes<br>will not be affected.   |  |

# Section 10-1

| Group                     | Name                    | Code | Cause                                                                                                    | Clearing method                                                                                                    | Operation after error                                                                                         |
|---------------------------|-------------------------|------|----------------------------------------------------------------------------------------------------|----------------------------------------------------------------------------------------------------|----------------------------------------------------------------------------------------------------|
| Intelligent<br>Read/Write | IORD format<br>error    | 8700 | One of the following errors<br>occurred when the IORD instruc-<br>tion was executed:<br>The NC Unit's address was out-<br>side the settable range  | Execute the instruc-<br>tion again after correct-<br>ing the data.                                                                                                    | The current data trans-<br>fer will not be exe-<br>cuted, but other<br>operating axes will not<br>be affected |
|                           | IOWR format<br>error    | 8701 | One of the following errors<br>occurred when the IOWR instruc-<br>tion was executed:<br>The NC Unit's address was out-                             |                                                                                                    |                                                                                                    |
|                           |                         |      | Side the settable range.<br>The parameters for the origin<br>search high speed and the origin<br>search proximity speed were not<br>sent together. |                                                                                                    |                                                                                                    |
| Flash<br>memory           | Flash mem-<br>ory error | 9300 | An attempt was made to save<br>data to flash memory, but the data<br>couldn't be saved because of a<br>problem with the flash memory.              | Execute the data save<br>operation again. The<br>error will be cleared if<br>the data is written nor-<br>mally. Replace the Unit<br>if the error occurs<br>again.<br>(In some cases the<br>data save operation<br>can take up to 30 s.) | The current instruc-<br>tion will not be exe-<br>cuted.<br>All axes will be decel-<br>erated to a stop.       |

# 10-2 Troubleshooting

The following flowcharts shows the error messages that may occur during CX-Position operation, along with the causes and remedies for each.

Troubleshooting the The communication error occurred Online Error Message

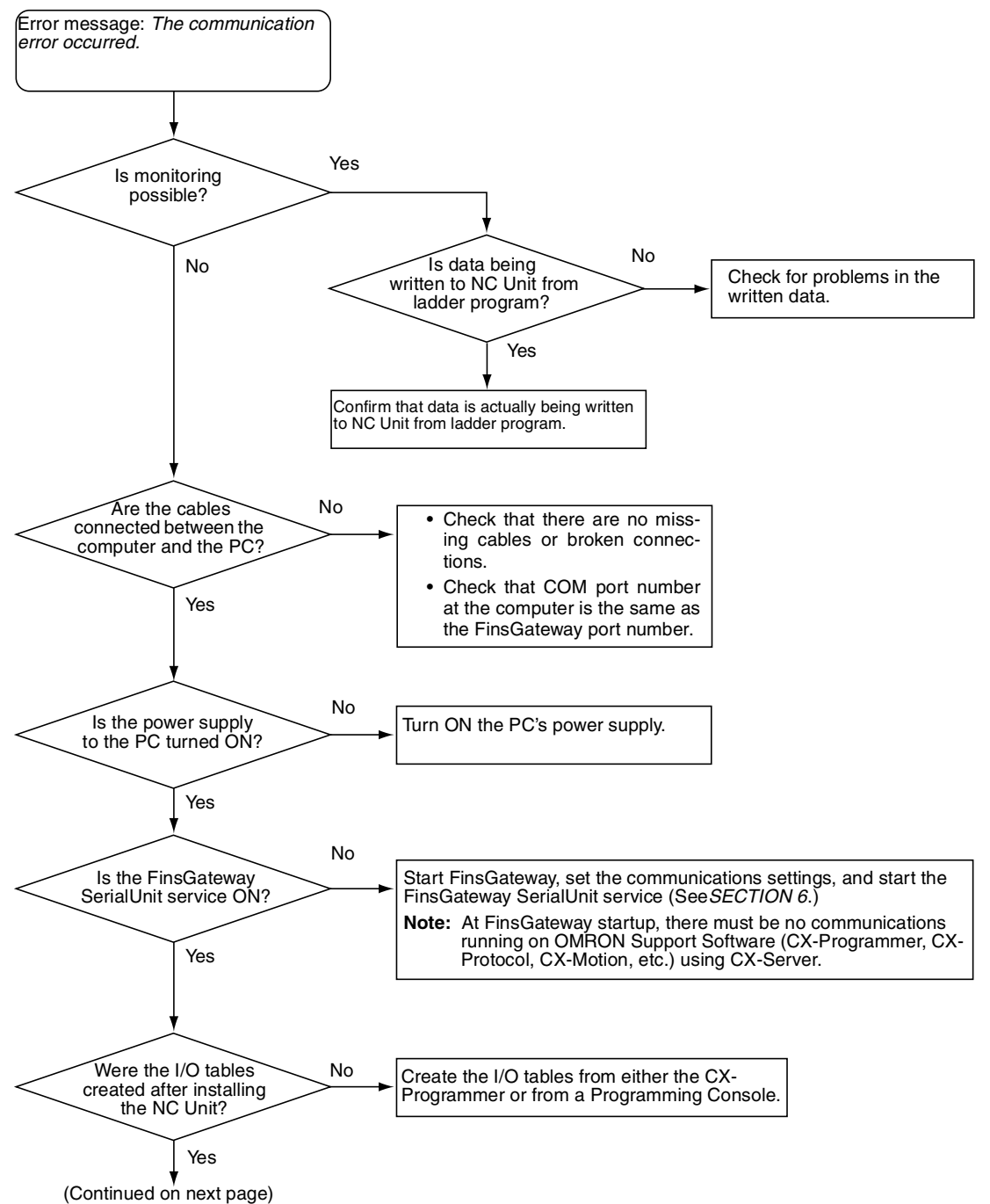

#### Troubleshooting

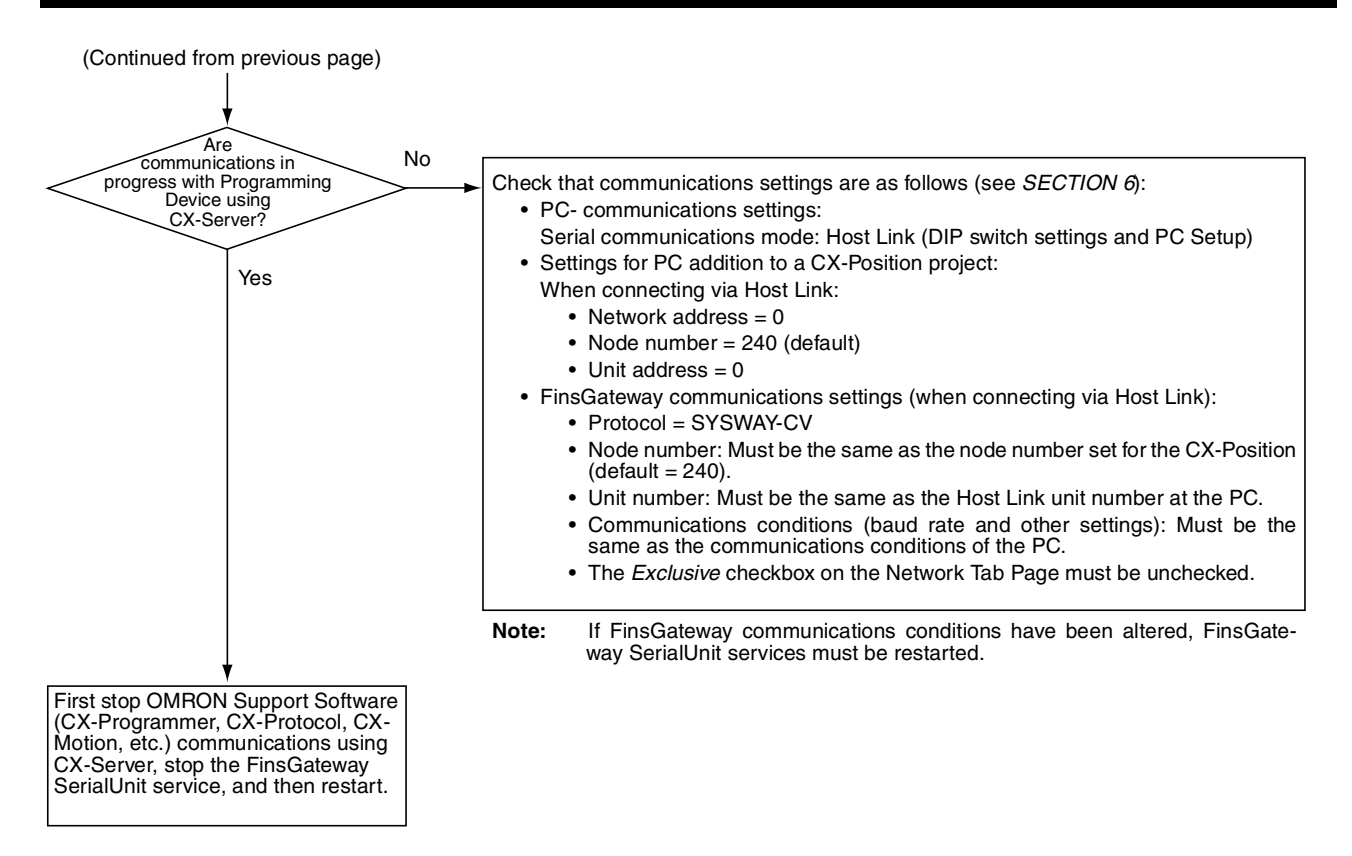

**Note** Communications cannot be received from the OMRON Support Software using CX-Server when Fins-Gateway SerialUnit services are ON. Run communications with FinsGateway SerialUnit services OFF.

# Troubleshooting the *The connected PC type does not match* the chosen PLC type Online Error Message

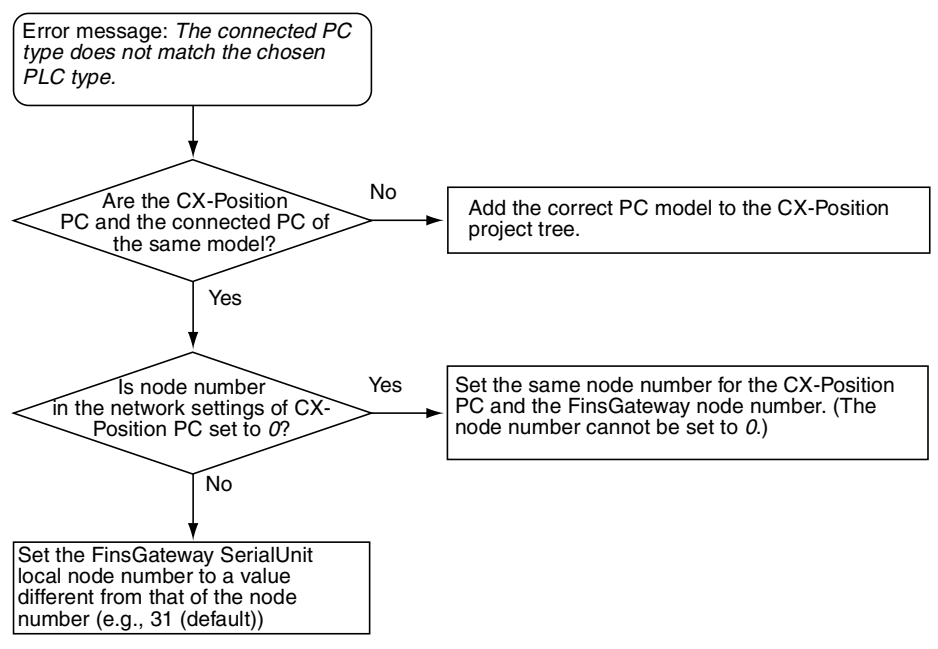

# **Revision History**

A manual revision code appears as a suffix to the catalog number on the front cover of the manual.

| Cat. No. W398-E1- | 1 |          |
|-------------------|---|----------|
|                   |   |          |
|                   |   | Devision |
| l                 |   | Revision |

The following table outlines the changes made to the manual during each revision. Page numbers refer to the previous version.

| Revision code | Date      | Revised content     |
|---------------|-----------|---------------------|
| 1             | July 2001 | Original production |

# 

### **OMRON ELECTRONICS LLC**

1 Commerce Drive Schaumburg, IL 60173 USA 800.55.OMRON (66766)

### OMRON CANADA, INC.

885 Milner Avenue Scarborough, Ontario M1B 5V8 416.286.6465

### **OMRON ON-LINE**

Global - http://www.omron.com USA - http://www.omron.com/oei Canada - http://www.omron.com/oci

### 24 HOUR FAX ON DEMAND

USA - 847.843.1963 Canada - 788.599.4264

| For Distributor Lo   | cations or Product Ir | formation, Call:             |
|----------------------|-----------------------|------------------------------|
| 800.55.OM            | <b>RON</b> or 847     | 7.843.7900                   |
| UNITED STATES        | S REGIONAL SAL        | ES OFFICES                   |
| Northeast            | Boston, MA            | 508.303.8880                 |
| East                 | Philadelphia, PA      | 610.524.1897                 |
| Southeast            | Atlanta, GA           | 770.798.6780                 |
| Central              | Cincinnati, OH        | 513.469.6766                 |
| Midwest              | Chicago, IL           | 847.843.7910                 |
| Southwest            | Dallas,TX             | 972.871.2166                 |
| West                 | Los Angeles, CA       | 714.621.3455                 |
| CANADA REGIO         | NAL SALES OF          | FICES                        |
| Ontario              | Toronto<br>Kitchener  | 416.286.6465<br>519 896 1144 |
|                      | Kingston              | 613.376.3968                 |
| Quebec               | Montreal<br>Ste-Fox   | 514.636.6676<br>418 864 7378 |
| British Columbia     | Vancouver             | 604 522 8855                 |
| Alberta              | Edmonton              | 403 440 0818                 |
|                      | Calgary               | 403.257.3095                 |
| BRAZIL SALES         | S OFFICE              |                              |
| Sao Paulo            | 55.11.5564.6488       |                              |
| ARGENTIN <u>A</u> SA | LES OFFICE            |                              |
| <b>Buenos Aires</b>  | 54.114.787.1129       |                              |
| MEXICO/LATIN         | N AMERICA SAL         | ES OFFICE                    |
| Florida              | 954.227.2121          |                              |